## Handling Large-Scale Unit Level Data Using STATA Professor Pratap C. Mohanty Department of Humanities and Social Sciences, Indian Institute of Technology, Roorkee Lecture 17 Tabulation and Creation of New Variables in Stata – I

Welcome dear learner once again to the NPTEL MOOC module on Handling Large-Scale Data Using Stata. In the previous lecture we discussed about questionnaire design, the understanding of a good questionnaire for Stata. As a researcher, here in the week trying to give you the prerequisites of understanding unit level data with Stata.

(Refer Slide Time: 01:11)

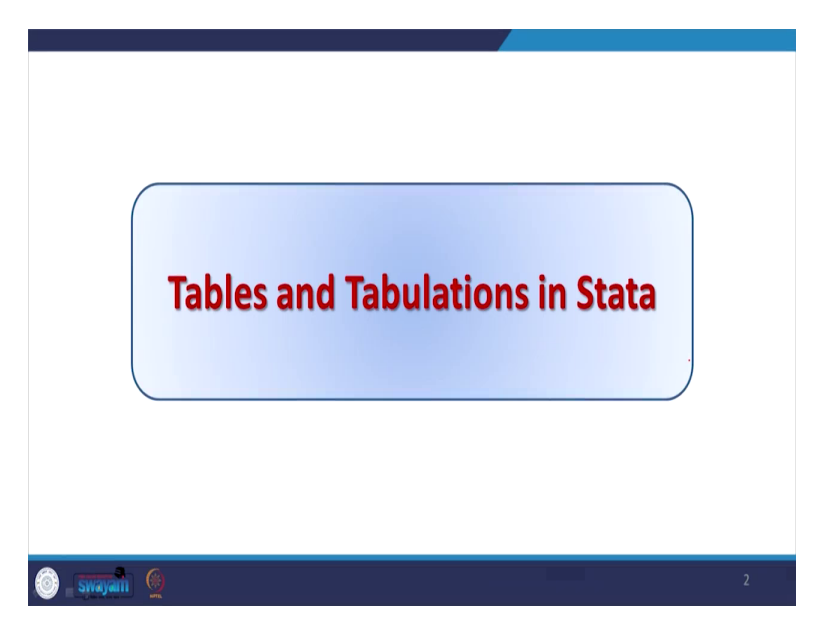

This particular lecture is targeted to understand the tabulation and creation of new variables in Stata. So we are focusing on tables and tabulation in Stata. What do you mean by tables and what do you mean by tabulation?

(Refer Slide Time: 01:17)

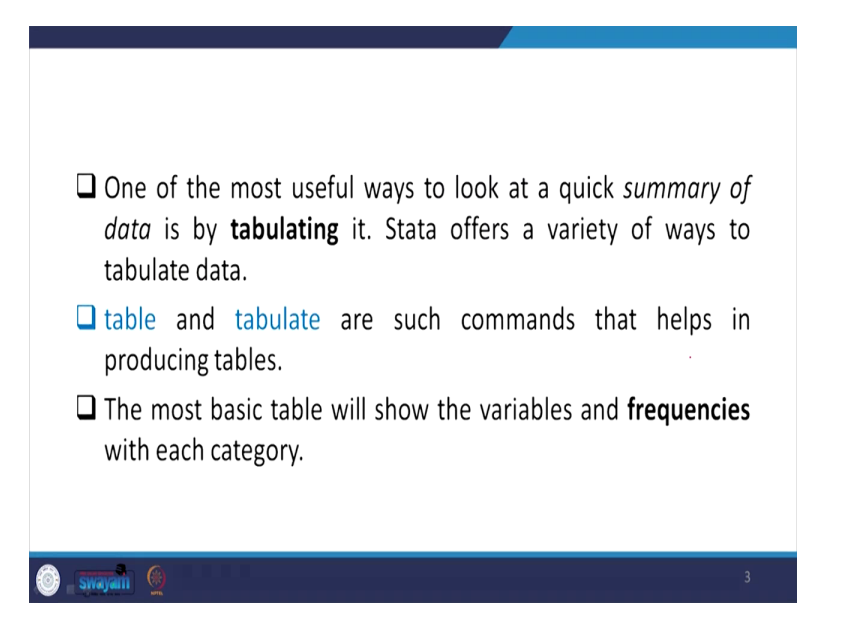

So, one of the most useful ways to look at a quick summary of data is tabulating it. Stata offers a variety of ways to tabulate data. There are different ways, we have already clarified in last to last lecture on different types of coding, replacing then also some forms of other operations of Stata. we are like summarizing data we discussed, codebook we discussed, I am focusing on difference between table and tabulate. Table and tabulate are such commands that helps in producing tables. The most basic table will show the variables and frequencies with each category.

(Refer Slide Time: 02:22)

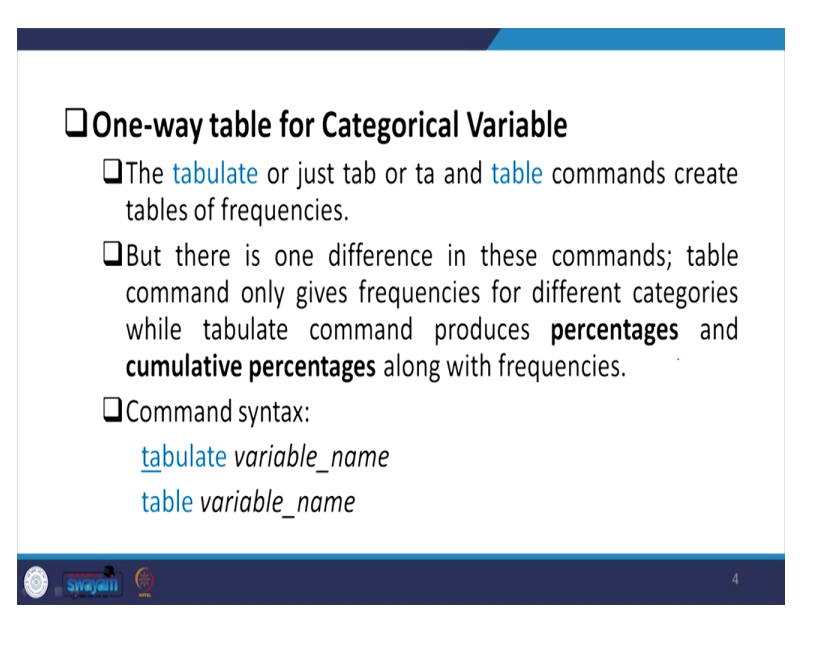

| e Edit Data Graphics Statistic |                                                                                        |                               |                   |
|--------------------------------|----------------------------------------------------------------------------------------|-------------------------------|-------------------|
|                                |                                                                                        |                               |                   |
| 🗒 😂 🗄 🖲 - 11 - 🕺 - 💐           |                                                                                        |                               |                   |
| niew ₹3×                       |                                                                                        | <ul> <li>Variables</li> </ul> | τü                |
| Filter commands here           | Caps a s d f g h j k l j . 🗝                                                           | A Filter variable             | is here           |
| Command Jrc                    | shift z x c v b n m < > ?, † Shift                                                     | Name                          | Label             |
| use 'G\Example data_set.d      |                                                                                        | ENTID                         | Primary key - un  |
| use "G\practice_dataset_IH     | Notes: Cfn 4 Att n Att N Cfn 7 nn                                                      | CentreCodeR.                  | Centre code,Roury |
| use 'G\practice_dataset_N      | <ol> <li>Navinum number of variables is set to \$2000; see bein set maxwar.</li> </ol> | Vil_Blk_Slno                  | FSU Serial No.    |
| table Sector                   |                                                                                        | Round                         | Round             |
| tab Sector                     | . use "G:\Example data_set.dta"                                                        | Schedule                      | Schedule          |
|                                | the followed as detect that does                                                       | Sample                        | Sample            |
|                                | (India Numan Development Survey-II (INDS-II), 2011-12, Individual)                     | Sector                        | Sector            |
|                                |                                                                                        | State_Region                  | ♦State-Region♦    |
|                                | . use "G:\practice_dataset_NSS73_block2.dta"                                           | State                         | State             |
|                                | table faster                                                                           | State_District                | ♦ State-District♦ |
|                                |                                                                                        | Stratum                       | Statum            |
|                                |                                                                                        | SubStratement                 | Sub-Stratum-no    |
|                                | Sector Freq.                                                                           | 34040440                      | 340-10014         |
|                                | 1 15 246                                                                               | Properties                    |                   |
|                                | 2 36.762                                                                               | · · ·                         |                   |
|                                |                                                                                        | 4 Variables                   |                   |
|                                |                                                                                        | Name                          | Sector            |
|                                | . tab Sector                                                                           | lune                          |                   |
|                                | Sector Freq. Percent Cun.                                                              | Format                        |                   |
|                                |                                                                                        | Value label                   |                   |
|                                | 1 35,766 49.31 49.31                                                                   | Notes                         |                   |
|                                | 2 36,762 50.69 100.00                                                                  | 4 Data                        |                   |
|                                | Total 72,528 100.00                                                                    | <ul> <li>Filename</li> </ul>  | practice_datase   |
|                                |                                                                                        | Label                         |                   |
|                                |                                                                                        | <ul> <li>Notes</li> </ul>     |                   |
|                                |                                                                                        |                               | 42                |
|                                | Command                                                                                | Goservations     Grad         | 12,728            |
|                                |                                                                                        |                               |                   |
|                                |                                                                                        |                               |                   |
|                                |                                                                                        |                               | (10 NUM           |
| 18(81)                         |                                                                                        |                               | 0.0 NUM           |

So, for the researcher, they do require one-way table, two-way table, three-way table, sometimes larger order tables as well depending upon the kind of analysis they wanted to target. The tabulate or just tab or ta in short or table commands create tables of frequencies, but there is one difference in these commands. Table command only gives frequencies for different categories, while tabulate command produces percentages as well as cumulative percentages along with their respective frequencies.

So the command syntax here is tabulate or table. So we are going to operate these two here as well. So let me start with table here. I am just going to type table, then I simply click on the variable, let it be sector, this simply enter. It gives you only frequencies. let us type ta or tabulate or tab, instead of table, then with the same variable. this gives different result, frequencies along with their percentages, respective percentages and cumulative percentages as well.

Is not it interesting for you? In this context this is the data we opened for you is from the sample data from NSS 73rd round that is on unorganized enterprises in India. The sample we have taken that we have discussed in the previous lectures on the sample be restricted to 72,528 observations. In the sector rural and urban we are going to show you how to code is also. If it is given like one and two, what one stands for here and what two stands for here. One maybe for rural and two maybe for urban. So we need to clarify it through a labeling. We are going to understand variable labeling as well in this lecture.

So let me proceed once again to the understanding we did. So table and tabulate, tabulate gives only frequencies, while tab or tabulate gives you frequencies along with percentages of their frequency and cumulative percentages, so this is clarified.

(Refer Slide Time: 05:35)

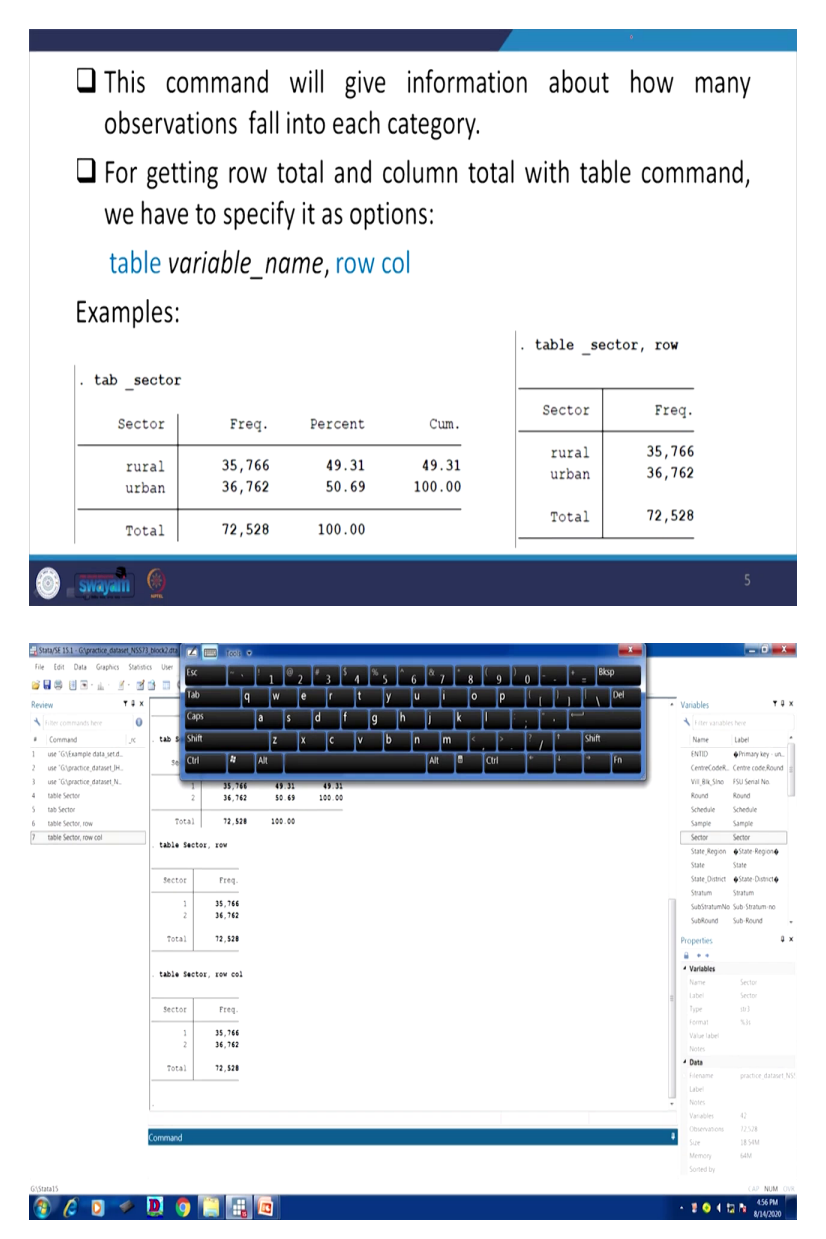

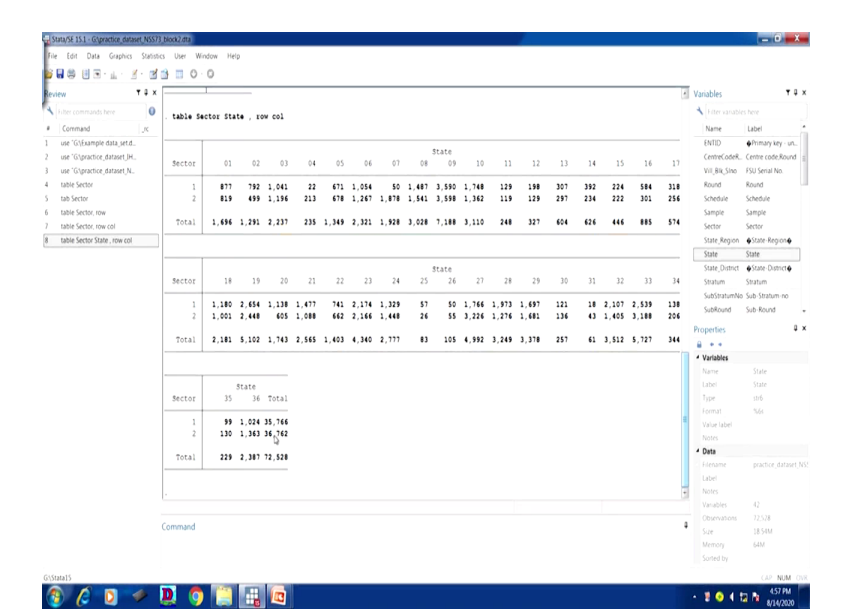

| Note that is bound with which we have the first of the second with the first of the second with the second with the second with the sec                                                                                                    | Stata/SE 15.1 - G\practice_dataset_NSS73                                      | block2.dta          | zi 📼 🚥 •                                                                                                    |                                                   | - 0 - X                                   |
|----------------------------------------------------------------------------------------------------|-------------------------------------------------------------------------------|---------------------|----------------------------------------------------------------------------------------------------|---------------------------------------------------|-------------------------------------------|
| Backer       V 3 2                                                                                                    | File Edit Data Graphics Statistic                                             | s User Window Help  | Ex ~ . ! 1 @ 2 # 3 \$ 4 % 5 ^ 6 & 7 * 8 ( 9 ) 0 - + = 8kp                                                                                                    |                                                   |                                           |
| Image: Second and Second and Second                                                                                                    | Review T 3 ×                                                                  |                     | Tab q w e r t y u i o p { } , , , <sup>Del</sup>                                                                                                    | Variables                                         | ¥ 0 :                                     |
| (conside                                                                                                    | <ul> <li>Filter commands here</li> </ul>                                      |                     |                                                                                                    | Filter variables                                  |                                           |
| 2 or Chancel Chancel C                                                                                                    | Command _rc     use 'G\Example data_set.d                                     | Sector 18           | Caps a s d f g h j k l ; ' 32 33                                                                                                    | 34 Name<br>Stratum S                              | Label<br>Stratum                          |
| 3 00 series       20 10 series       20 10 series                                                                                                    | 2 use 'G\practice_dataset_IH<br>3 use 'G\practice_dataset_N<br>4 table Sector | 1 1,180<br>2 1,001  | Shift         Z         X         C         V         D         n         m         <         >         ?         /         Shift         107         2,539         1           Cot         #4         Ait         Ait         E         Cot         *         4         *         Fn | 38 SubStratumNo 5<br>56 SubRound 5<br>SubSample 5 | iub-Stratum-no<br>iub-Round<br>Sub-Sample |
| 200 50 00 00 00         3 005 500 00 00         1000 500 00 00         1000 500 00 00         1000 500 00 00         1000 500 00 00         1000 500 00 00         1000 500 00 00         1000 500 00 00         1000 500 00 00         1000 500 00 00         1000 500 00 00         1000 500 00 00         1000 500 00 00         1000 500 00 00         1000 500 00 00         1000 500 00 00         1000 500 00         1000 500 00         1000 500 00         1000 500 00         1000 500 00         1000 500 00         1000 500 00         1000 500 00         1000 500 00         1000 500 00         1000 500 00         1000 500 00         1000 500 00         1000 500 00         1000 500 00         1000 500 00         1000 500 00         1000 500 00         1000 500 00         1000 500 00         1000 500 00         1000 500 00         1000 500 00         1000 500 00         1000 500 00         1000 500 00         1000 500 00         1000 500 00         1000 500 00         1000 500 00         1000 500 00         1000 500 00         1000 500 00         1000 500 00         1000 500 00         1000 500 00         1000 500 00         1000 500 00         1000 500 00         1000 500 00         1000 500 00         1000 500 00         1000 500 00         1000 500 00         1000 500 00         1000 500 00         1000 500 00         1000 500 00         1000 500 500 500 500         1000 500 500 500 500 500         1000                                                                                                    | 5 tab Sector                                                                  | Total 2,181         | 312 5,727 3                                                                                                    | FODSubRegi., F<br>BIG SubRegi., F                 | OD-Sub-Region                             |
| 1         Maile Sector Size, encord         Sector         Size Sector Size, encord         Here         Size Sector Size, encord         Here         Size Sector Size, encord         Here         Size Sector Size, encord         Here         Size Sector Size, encord         Here         Size Sector Size, encord         Here         Here         Size Sector Size, encord         Here         Here                                                                                                    | 7 table Sector, row col                                                       |                     |                                                                                                    | Second_Strat. 1                                   | Second-Stage-Str                          |
| 2         bits Sets/fixed (west)         Setter         35         34         Trial           1         39         1.03         37.16         20         Decision (West Parson)         SQUE         SQUE <t< td=""><td>8 table Sector State , row col</td><td></td><td></td><td>ent_no S</td><td>Sample enterprise</td></t<>                                                                                                    | 8 table Sector State , row col                                                |                     |                                                                                                    | ent_no S                                          | Sample enterprise                         |
| 1     9     1,94     3,74       2     138     1,96     3,74       2     138     1,96     3,74       2     138     1,96     3,74       2     138     1,96     3,74       2     138     1,96     3,74       2     138     1,97     1,98       - table stetce #ward , row cal     *     *       - table stetce #ward , row cal     *     *       - table stetce #ward , row                                                                                                    | 9 table Sector Round , row col                                                | Sector 35           | 36 Total                                                                                                    | Level                                             | Level 2-block 24                          |
| 1       39       1,433       37,142         1       1,333       1,333       1,433       1,432         - table factors Road       row col       8,200       Readed         - table factors Road       row col       9       1,433         - table factors Road       70       1,533       1,533         - table factors Road       70       1,533       1,533         - table factors Road       70       1,533       1,543         - table factors Road       70       1,533       1,643         - table factors Road       70,528       1,543       1,543         - table factors Road       70,528       1,543       1,543         - table factors Road       70,528       1,543       1,543         - table factors Road       7,528       1,543       1,543         - table factors Road       7,538       1,543       1,543         - table factors Road       7,538       1,543       1,543       1,543         - table factors Road       7,538       1,543       1,543       1,543         - table factors Road       7,533       1,543       1,543       1,543         - table factors Road       1,543       1,543       1,543                                                                                                    |                                                                               |                     |                                                                                                    | b2,q201 V                                         | Whether pursuing                          |
| time         time         time <td< td=""><td></td><td>1 99</td><td>024 35,766<br/>363 36 762</td><td>b2_q202 0</td><td>Description of Maj.</td></td<>                                                                                                    |                                                                               | 1 99                | 024 35,766<br>363 36 762                                                                                                    | b2_q202 0                                         | Description of Maj.                       |
| Total         229         2,397         72,539         Regents         Regents         Regnts         Regnts         Regnts <td></td> <td></td> <td>303 30, WE</td> <td>b2_q204 1</td> <td>type of ownership</td>                                                                                                    |                                                                               |                     | 303 30, WE                                                                                                    | b2_q204 1                                         | type of ownership                         |
| • table fector food , cor col         0           • table fector food , cor col         0                                                                                                    |                                                                               | Total 229           | ,387 72,528                                                                                                    | 02,0207                                           | 1 IOEM 204 IS 1 10                        |
| - table Sector Road , ree col                                                                                                    |                                                                               |                     |                                                                                                    | Properties                                        | 4                                         |
| Storad         1         55,562         35,376         1         1         1         55,762         1         1         1         1         1         1         1         1         1         1         1         1         1         1         1         1         1         1         1         1         1         1         1         1         1         1         1         1         1         1         1         1         1         1         1         1         1         1         1         1         1         1         1         1         1         1         1         1         1         1         1         1         1         1         1         1         1         1         1         1         1         1         1         1         1         1         1         1         1         1         1         1         1         1         1         1         1         1         1         1         1         1         1         1         1         1         1         1         1         1         1         1         1         1         1         1         1         1                                                                                                    |                                                                               | . table Sector Roun | , row col                                                                                                    |                                                   |                                           |
| i         i                                                                                                    |                                                                               |                     |                                                                                                    | * Variables                                       | Rent                                      |
| Sector         73         Total         Implementation         Implementation         Impl                                                                                                    |                                                                               | P.M.                | 4                                                                                                    | Label                                             |                                           |
| 1         35,766         35,766         95,762         One to the top to the top top top top top top top top top top                                                                                                    |                                                                               | Sector 73           | a<br>Total                                                                                                    | Type                                              | stró                                      |
| 1         35.746         35.746         The state           2         35.746         The state         None           754.3         75.324         The state         None           Form         State         None         None           Form         State         None         None           Form         State         None         None           Form         State         None         None           State         TSA         State         None           State         TSA         State         State           State         TSA         State         State                                                                                                    |                                                                               |                     |                                                                                                    | Format                                            | \$61                                      |
| 2         3, n2         3, n3           2         12, 13         2, 13           2         12, 13         2, 13           Command         1         Command           1         Command         1           Command         1         Command           1         Command         1           Command         1         Command                                                                                                    |                                                                               | 1 35,766            | 35,766                                                                                                    | Value label                                       |                                           |
| 20141         23,537                                                                                                    |                                                                               | 2 36,762            | 36,762                                                                                                    | Notes                                             |                                           |
| idensis                                                                                                    |                                                                               | Total 72,528        | 12,528                                                                                                    | 4 Data                                            |                                           |
| Sources 4<br>Command Command Command<br>Command Command Command Command Command Command Command Command Command Command Command Command Command Command Command Command Command Command Command Command Command Command Command Command Command Command Command Command Command Com                                                                                                    |                                                                               |                     |                                                                                                    | Filename                                          |                                           |
| Commad Commad Co                                                                                                    |                                                                               |                     |                                                                                                    | Notes                                             |                                           |
| Command 10 cmmand 10 cmman                                                                                                    |                                                                               |                     |                                                                                                    | Vanables                                          | 42                                        |
| Commed I State<br>More State<br>States<br>Commed I I State<br>More States<br>Commed I I State<br>More States<br>Commed I I States<br>Commed I I |                                                                               |                     |                                                                                                    | Observations                                      | 72,528                                    |
| Stands C T A T A T A T A T A T A T A T A T A T                                                                                                    |                                                                               | Command             |                                                                                                    | Size                                              | 18.54M                                    |
|                                                                                                    |                                                                               |                     |                                                                                                    | Memory                                            | 64M                                       |
|                                                                                                    |                                                                               |                     |                                                                                                    | Sorted by                                         |                                           |
|                                                                                                    | G\Stata15                                                                     |                     |                                                                                                    |                                                   | OP NUM O                                  |
|                                                                                                    |                                                                               | D 👩 🦳               | H 👩                                                                                                    |                                                   | 458 PM                                    |

| W T 3 × M Y 3 ×<br>w T 3 ×<br>the commands here O<br>command J, K S<br>se 'Glparactice, dataset, N.,<br>able Sector<br>able Sector<br>able Sector<br>b Sector<br>b | Sector     | 5 Tab<br>35 Caps<br>99 130 C.00       | ~`. 1 @<br>q w<br>a s | 2 <sup>#</sup> 3 <sup>\$</sup><br>e r<br>d f | 4 <sup>%</sup> 5 | 6<br>U   | <sup>80</sup> 7 | 8 <sup>(</sup> 9<br>0 p | ) o - | ·       | Del | 3 | Variables                     | T                     |
|----------------------------------------------------------------------------------------------------|------------|---------------------------------------|-----------------------|----------------------------------------------|------------------|----------|-----------------|-------------------------|-------|---------|-----|---|-------------------------------|-----------------------|
| w Y X X<br>iter commands here O<br>Command J, K<br>see "Giptantice_dataset.IK<br>see "Giptantice_dataset.IK<br>able Sector<br>able Sector                                                                                                    | Sector     | 35 Tab<br>35 Caps<br>99<br>130 Cb (b) | q w<br>a s            | e r<br>d f                                   | t y              | U        | T               | o p                     |       | D. I.   | Del | З | Variables                     | •                     |
| lier commands here Commands here Command J.K.<br>use 'Gl[Stample data_set.d.<br>                                                                                                    | Sector     | 35<br>35<br>99<br>130 Caps            | a s                   | d f                                          | Цľ               |          |                 | 1° 1°                   |       | 1111    |     |   | 4 6                           |                       |
| Command .r.<br>use 'G\Example data_setd<br>use 'G\practice_dataset_UH<br>se 'G\practice_dataset_N<br>table Sector<br>sab Sector                                                                                                    | 1<br>2     | 99 130 Caps                           | a s                   | d f                                          | Ta               |          |                 |                         |       |         |     |   | I FILEE VALUED                |                       |
| use 'G\Example data_set.d<br>use 'G\practice_dataset_IH<br>se 'G\practice_dataset_N<br>iable Sector<br>iab Sector                                                                                                    | 1 2        | 99<br>130 (15.00                      |                       |                                              |                  | h        | i k             |                         | Ē     | T       |     |   | Name                          | Label                 |
| use "G\practice_dataset_IH<br>use "G\practice_dataset_N<br>lable Sector<br>lab Sector                                                                                                    | 2          | 130                                   |                       |                                              | 9                | <u> </u> | <b>,</b>        |                         |       | •       |     |   | Stratum                       | Stratum               |
| use "G\practice_dataset_N<br>Jable Sector<br>Jab Sector                                                                                                    |            | Shin                                  | 17                    | v lc                                         | Ty Th            | In       | Im              | 6                       | 2     | 1 Shift |     |   | SubStratumNo                  | a Sub-Stratum-no      |
| table Sector .<br>tab Sector                                                                                                    | TOTAL      | 229                                   |                       |                                              | ľ ľ              |          |                 | È, É                    | . 1   |         |     |   | SubRound                      | Sub-Round             |
| tab Sector                                                                                                    |            | 04                                    | The Late I            | _                                            |                  | _        | AR B            | LOH.                    | -     | 4 4     | En  |   | SubSample                     | Sub-Sample            |
|                                                                                                    |            | Cur                                   |                       |                                              |                  |          | AIL 0           | Cui                     |       |         |     |   | FODSubRegi                    | FOD-Sub-Region        |
| lable Sector, row                                                                                                    | . table Se | ctor Round                            |                       |                                              |                  | _        |                 |                         |       |         |     |   | HG_SubBlkNo                   | Hamlet group/Su.      |
| lable Sector, row col                                                                                                    |            | -                                     |                       |                                              |                  |          |                 |                         |       |         |     |   | Second_Strat.                 | . Second-Stage-Str.   |
| able Sector State , row col                                                                                                    |            | Round                                 |                       |                                              |                  |          |                 |                         |       |         |     |   | ent_no                        | Sample enterprise     |
| table Sector Round ; row col                                                                                                    | Sector     | 73 Total                              |                       |                                              |                  |          |                 |                         |       |         |     |   | Level                         | Level 2-block 2       |
| table Sector SubRound , ro.,                                                                                                    |            |                                       |                       |                                              |                  |          |                 |                         |       |         |     |   | b2_q201                       | Whether pursuing      |
|                                                                                                    | 1          | 35,766 35,766                         |                       |                                              |                  |          |                 |                         |       |         |     |   | b2_q202                       | Description of Ma     |
|                                                                                                    | 2          | 36,762 36,762                         |                       |                                              |                  |          |                 |                         |       |         |     |   | b2_q204                       | Type of ownership     |
|                                                                                                    | Total      | 72,528 72,528                         |                       |                                              |                  |          |                 |                         |       |         |     |   | b2_q207                       | if item 204 is '1' to |
|                                                                                                    |            |                                       |                       |                                              |                  |          |                 |                         |       |         |     |   | Properties                    |                       |
|                                                                                                    |            |                                       |                       |                                              |                  |          |                 |                         |       |         |     |   | ê • •                         |                       |
| 1                                                                                                    | . table se | ctor subsound , 1                     | OM CO1                |                                              |                  |          |                 |                         |       |         |     |   | <ul> <li>Variables</li> </ul> |                       |
|                                                                                                    |            |                                       |                       |                                              |                  |          |                 |                         |       |         |     |   | Name                          | SubRound              |
|                                                                                                    |            |                                       | ub-Round              |                                              |                  |          |                 |                         |       |         |     |   | Label                         | Sub-Round             |
|                                                                                                    | Sector     | 1 2                                   | 3 4                   | Total                                        |                  |          |                 |                         |       |         |     |   | Type                          | str3                  |
|                                                                                                    |            |                                       |                       |                                              |                  |          |                 |                         |       |         |     |   | Format                        |                       |
|                                                                                                    | 1          | 8,985 8,790                           | 9,037 8,954           | 35,766                                       |                  |          |                 |                         |       |         |     |   | Value label                   |                       |
|                                                                                                    |            | 1,010 0,100                           | 9,027 9,021           | 30,702                                       |                  |          |                 |                         |       |         |     |   | Notes                         |                       |
|                                                                                                    | Total      | 18,064 17,525                         | 18,664 18,275         | 72,528                                       |                  |          |                 |                         |       |         |     |   | * Data                        |                       |
|                                                                                                    |            |                                       |                       |                                              |                  |          |                 |                         |       |         |     |   |                               |                       |
|                                                                                                    |            |                                       |                       |                                              |                  |          |                 |                         |       |         |     |   |                               |                       |
|                                                                                                    |            |                                       |                       |                                              |                  |          |                 |                         |       |         |     | 1 |                               |                       |
|                                                                                                    |            |                                       |                       |                                              |                  |          |                 |                         |       |         |     |   |                               | 72.528                |
| C                                                                                                    | ommand     |                                       |                       |                                              |                  |          |                 |                         |       |         |     |   |                               | 18.544                |
|                                                                                                    |            |                                       |                       |                                              |                  |          |                 |                         |       |         |     |   |                               |                       |
|                                                                                                    |            |                                       |                       |                                              |                  |          |                 |                         |       |         |     |   |                               |                       |
|                                                                                                    |            |                                       |                       |                                              |                  |          |                 |                         |       |         |     |   |                               |                       |
| a15                                                                                                    |            |                                       |                       |                                              |                  |          |                 |                         |       |         |     |   |                               | CAP NUM               |

This command will give information about how many observations fall into each category and also for getting row total or column total with table command we have to specify it as options like these, table and variable name then comma row or column, like this. So you have to go back to the previous command table here it automatically comes when I click on my keyboard that page up. If I just click on the page up, it automatically comes.

Then you have to add a command like this comma then space row, you have to type row wise or column wise. Suppose I simply enter with row. It gives row wise total. Suppose I enter column wise, look at this, row and column both. It gives information of the same, because we are only taking one variable. If you are taking two variables simultaneously, then we have better clarity.

If I just add two variables once again, so sector then also I am adding another variable here, let it be state enter. It gives me at the end like this. It gives me information like this. I will show you. This is at the extreme right here. This side it gives total, this is row wise total and at the bottom all the states and their total is also coming that is column wise. So all the columns so far since this is, the window is not kept within one, within the visibility, so it gives a breaking structure.

And instead of that, if I just change state to another variable, let it be round, instead of sector, it gives us the result like this. So round 73rd since it is of one round so more information is not there for us. We can clarify from here there are some other categorical information. You can get better result out of it. There are sub-rounds, let me test with the sub-rounds if it gives information. there are one, two, three, four sub-rounds and on the left hand side you have taken

sector. So it gives a clear picture, right hand total and the bottom total. So row wise total and column wise total are resulted because of that particular command we have given to the Stata.

Let us come to our further details. In this particular example one is for rural and two is for urban. Rural total frequency which is shown in the data we have already shown to you, by number 35,766, I think that has already come here and for the rural area and for urban it is of 36,762.

(Refer Slide Time: 09:49)

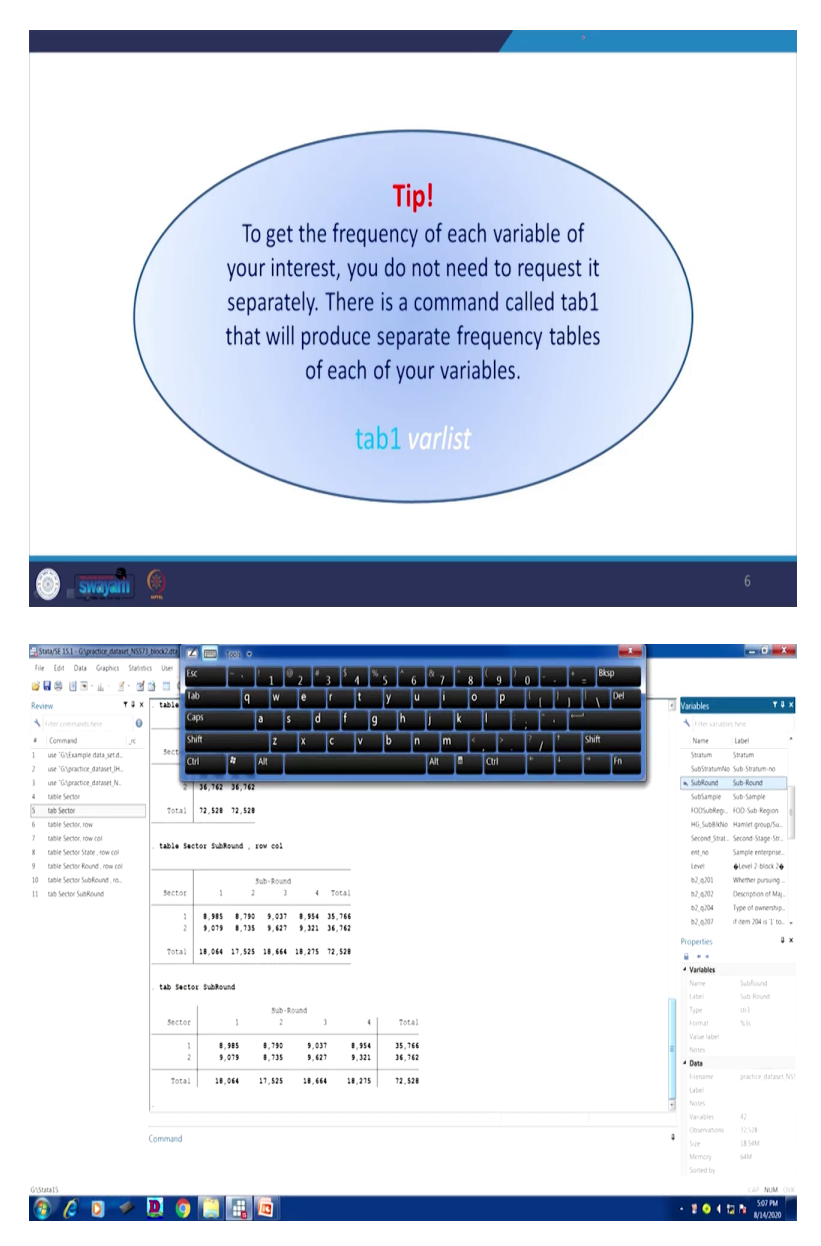

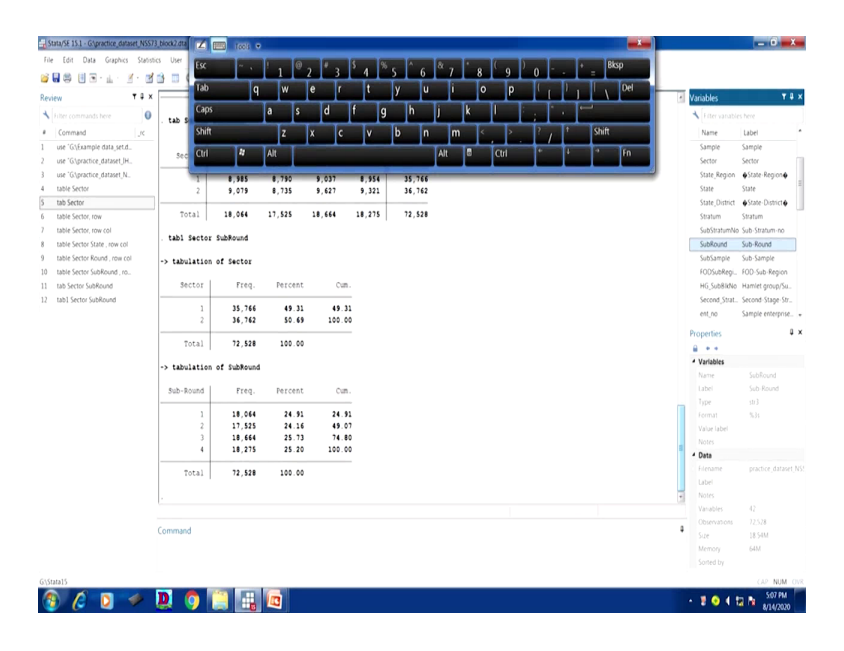

So what we should also understand that in the table command, we are supposed to derive so many tables together and their frequencies, but if you are interested in the frequency separately, like to get the frequency of each variable of your interest, you do not need to request it separately. So there is a command called tab1 then that will produce separate frequency tables of each of your variables.

For example, here let me just do one thing here for you, like if I go by tab here, tab command which I did, if I just click on sub-round along with that it gives me cross-tabulation. It is not giving the frequencies of each separately, but I am interested in sector and sub-round and their frequencies only. So what I will do, I have to enter tab1 command. Tab1 then you can enter these things together sector, then if you enter sub-round, you can also get that, sub-round here. So your result will be like this. So it gives the sector frequency as well as it gives frequency of sub-rounds. That is also important where the tab command, ta command by taking together the variables, it does not give frequencies. Tab1 command is going to be useful more.

(Refer Slide Time: 12:05)

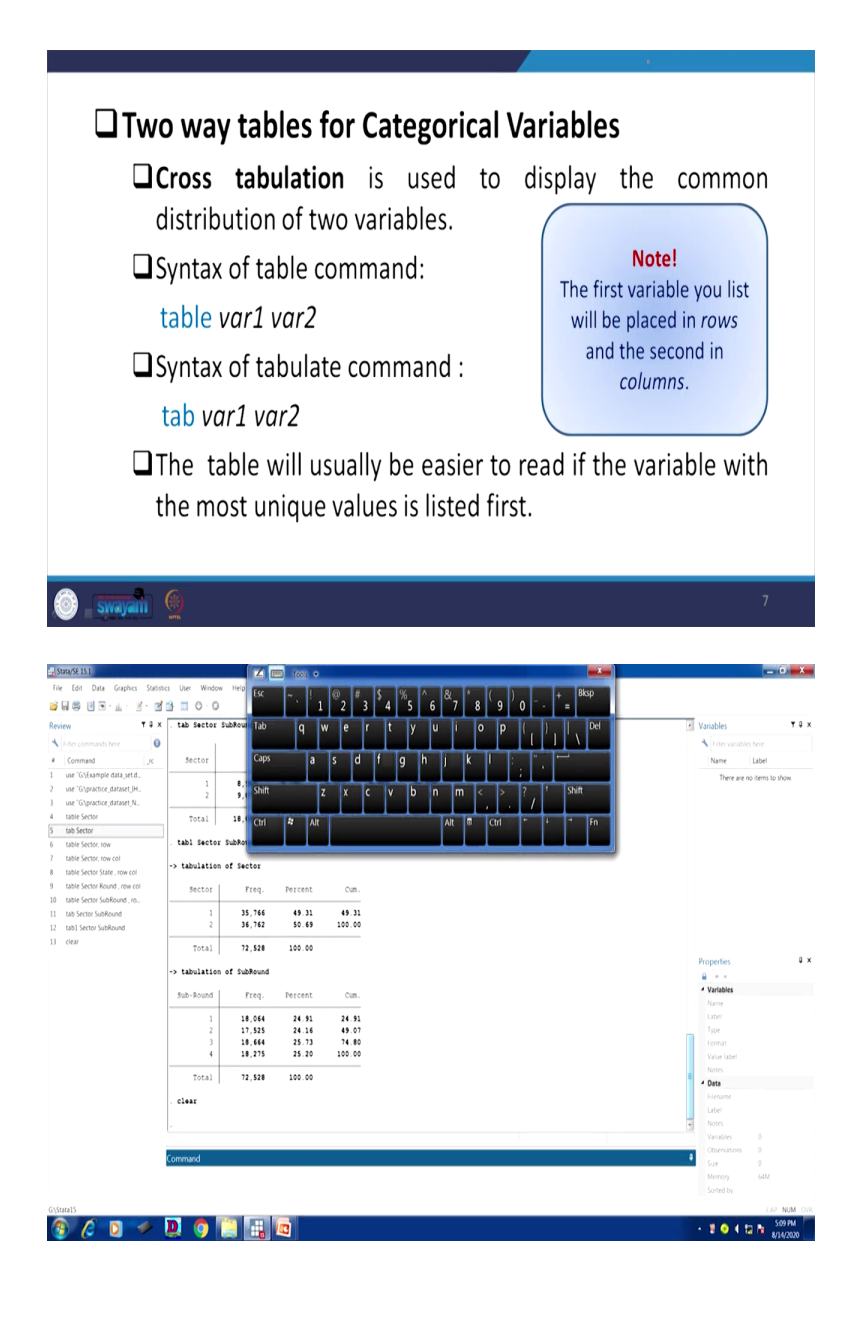

| та х                                                                                                    | Sector                                                                                                    | 1                                                                                                    | 2                                                                                                    | 3                                                                                                    | 4      | Total   |  |        | Variables                                                                                                    |                                                                                                    |
|----------------------------------------------------------------------------------------------------|----------------------------------------------------------------------------------------------------|----------------------------------------------------------------------------------------------------|----------------------------------------------------------------------------------------------------|----------------------------------------------------------------------------------------------------|--------|---------|--|--------|----------------------------------------------------------------------------------------------------|----------------------------------------------------------------------------------------------------|
| er commands here                                                                                                    |                                                                                                    |                                                                                                    |                                                                                                    | 4 417                                                                                                    | 8 654  | 31. 244 |  |        | K Filter variab                                                                                                    |                                                                                                    |
| ommand _rc                                                                                                    | 2                                                                                                    | 9,079                                                                                                    | 8,735                                                                                                    | 9,627                                                                                                    | 9,321  | 36,762  |  |        | Name                                                                                                    | Label                                                                                                    |
| ie 'G.\Example data_set.d                                                                                                    | Total                                                                                                    | 18.064                                                                                                    | 17.525                                                                                                    | 18.664                                                                                                    | 18.275 | 72.528  |  |        | region                                                                                                    | Region                                                                                                    |
| ie "G\practice_dataset_IH<br>ie "G\practice_dataset_N                                                                                                    |                                                                                                    |                                                                                                    |                                                                                                    |                                                                                                    |        |         |  |        | country                                                                                                    | Country<br>Ava_annual %                                                                                                    |
| ible Sector                                                                                                    | . tabl Secto                                                                                                    | r SubRound                                                                                                    |                                                                                                    |                                                                                                    |        |         |  |        | lexp                                                                                                    | Life expectan                                                                                                    |
| b Sector                                                                                                    | ] -> tabulatio                                                                                                    | n of Sector                                                                                                    |                                                                                                    |                                                                                                    |        |         |  |        | gnppc                                                                                                    | GNP per capi                                                                                                    |
| ble Sector, row                                                                                                    | Sector                                                                                                    | Freq.                                                                                                    | Percent                                                                                                    | Cum.                                                                                                    |        |         |  |        | safewater                                                                                                    |                                                                                                    |
| ble Sector State , row col                                                                                                    |                                                                                                    |                                                                                                    | 46.31                                                                                                    | 40.33                                                                                                    |        |         |  |        |                                                                                                    |                                                                                                    |
| ble Sector Round , row col                                                                                                    | 2                                                                                                    | 36,762                                                                                                    | 50.69                                                                                                    | 100.00                                                                                                    |        |         |  |        |                                                                                                    |                                                                                                    |
| ble Sector SubRound ; ro                                                                                                    | Total                                                                                                    | 72 528                                                                                                    | 100.00                                                                                                    |                                                                                                    |        |         |  |        |                                                                                                    |                                                                                                    |
| b1 Sector SubRound                                                                                                    | 10101                                                                                                    | ,,,,,,,,,,,,,,,,,,,,,,,,,,,,,,,,,,,,,,,                                                                                                    |                                                                                                    |                                                                                                    |        |         |  |        |                                                                                                    |                                                                                                    |
| ear                                                                                                    | -> tabulatio                                                                                                    | n of SubRoun                                                                                                    | d                                                                                                    |                                                                                                    |        |         |  |        |                                                                                                    |                                                                                                    |
| suse lifeexp                                                                                                    | Sub-Round                                                                                                    | Freq.                                                                                                    | Percent                                                                                                    | Cum.                                                                                                    |        |         |  |        | Properties                                                                                                    |                                                                                                    |
|                                                                                                    | 1                                                                                                    | 18 064                                                                                                    | 24.91                                                                                                    | 24.91                                                                                                    |        |         |  |        | ê • •                                                                                                    |                                                                                                    |
|                                                                                                    | 2                                                                                                    | 17,525                                                                                                    | 24.16                                                                                                    | 49.07                                                                                                    |        |         |  |        | <ul> <li>Variables</li> </ul>                                                                                                    |                                                                                                    |
|                                                                                                    | 3                                                                                                    | 18,664                                                                                                    | 25.73                                                                                                    | 74.80                                                                                                    |        |         |  |        | Label                                                                                                    |                                                                                                    |
|                                                                                                    |                                                                                                    |                                                                                                    | 15.10                                                                                                    |                                                                                                    |        |         |  |        | Type                                                                                                    | byte                                                                                                    |
|                                                                                                    | Total                                                                                                    | 72,528                                                                                                    | 100.00                                                                                                    |                                                                                                    |        |         |  |        | Format                                                                                                    | %12.0g                                                                                                    |
|                                                                                                    | . clear                                                                                                    |                                                                                                    |                                                                                                    |                                                                                                    |        |         |  |        |                                                                                                    |                                                                                                    |
|                                                                                                    |                                                                                                    |                                                                                                    |                                                                                                    |                                                                                                    |        |         |  | 8      | 4 Data                                                                                                    |                                                                                                    |
|                                                                                                    | (Life expect                                                                                                    | ancy, 1998)                                                                                                    |                                                                                                    |                                                                                                    |        |         |  |        | Filename                                                                                                    | lifeexp.dti                                                                                                    |
|                                                                                                    |                                                                                                    |                                                                                                    |                                                                                                    |                                                                                                    |        |         |  |        | Notes                                                                                                    |                                                                                                    |
|                                                                                                    |                                                                                                    |                                                                                                    |                                                                                                    |                                                                                                    |        |         |  | 1.38   | Variables                                                                                                    | 6                                                                                                    |
|                                                                                                    | Command                                                                                                    |                                                                                                    |                                                                                                    |                                                                                                    |        |         |  |        | Observations                                                                                                    | 68                                                                                                    |
|                                                                                                    | Commania                                                                                                    |                                                                                                    |                                                                                                    |                                                                                                    |        |         |  |        | Size                                                                                                    | 2.59K                                                                                                    |
|                                                                                                    |                                                                                                    |                                                                                                    |                                                                                                    |                                                                                                    |        |         |  |        |                                                                                                    |                                                                                                    |
|                                                                                                    |                                                                                                    |                                                                                                    |                                                                                                    |                                                                                                    |        |         |  |        |                                                                                                    |                                                                                                    |
| 15                                                                                                    | 0                                                                                                    | 1                                                                                                    |                                                                                                    |                                                                                                    |        |         |  |        | - 201                                                                                                    | ta N <sub>sol</sub>                                                                                                    |
| S<br>Editor (Browsel) - Biferequicita)<br>Editor View Data Tools<br>Construction<br>Construction<br>Constructi                                                                                                    |                                                                                                    | 1                                                                                                    |                                                                                                    |                                                                                                    |        |         |  |        | - 201                                                                                                    | (19)<br>12 10 53<br>8/14                                                                                                    |
| s<br>dator (Browsel - Offensurdan)<br>india View Data Tools<br>india View Data Tools<br>india View                                                                                                    | D ()                                                                                                    | escorth Lieu                                                                                                    |                                                                                                    | aafewater                                                                                                 |        |         |  |        | • 🕈 💁 📢                                                                                                    | (22 11<br>12 10 53<br>8/14                                                                                                    |
| s<br>data (Bower - Menopola)<br>int Vew Data Toos<br>report]<br>report]<br>report<br>report<br>report<br>construction<br>report<br>report<br>construction<br>report<br>construction<br>report<br>report<br>construction<br>report<br>construction<br>report<br>report<br>rep                                                                                                    | Lity PO                                                                                                    | pgrovth lexp                                                                                                    | • gngpc<br>72 \$10                                                                                                    | pafewater 1<br>76                                                                                         |        |         |  |        | <ul> <li>Yariables</li> <li>Uariables</li> </ul>                                                                                                    | (10 1<br>10 10 8/14<br>8/14                                                                                                    |
| S<br>Cater Downel - Memory CA<br>Cell Verw Data Tool<br>Cell Verw Data Tool<br>Cell Cell Verw Data Tool<br>Cell Cell Cell Cell Cell Cell Cell Cell                                                                                                    | I<br>I<br>I<br>I<br>I<br>I<br>I<br>I<br>I<br>I<br>I<br>I<br>I<br>I<br>I<br>I<br>I<br>I<br>I                                                                                                    | 997evth 1exp<br>1.2<br>1.1                                                                                                    | р <b>унурс</b><br>72 610<br>71 640                                                                                                    | pafevater<br>76                                                                                           |        |         |  |        | <ul> <li>Variables</li> <li>Intervanat</li> <li>Name</li> </ul>                                                                                                    | CD & SIG<br>SIG<br>874                                                                                                    |
| S<br>dtu (Bowel - Meeg da)<br>fel Vew (bia Toos<br>in Collar<br>report)<br>regin<br>re Calar<br>at Collar<br>at Collar<br>at Collar<br>at Collar                                                                                                    | D Q                                                                                                    | pprovth 1.2eg<br>1.3<br>1.1<br>.4                                                                                                    | c grappo<br>72 610<br>74 640<br>79 24830<br>71 440                                                                                                    | pafewster<br>76                                                                                           |        |         |  |        | Variables                                                                                                    | CAP & SIG<br>SIG<br>R74<br>R74<br>R74<br>R74<br>R74<br>R74<br>R74<br>R65<br>R75<br>R65<br>R75<br>R65<br>R75<br>R65<br>R75<br>R75<br>R75<br>R75<br>R75<br>R75<br>R75<br>R75<br>R75<br>R7                                                                                                    |
| dor (bowe) - Merey dat<br>(dor (bowe) - Merey dat<br>(dor Vew Data Toris<br>(e) Data<br>(e) Data<br>(e) Da                                                                                                    | 1<br>TY PO<br>Albenta<br>Austria<br>Austria<br>Belarca                                                                                                    | pprovth leng<br>1.2<br>1.1<br>.4<br>.3                                                                                                    | e gager<br>72 610<br>74 640<br>79 24630<br>71 640<br>71 640                                                                                                    | safewster<br>76                                                                                           |        |         |  |        | Variables                                                                                                    | CD N SIC<br>SIC N RIA<br>(= 0<br>(cs here<br>Label<br>Region<br>County                                                                                                    |
| dot (Bower 1) (Freque)           dot (Bower 1) (Freque)           if (Calue)           if (Calue)                                                                                                    | TY PO<br>Altenta<br>Asterna<br>Asterna<br>Belgean                                                                                                    | pprevth 1em<br>1.2<br>1.1<br>.4<br>.3<br>.2                                                                                                    | 9 <b>91000</b><br>72 810<br>74 440<br>75 24830<br>71 440<br>73 440<br>73 24830<br>71 440<br>73 24530                                                                                                    | pafevster<br>76                                                                                           |        |         |  |        | A 2                                                                                                    | ELD 1<br>SATA<br>ATA<br>ATA<br>ATA<br>ATA<br>ATA<br>ATA<br>AT                                                                                                    |
| Adda (Boowlin) - Shreep Carl         Adda (Boowlin) - Shreep Carl           Adda (Boowlin) - Shreep Carl         Adda (Boowlin) - Shreep Carl           Adda (Boowlin) - Shreep C                                                                                                    | I Presson Presson Pres                                                                                                    | ppresh leg<br>1.2<br>1.1<br>.4<br>.5<br>.2<br>.2<br>.3                                                                                                    | 2 (ngpc)<br>2 (ngpc)<br>2 (ngp                                                                                                    | Bafewstez<br>76                                                                                           |        |         |  |        | A Second Second S                                                                                                    | ELD 1<br>SATA<br>ATA<br>ATA<br>ATA<br>ATA<br>Ang<br>Ang<br>Ang<br>Ang<br>Ang<br>Ang<br>Ang<br>An                                                                                                    |
| dto (bowe) : https://www.<br>dto (bowe) : https://www.<br>dto (bowe) : https://www.<br>regot:<br>region:<br>region:<br>regi                                                                                                    | I I I I I I I I I I I I I I I I I I I                                                                                                    | pprevth 109<br>1.2<br>1.4<br>1.4<br>1.4<br>3<br>3<br>3                                                                                                    | grappc           72         810           74         440           75         24830           71         440           72         71           73         440           74         71           75         2280           73            73            73                                                                                                    | pafevatez<br>76                                                                                           |        |         |  |        | Xarables     Variables     Forevanat     Forevanat     Forevanat     Poppowh     Country     poppowh     forp     gopp     stemater                                                                                                    | Lies here<br>Lies here<br>Liebel<br>Region<br>County<br>Arg.annial<br>Life expectat<br>GNP per cap                                                                                                    |
| de Charre : Mercola.<br>de Vere Da Tost<br>e Carre : Carre :<br>reporti<br>recarre :<br>recarre :<br>recare :<br>recare :<br>recarre :<br>recarre :<br>recarre :<br>r                                                                                                    | I Altenia Antonia Antonia Antonia Antonia Antonia Antonia Antonia Antonia Antonia Belavos Belavos Belavos Belavos Belavos Belavos Receivados Receivados Re                                                                                                    | pprovin less<br>1.2<br>1.4<br>1.4<br>3<br>3<br>4<br>1<br>0                                                                                                    | (100)         (100)           72         810           73         460           74         2430           75         2280           78         22300           71         2220           73         4420           73         4420           73         5150                                                                                                    | 84fewstez<br>76                                                                                           |        |         |  |        | Variables     Forevanat     Forevanat     Forevanat     Forevanat     Popprowth     Popprowth                                                                                                    | ies here<br>Label<br>Region<br>County<br>Ang annual<br>Urfe expectat<br>GNP per cap                                                                                                    |
| State Bloweri - Streng Coll         Image Coll           State Bloweri - Streng Coll         Image Coll           State Coll         Image Coll           Image Coll         Image Coll           Image Coll         Image Coll<                                                                                                    | I     I     I     Abanta     Abanta     Abanta     Abanta     Abanta     Abanta     Abanta     Bitapria     Creatia     creatia     creatia     creatia     creatia                                                                                                    | ppresh leg<br>1.2<br>1.1<br>.4<br>.3<br>.2<br>.3<br>.4<br>.4<br>.4<br>.4<br>.2<br>.2                                                                                                    | grape           7         610           74         640           75         24830           74         240           75         25300           73         -40           73         -40           73         -20           73         -20           73         -20           73         -40           73         -20           73         -40           73         -10           73         +420           74         5150           74         5150                                                                                                    | pafewster<br>76<br>-<br>-<br>-<br>-<br>-<br>-<br>-<br>-<br>-<br>-<br>-<br>-<br>-<br>-<br>-<br>-<br>-<br>- |        |         |  | ŕ      | Variables<br>Ferevanat<br>Freevanat<br>Pregion<br>Courty<br>Pregion<br>Pregion                                                                                                    | Label<br>Label<br>County<br>Ang annual 1<br>Life expectan<br>GNP per capi                                                                                                    |
| C         D         C           dot Decert = Streng CM         de         Vev         Data         Data           dot Vev         Data         Data                                                                                                    | I PARAMANANA PARAMANANANANANANANANANANANANANANANANANAN                                                                                                    | pprovth leng<br>1.2<br>1.1<br>.4<br>.3<br>.2<br>.4<br>.4<br>.4<br>.4<br>.4<br>.2<br>.2<br>.4<br>.4<br>.1<br>.2<br>.2<br>.1<br>.2<br>.2<br>.1<br>.2<br>.2<br>.1<br>.2<br>.2<br>.1<br>.2<br>.2<br>1<br>.2<br>.2<br>1<br>.2<br>.2<br>                                                                                                    | guppe           72         810           74         460           75         24830           74         240           75         2420           73         -20           73         2420           73         1420           73         1510           74         25160           75         1510           74         25160           75         1510           74         25160           75         1510           76         25160                                                                                                    | ##fewster<br>76<br>-<br>-<br>-<br>-<br>-<br>-<br>-<br>-<br>-<br>-<br>-<br>-<br>-<br>-<br>-<br>-<br>-<br>- |        |         |  | ,<br>I | Variables<br>Face source<br>Face source<br>County<br>County<br>C                                                                                                    | Label<br>Label<br>Region<br>County<br>Asy annual t<br>Life expectant<br>CAP per capi                                                                                                    |
| Image:         Marcel (Marcel (Marcel                                                                                                    | TY PO<br>Altenia<br>Antonia<br>Antonia<br>Antonia<br>Belaros<br>Belaros                                                                                                    | pprevt. 1eq<br>1.2<br>1.4<br>1.4<br>1.4<br>1.4<br>1.4<br>1.4<br>1.4<br>1.4                                                                                                    | 20 gruppe<br>72 800<br>74 4400<br>73 440<br>73 440<br>73 440<br>73 400<br>73 1200<br>73 400<br>73 1200<br>73 400<br>73 400<br>74 200<br>75 70<br>76 200<br>76 200<br>76 200<br>77 400<br>78 200<br>78 200<br>7                                                                                                    | aafewster<br>76                                                                                           |        |         |  |        | Variables<br>Fere vanas<br>Name<br>Program<br>County<br>Program<br>Program<br>Spoot<br>Spoot<br>Statewater                                                                                                    | Are bene<br>Label<br>Region<br>Country<br>Arg annual<br>Lide expectas<br>GNP per cap                                                                                                    |
|                                                                                                    | TY P<br>Altenta<br>Antenta<br>Antenta<br>Antenta<br>Antenta<br>Satura<br>Satura    | ppreth 1sg<br>1.2<br>1.3<br>1.4<br>2.4<br>2.4<br>2.4<br>2.4<br>2.4<br>2.4<br>2.4<br>2.4<br>2.4<br>2                                                                                                    | grapp           72         610           73         640           74         440           79         24830           71         420           73         73           74         230           71         420           73         74           74         24830           73         4420           74         23040           74         2420           73         3040           74         23040           73         2420           74         2040           73         2420           74         2420           75         2420                                                                                                    | Bafevatt:<br>16                                                                                           |        |         |  |        | Variables<br>Variables<br>Fifter value<br>Pregion<br>Country<br>Program<br>Program<br>Progr                                                                                                    | In Sac                                                                                                    |
| Image: Strength         Image: Strength           Image: Strength         Image: Strength           Image: Strengt         Image: Strengt <t< td=""><td>I Provincia Armenia Armenia Armenia Armenia Armenia Armenia Armenia Balgareta Balgareta Balgareta Balgareta Trainer Trainer Trainer German J</td><td>pprevit 109<br/>1.2<br/>1.3<br/>1.4<br/>1.4<br/>1.4<br/>1.4<br/>1.4<br/>1.4<br/>1.4<br/>1.4</td><td>grape           72         810           73         440           74         440           73         24830           74         440           73         1212           74         140           73         121           73         1223           73         1223           73         1320           74         400           73         1223           73         1230           73         1340           74         420           73         1340           74         420           73         1340           74         420           75         1340           76         1340           77         24370</td><td>##fewstez<br/>14<br/>-<br/>-<br/>-<br/>-<br/>-<br/>-<br/>-<br/>-<br/>-<br/>-<br/>-<br/>-<br/>-<br/>-<br/>-<br/>-<br/>-<br/>-</td><td></td><td></td><td></td><td></td><td>Variables<br/>Narre<br/>Mares<br/>Mares</td><td>Control Service Service Servic</td></t<> | I Provincia Armenia Armenia Armenia Armenia Armenia Armenia Armenia Balgareta Balgareta Balgareta Balgareta Trainer Trainer Trainer German J                                                                                                    | pprevit 109<br>1.2<br>1.3<br>1.4<br>1.4<br>1.4<br>1.4<br>1.4<br>1.4<br>1.4<br>1.4                                                                                                    | grape           72         810           73         440           74         440           73         24830           74         440           73         1212           74         140           73         121           73         1223           73         1223           73         1320           74         400           73         1223           73         1230           73         1340           74         420           73         1340           74         420           73         1340           74         420           75         1340           76         1340           77         24370                                                                                                    | ##fewstez<br>14<br>-<br>-<br>-<br>-<br>-<br>-<br>-<br>-<br>-<br>-<br>-<br>-<br>-<br>-<br>-<br>-<br>-<br>- |        |         |  |        | Variables<br>Narre<br>Mares<br>Mares                                                                                                    | Control Service Service Servic                                                                                                    |
| data (Decent) = Mercy data (Decent) = Mercy data (Decen) = Mercy data (Decent) = Mercy data (Decent) = Mercy                                                                                                    | TY P<br>Alamaa<br>Anoraa<br>Anoraa<br>Anoraa<br>Anoraa<br>Balana<br>Balana<br>Bala | 9900000 100<br>1.2<br>1.2<br>1.4<br>1.4<br>1.4<br>1.4<br>1.4<br>1.4<br>1.4<br>1.4                                                                                                    | empto           74         440           75         24830           76         24830           77         440           73         2430           73         2430           73         2330           73         4320           73         4420           73         4420           74         23300           75         24200           76         33400           77         42420           78         24210           79         42010           79         24210           79         24210           79         24210           79         24210           79         24210           79         24210           79         24210           79         24100                                                                                                    | #afewster<br>74<br>-<br>-<br>-<br>-<br>-<br>-<br>-<br>-<br>-<br>-<br>-<br>-<br>-<br>-<br>-<br>-<br>-<br>- |        |         |  |        | Variables<br>Variables<br>Forevanat<br>Propo<br>Country<br>Country                                                                                                    | Can be Sate                                                                                                    |
| Construction         Memory Construction           det Characteristic         Memory Construction           det View Characteristic         Det View Characteristic           det Characteristic         Territorial           det Characteristic         Construction           det Characteristic         Construction           de Characteristic         Construction           de Characteristic         Construction           de Characteristic         Construction           de Characteristic         Construction           de Characteristic         Construction           de Characteristic         Construction           de Characteristic         Construction           de Characteristic         Construction           de Characteristic         Construction           de Characteristic         Construction                                                                                                    | T<br>T<br>T<br>T<br>T<br>T<br>T<br>T<br>T<br>T<br>T<br>T<br>T<br>T                                                                                                    | Peprenth 149<br>1.2<br>1.2<br>1.3<br>1.4<br>1.4<br>1.4<br>1.4<br>1.4<br>1.4<br>1.4<br>1.4                                                                                                    | graps           12         6.0           72         6.0           74         6.0           75         2.68           76         2.83.00           73         2.61.00           74         4.00           75         2.61.00           76         2.63.00           73         5.100           74         2.03.00           75         5.100           76         2.62.00           77         2.64.20           78         2.03.00           79         2.64.20           74         2.03.00           75         2.64.20           76         2.64.20           77         2.64.20           78         2.64.20           79         2.64.20           71         2.64.20           72         2.64.20           73         2.64.20           74         2.64.20           75         2.64.20           74         2.64.20           75         2.64.20           74         2.64.20           75         2.64.20           74 <td< td=""><td>Aftestr<br/>14</td><td></td><td></td><td></td><td></td><td>Variables Variables Variab</td><td>Lo P N Star<br/>12 N Star<br/>La N Star<br/>14 N Star<br/>14 N Star</td></td<> | Aftestr<br>14                                                                                             |        |         |  |        | Variables Variables Variab                                                                                                    | Lo P N Star<br>12 N Star<br>La N Star<br>14 N Star<br>14 N Star |
|                                                                                                    | Alasata     Alasata     Amenia     Amenia     Amen                                                                                                    | 10 1 1 1 1 1 1 1 1 1 1 1 1 1 1 1 1 1 1                                                                                                    | с учис<br>учис<br>чарана<br>чарана                                                                                                    | Albeste<br>14                                                                                             |        |         |  |        | Variables<br>Variables<br>Region<br>Region<br>Reg | CR R 4 Stock                                                                                                    |
|                                                                                                    | рода Сорона и сорона и сорона                                                                                                    |                                                                                                    | Owner         Owner           7         444           7         444           7         444           7         444           7         444           7         444           7         444           7         444           7         444           7         444           7         444           7         444           7         444           7         444           7         444           7         444           7         444           7         444           7         444           7         444           7         444           7         444           7         444           7         444           7         444           7         444           7         444           7         444           7         444           7         444           7         444           7         444           7         444           7                                                                                                    | Affestir<br>14<br>-<br>-<br>-<br>-<br>-<br>-<br>-<br>-<br>-<br>-<br>-<br>-<br>-<br>-<br>-<br>-<br>-<br>-  |        |         |  |        | Vanables  Vanables  Vanables  Vanables  Rane  Graynopuent  orgen  orgen  orgen  orgen  vanables  rane  vanables  rane  vanables  vanables  va                                                                                                    | (2) P (2) N (2) N                                                                                                    |
| S<br>Conserve S Heres C<br>Conserve S Heres C<br>Conserve C Mars Loop<br>Conserve C Mars Loop<br>C Mars Loop<br>C Mars Loop<br>C Mars                                                                                                    | T P P P P P P P P P P P P P P P P P P P                                                                                                    | prost     10     1     1     1     1     1     1     1     1     1     1     1     1     1     1     1     1     1     1     1     1     1     1     1     1     1     1     1     1     1     1     1     1     1     1     1     1     1     1     1     1     1     1     1     1     1     1     1     1     1     1     1     1     1     1     1     1     1     1     1     1     1     1     1     1     1     1     1     1     1     1     1     1     1     1     1     1     1     1     1     1     1     1     1     1     1     1     1     1     1     1     1     1     1     1     1     1     1     1     1     1     1     1     1     1     1     1     1     1     1     1     1     1     1     1     1     1     1     1     1     1     1     1     1     1     1     1     1     1     1     1     1     1     1     1     1     1     1     1     1     1     1     1     1     1     1     1     1     1     1     1     1     1     1     1     1     1     1     1     1     1     1     1     1     1     1     1     1     1     1     1     1     1     1     1     1     1     1     1     1     1     1     1     1     1     1     1     1     1     1     1     1     1     1     1     1     1     1     1     1     1     1     1     1     1     1     1     1     1     1     1     1     1     1     1     1     1     1     1     1     1     1     1     1     1     1     1     1     1     1     1     1     1     1     1     1     1     1     1     1     1     1     1     1     1     1     1     1     1     1     1     1     1     1     1     1     1     1     1     1     1     1     1     1     1     1     1     1     1     1     1     1     1     1     1     1     1     1     1     1     1     1     1     1     1     1     1     1     1     1     1     1     1     1     1     1     1     1     1     1     1     1     1     1     1     1     1     1     1     1     1     1     1     1     1     1     1     1     1     1     1     1     1     1     1     1     1     1     1     1     1     1     1     1     1     1     1     1     1                                                                                                    | Paper           2         60           2         60           3         400           4         400           4         400           5         5.05           5         5.05           5         5.05           5         5.05           7         400           7         400           7         400           7         400           7         400           7         400           7         400           7         400           7         400           7         400           7         400           7         400           7         400           7         400           7         400           7         400           7         400           8         400           8         400           8         400                                                                                                    | adoutr<br>14                                                                                              |        |         |  |        | Vanables  Vanables  V                                                                                                    | CONTRACTORS NOT CONTRACTORS NOT CONTRACTORS NO                                                                                                    |
| 3         C         Nonecide         Nonecide           Actin (Downer)         Nonecide         Nonecide         Nonecide           Actin (Downer)         Nonecide         Nonecide         Nonecide           Actin (Downer)         Nonecide         Nonecide         Nonecide           Actin (Downer)         Nonecide         Nonecide         Nonecide           Actin (Downer)         Actin (Downer)         Nonecide         Nonecide           Actin (Downer)         Actin (Downer)         Nonecide         Nonecide           Actin (Downer)         Actin (Downer)         Nonecide         Nonecide           Actin (Downer)         Actin (Downer)         Nonecide         Nonecide           Actin (Downer)         Actin (Downer)         Nonecide         Nonecide           Actin (Downer)         Actin (Downer)         Nonecide         Nonecide           Actin (Downer)         Actin (Downer)         Nonecide         Nonecide           Actin (Downer)         Actin (Downer)         Nonecide         Nonecide           Actin (Downer)         Actin (Downer)         Nonecide         Nonecide           Actin (Downer)         Actin (Downer)         Nonecide         Nonecide           Actin (Downer)         Actin (Downer)<                                                                                                    | Province Section 2014     Province Section 2014     Province Sect                                                                                                    | protest     top     for the second second seco                                                                                                    | Part           2         600           2         600           3         600           4         2000           4         2000           5         600           4         2000           5         4000           5         4000           5         4000           5         4000           5         4000           5         4000           5         4000           5         4000           6         4000           6         4000           6         4000           6         4000           6         4000           6         4000           6         4000                                                                                                    | Alfeette<br>19<br>                                                                                        |        |         |  |        | Vanubles  Vanubles  Vanubles  Vanubles  No (for output proposed proposed propos                                                                                                    | CE III III III IIII IIII IIIIIIIIIIIIII                                                                                                    |
|                                                                                                    | Comparison of the second second                                                                                                    | 1000 100<br>101<br>101<br>101<br>101<br>101<br>101                                                                                                    | Image         Image           2         6.0         6.0           3         6.0         6.0           4         2.0         6.0           4         2.0         6.0           4         2.0         6.0           7         4.0         3.0           7         4.0         3.0           7         4.0         3.0           7         4.0         3.0           7         4.0         3.0           7         4.0         3.0           7         4.0         3.0           7         4.0         3.0           7         4.0         3.0           7         4.0         3.0           7         4.0         3.0           7         4.0         3.0           7         4.0         3.0           8         4.0         3.0           9         4.0         1.0           9         4.0         1.0           10         1.0         1.0           10         1.0         1.0           10         1.0         1.0           10         1.0                                                                                                    | afeste:<br>34                                                                                             |        |         |  |        | Vanables      Vanables                                                                                                    | (2) P (2) (2) (2) (2) (2) (2) (2) (2) (2) (2)                                                                                                    |
| S                                                                                                    | 77 PP                                                                                                    | 100 0000<br>100 0000<br>100 0000<br>100 000<br>100 0000<br>10000<br>100 0000<br>100 0000<br>100 000<br>100 000<br>100 000<br>100 0000                                                                                                    | Part           1         440           1         440           1         440           1         440           1         440           1         440           1         440           1         440           1         440           1         100           1         100           1         100           1         100           1         100           1         100           1         100           1         100           1         100           1         100           1         100           1         100           1         100           1         100           1         100           1         100           1         100           1         100           1         100           1         100           1         100           1         100           1         100           1         100           1         100 <td>Alfreet:<br/>14</td> <td></td> <td></td> <td></td> <td></td> <td>Yunables     Yunables     None     Sergen     Gregen     Generation     Generation     Generation     Construction     Construction</td> <td>(2) P (2) (2) (2) (2) (2) (2) (2) (2) (2) (2)</td>                                                                                                    | Alfreet:<br>14                                                                                            |        |         |  |        | Yunables     Yunables     None     Sergen     Gregen     Generation     Generation     Generation     Construction     Construction                                                                                                    | (2) P (2) (2) (2) (2) (2) (2) (2) (2) (2) (2)                                                                                                    |
| S  Carlo Dover () Frequencial  Carlo Dover () Frequencial                                                                                                    | Constraints     Constraints     Constrain                                                                                                    | <ul> <li>Martin Control</li> <li>Martin Control</li> <li>Martin Contrel</li> <li>Martin Contrel</li> <li>Martin Contrel<td>OPE         OPE           1         460         461           1         462         462           2         460         462           3         462         462           3         462         462           3         462         462           3         462         462           4         4020         462           4         4020         462           4         4020         462           4         4020         462           4         4020         462           4         4020         462           4         4020         462           4         4020         462           4         4020         462           4         4020         462           4         4020         462           4         4020         462           4         4020         462           4         4020         462           4         4020         4020           4         4020         4020</td><td>мления<br/>14<br/>14<br/>14<br/>14<br/>14<br/>14<br/>14<br/>14<br/>14<br/>14</td><td></td><td></td><td></td><td></td><td>Variables Variables Varia</td><td>COL N. C. SAN SAN SAN SAN SAN SAN SAN SAN SAN SAN</td></li></ul> | OPE         OPE           1         460         461           1         462         462           2         460         462           3         462         462           3         462         462           3         462         462           3         462         462           4         4020         462           4         4020         462           4         4020         462           4         4020         462           4         4020         462           4         4020         462           4         4020         462           4         4020         462           4         4020         462           4         4020         462           4         4020         462           4         4020         462           4         4020         462           4         4020         462           4         4020         4020           4         4020         4020                                                                                                    | мления<br>14<br>14<br>14<br>14<br>14<br>14<br>14<br>14<br>14<br>14                                        |        |         |  |        | Variables Variables Varia                                                                                                    | COL N. C. SAN SAN SAN SAN SAN SAN SAN SAN SAN SAN                                                                                                    |
| 5<br>C C C C C C C C C C C C C C C C C C C                                                                                                     | P P P P P P P P P P P P P P P P P P P                                                                                                    | <ul> <li>Image</li> <li>Image</li> <li></li></ul>                                                                                                    | Part           2         613           3         610           3         400           3         400           3         400           3         100           4         100           3         100           3         100           3         100           3         100           3         100           3         100           3         100           3         100           3         100           3         100           3         100           3         100           3         100           3         100           3         100           3         100           3         100           3         100           3         100           3         100           3         100           3         100           3         100           3         100           3         100           3         100                                                                                                    | Alteritz<br>                                                                                              |        |         |  |        | Yanubes     Yanubes     Y                                                                                                    | Can N with a second second sec                                                                                                    |
| S                                                                                                    | P     P     P     Alter     Autor     Autor     Aut                                                                                                    | appende         appende         appende <t< td=""><td></td><td>Alfonte:<br/></td><td></td><td></td><td></td><td></td><td>Vanables Vanables Va</td><td>COLOR IN STATES</td></t<>                                                                                                    |                                                                                                    | Alfonte:<br>                                                                                              |        |         |  |        | Vanables Vanables Va                                                                                                    | COLOR IN STATES                                                                                                    |
|                                                                                                    | Comparison of the second second                                                                                                    | <ul> <li>Improve 10</li> <li>Improve 10</li></ul>                                                                                                    | Part           2         000           2         000           3         4000           3         4000           4         2000           4         2000           5         4000           5         4000           5         1000           6         2000           7         1000           7         1000           7         1000           7         1000           7         1000           7         1000           7         1000           7         1000           7         1000           7         1000           7         1000           7         1000           7         1000           7         1000           7         1000           7         1000           7         1000           7         1000           7         1000           7         1000           7         1000           7         1000           7         1000           7 <td>Albeste<br/></td> <td></td> <td></td> <td></td> <td></td> <td>Vanables     Vanables     Vanables</td> <td>COLOR IN STATES</td>                                                                                                    | Albeste<br>                                                                                               |        |         |  |        | Vanables     Vanables                                                                                                    | COLOR IN STATES                                                                                                    |

|                                                                                                    | Region                                                                                                    | 9.04                                                                                                    | nania s                                                           | Diseian Rederation                                                                                                    | Slovak Republic                                                                                                    | Slovenia            | soai-   | a waata                                                                                                    |                                                                                                    |
|----------------------------------------------------------------------------------------------------|----------------------------------------------------------------------------------------------------|----------------------------------------------------------------------------------------------------|-------------------------------------------------------------------|----------------------------------------------------------------------------------------------------|----------------------------------------------------------------------------------------------------|---------------------|---------|----------------------------------------------------------------------------------------------------|----------------------------------------------------------------------------------------------------|
| onmaats here                                                                                                    | Negron                                                                                                    | P.0                                                                                                    |                                                                   | ussian reseracion                                                                                                    | STOVAK MEPHOTIC                                                                                                    | 21016118            | opein   | Variables                                                                                                    | les here                                                                                                    |
| mand _rc                                                                                                    | Eur & C.Asia<br>N.A.                                                                                                    |                                                                                                    | 1                                                                 | 1                                                                                                    | 1                                                                                                    | 1                   | 1       | Name                                                                                                    | Label                                                                                                    |
| 5\Example data_set.d                                                                                                    | S.A.                                                                                                    |                                                                                                    |                                                                   |                                                                                                    |                                                                                                    |                     |         | region                                                                                                    | Region                                                                                                    |
| 5\practice_dataset_IH                                                                                                    |                                                                                                    |                                                                                                    |                                                                   |                                                                                                    |                                                                                                    |                     |         | country                                                                                                    | Country                                                                                                    |
| 3/practice_dataset_N<br>Sector                                                                                                    |                                                                                                    |                                                                                                    |                                                                   |                                                                                                    | 6                                                                                                    |                     |         | popgrowth                                                                                                    | Avg. annual % g                                                                                                    |
| ector                                                                                                    | Region                                                                                                    | 5                                                                                                    | veden                                                             | Switzerland                                                                                                    | I Tajikistan                                                                                                    | Trinidad and Tobago | Turkey  | gripps                                                                                                    | GNP per capita                                                                                                    |
| Sector, row                                                                                                    | Por C. C. Ania                                                                                                    |                                                                                                    |                                                                   |                                                                                                    |                                                                                                    |                     |         | safewater                                                                                                    |                                                                                                    |
| Sector, row col                                                                                                    | N.A.                                                                                                    |                                                                                                    |                                                                   |                                                                                                    |                                                                                                    | 1                   |         |                                                                                                    |                                                                                                    |
| Sector State , row col<br>Sector Round , row col                                                                                                    | S.A.                                                                                                    |                                                                                                    |                                                                   |                                                                                                    |                                                                                                    |                     |         |                                                                                                    |                                                                                                    |
| Sector SubRound , ro                                                                                                    |                                                                                                    |                                                                                                    |                                                                   |                                                                                                    |                                                                                                    |                     |         |                                                                                                    |                                                                                                    |
| ector SubRound                                                                                                    |                                                                                                    |                                                                                                    |                                                                   |                                                                                                    | Country                                                                                                    |                     |         |                                                                                                    |                                                                                                    |
| Sector SubRound                                                                                                    | Region                                                                                                    | Turkmeni                                                                                                    | istan                                                             | Ukraine                                                                                                    | United Kingdom                                                                                                    | United States       | Uruguay |                                                                                                    |                                                                                                    |
| e lifeexp                                                                                                    | For & C Asia                                                                                                    |                                                                                                    | ,                                                                 | ,                                                                                                    | ,                                                                                                    |                     |         | Drawstin                                                                                                    |                                                                                                    |
| region country                                                                                                    | N.A.                                                                                                    |                                                                                                    | •                                                                 |                                                                                                    |                                                                                                    | 1                   |         | Properties                                                                                                    |                                                                                                    |
|                                                                                                    | S.A.                                                                                                    |                                                                                                    |                                                                   |                                                                                                    |                                                                                                    |                     | 1       | 4 Variables                                                                                                    |                                                                                                    |
|                                                                                                    |                                                                                                    |                                                                                                    |                                                                   |                                                                                                    |                                                                                                    |                     |         | Name                                                                                                    |                                                                                                    |
|                                                                                                    |                                                                                                    |                                                                                                    |                                                                   | Constant                                                                                                    |                                                                                                    |                     |         | Label                                                                                                    | Country<br>arc28                                                                                                    |
|                                                                                                    | Region                                                                                                    | Uzbek:                                                                                                    | istan                                                             | Country<br>Venezuela                                                                                                    | Tugoslavia, FR (Serb                                                                                                    |                     |         |                                                                                                    | 5285                                                                                                    |
|                                                                                                    |                                                                                                    |                                                                                                    |                                                                   |                                                                                                    |                                                                                                    |                     |         | Value label                                                                                                    |                                                                                                    |
|                                                                                                    | N.A.                                                                                                    |                                                                                                    | 1                                                                 |                                                                                                    | 1                                                                                                    |                     |         | Notes                                                                                                    |                                                                                                    |
|                                                                                                    | S.A.                                                                                                    |                                                                                                    |                                                                   | 1                                                                                                    |                                                                                                    |                     |         | - Data                                                                                                    | lifeexp dta                                                                                                    |
|                                                                                                    | -                                                                                                    |                                                                                                    |                                                                   |                                                                                                    |                                                                                                    |                     |         | Label                                                                                                    | Life expecta                                                                                                    |
|                                                                                                    |                                                                                                    |                                                                                                    |                                                                   |                                                                                                    |                                                                                                    |                     |         | Notes                                                                                                    |                                                                                                    |
|                                                                                                    |                                                                                                    |                                                                                                    |                                                                   |                                                                                                    |                                                                                                    |                     |         |                                                                                                    | 6                                                                                                    |
|                                                                                                    | Command                                                                                                    |                                                                                                    |                                                                   |                                                                                                    |                                                                                                    |                     |         | Giservations     Size                                                                                                    | 00<br>2.59K                                                                                                    |
|                                                                                                    |                                                                                                    |                                                                                                    |                                                                   |                                                                                                    |                                                                                                    |                     |         | Memory                                                                                                    | 64M                                                                                                    |
|                                                                                                    |                                                                                                    |                                                                                                    |                                                                   |                                                                                                    |                                                                                                    |                     |         | Sorted by                                                                                                    |                                                                                                    |
| 25.1 - GC551812151469/beset/United                                                                                                    | D. 🌖 🧻                                                                                                    | ] 🔒 🗖                                                                                                    |                                                                   |                                                                                                    |                                                                                                    |                     |         | - 10 (                                                                                                    | C/0 N<br>511<br>8/14/2                                                                                                    |
| 151 - GUStatal Station basel United                                                                                                    | np.dta<br>s User Window                                                                                                    | Help                                                                                                    |                                                                   |                                                                                                    |                                                                                                    |                     |         | - 10 (                                                                                                    | CO NU<br>12 1 12 511<br>2/14/2                                                                                                    |
| 151-G(Stata)Sudo(base)/Uter           1           1           0           1           0           1           0           1           0           1           0           1           0           1           0           1           0           1           0           1           1           1           1           1           1           1           1           1           1           1           1           1           1           1           1           1           1           1           1           1           1           1           1           1           1           1           1           1           1           1           1           1                                                                                                    | D     D     D     D     D     D     D     D     D     D     D     D     D     D     D     D     D     D     D     D     D     D     D     D     D     D     D     D     D     D                                                                                                        | Help                                                                                                    |                                                                   |                                                                                                    |                                                                                                    |                     |         | <ul> <li>Yariables</li> </ul>                                                                                                    | CAP NU<br>\$311<br>\$11<br>\$1147                                                                                                    |
| ISI-GStata19x4otbare/Vite       1       0       0       0       1       0       1       0       1       0       1       0       1       0       1       0       1       0       1       0       1       0       1       0       0       0       0       0       0       0       0       0       0       0       0       0       0       0       0       0       0       0       0       0       0       0       0       0       0       0       0       0       0       0       0       0       0       0       0       0       0       0       0       0       0       0                                                                                                    | D O IIIIIIIIIIIIIIIIIIIIIIIIIIIIIIIIIII                                                                                                    | Hep<br>Sountry                                                                                                    |                                                                   |                                                                                                    |                                                                                                    | _                   |         | <ul> <li>Variables</li> <li>Variables</li> </ul>                                                                                                    | (AP NU<br>\$311P<br>8/14/20                                                                                                    |
| Image: State State              | D O O O O O O O O O O O O O O O O O O O                                                                                                    | Hep<br>bountry                                                                                                    |                                                                   |                                                                                                    |                                                                                                    |                     |         | <ul> <li>Yariables</li> <li>Yariables</li> <li>Fare variab</li> </ul>                                                                                                    | CAP NU<br>S11 P<br>R/14/20                                                                                                    |
| Image: State of State of State              | npdt)<br>s User Window<br>tabl region of<br>-> tablation of<br>Region                                                                                                    | Help<br>Sountry<br>of region<br>Freq.                                                                                                    | Percent                                                           | Ca.                                                                                                    |                                                                                                    |                     |         | Xariables     Kane     region                                                                                                    | CAP NU<br>ta Na S11 P<br>Ay14/2<br>Es here<br>Label<br>Region                                                                                                    |
| Image: State State State State       Image: State State State       Image: State State       Image: State State State       Image: State State State       Image: State State State       Image: State State State       Image: State State State       Image: State State State       Image: State State State       Image: State State       Image: State State       Image: State State       Image: State State       Image: State State       Image: State State       Image: State State       Image: State State       Image: State State       Image: State State                                                                                                    | xxxxxx<br>xxxxxxxxxxxxxxxxxxxxxxxxxxxxxx                                                                                                    | Hep<br>bountry<br>of region<br>Freq. 1                                                                                                    | Percent<br>64.71                                                  | Cun.<br>64.71                                                                                                    |                                                                                                    |                     |         | Variables     Variables     Name     region     country                                                                                                    | CAD NU<br>SATE PARA<br>SATA<br>ANALYS<br>SATA<br>ANALYS<br>SATA<br>SATA<br>SATA<br>SATA<br>SATA<br>SATA<br>SATA<br>SA                                                                                                    |
| 151 - Contrast Disaccesser (Mine       151 - Contrast Disaccesser (Mine       151 - Contrast Disaccesser (Mine       151 - State Carlos       151 - State Carlos       151 - State C                                                                                                    | ppdt)<br>s User Window<br>→ tabl region of<br>-> tabulation of<br>Region<br>Bur 4 C.Asia<br>N.A.                                                                                                    | Hep<br>Hep<br>Sountry<br>of region<br>Freq. 1<br>44<br>14                                                                                                    | Percent<br>64.71<br>20.59                                         | Cun.<br>64.71<br>55.29                                                                                                    |                                                                                                    |                     |         | Variables     Variables     Variables     Variables     Name     Name     country     popgrowth                                                                                                    | CAD NU<br>STIP<br>STIP                                                                                                    |
| 131 - CONTRAT Diadenment Market       10 - CONTRAT Diadenment Market       1 - Data - Caphon Statistic       11 - Contrast Diadenment Market       11 - Contrast Diadenment Market       12 - Contrast Diadenment Market       12 - Contrast Diadenment Market       13 - Contrast Diadenment Market       13 - Contrast Diadenment Market       13 - Contrast Diadenment Market       13 - Contrast Diadenment Market       13 - Contrast Diadenment Market       13 - Contrast Diadenment Market       12 - Contrast Diadenment Market       13 - Contrast Diadenment Market       13 - Contrast Diadenment Market       13 - Contrast Diadenment Market       13 - Contrast Diadenment Market       13 - Contrast Diadenment Market       13 - Contrast Diadenment Market       13 - Contrast Diadenment Market                                                                                                    | epris                                                                                                    | Nep<br>country<br>freq. 1<br>Freq. 1<br>4<br>10                                                                                                    | Percent<br>64.71<br>20.59<br>14.71                                | Cus.<br>64.71<br>55.29<br>100.00                                                                                                    |                                                                                                    | _                   |         | <ul> <li>Variables</li> <li>Variables</li> <li>Fifter variable</li> <li>Name<br/>region</li> <li>contry</li> <li>popgrowth</li> <li>kep</li> <li>gropic</li> </ul>                                                                                                    | CAD NU<br>ST P<br>ST P                                                                                                    |
| 151 - Gistra Budo Jave/ Jave       1 Day Graphics Statistics       1 Day Graphics Statistics       1 Day Graphics Statistics       1 Day Graphics Statistics       1 Day Graphics Statistics       1 Day Graphics Statistics       1 Day Graphics Statistics       1 Day Graphics Statistics       1 Day Graphics Statistics       1 Day Graphics Statistics       1 Day Graphics       1 Day Graphi                                                                                                    | O                                                                                                    | Hep<br>Deuntzy<br>f region<br>Freq. 1<br>44<br>10<br>68                                                                                                    | Percent<br>64.71<br>20.59<br>14.71<br>100.00                      | Cum.<br>64.71<br>155.29<br>100.00                                                                                                    |                                                                                                    |                     |         | Yanables     Yanables     Name     regon     coarry     popyowth     inp     gron     calewater                                                                                                    | CAP NU<br>STP STP<br>STP<br>STP<br>STP<br>STP<br>STP<br>STP<br>STP                                                                                                    |
| CONTROL TO ANTIPACTURE      CONTROL TO ANTIPACT      CONTROL TO ANTIPACT      CONTROL TO ANTIPACT      CONTROL TO ANTIPACT      CONTROL      CONTROL      CO |                                                                                                    | Hep<br>Hep<br>Sountry<br>f region<br>Freq. 1<br>4<br>16<br>6<br>9<br>f country                                                                                                    | Percent<br>64.71<br>20.59<br>14.71<br>100.00                      | Cur.<br>64.71<br>85.29<br>100.00                                                                                                    |                                                                                                    |                     |         | <ul> <li>Xatables</li> <li>Mana sub-<br/>region</li> <li>Courty</li> <li>poppoieh</li> <li>top</li> <li>grook</li> <li>uareaster</li> </ul>                                                                                                    | CAP NU<br>STP STP<br>STP<br>STP<br>STP<br>STP<br>STP<br>STP<br>STP                                                                                                    |
| 251 = C Stant 1 Job Sweet Viete           1         0 Lis Grance Stante           10         0 Lis Grance Stante           10         1 Stante           10         1 Stante                                                                                                    | Constant of the second of the second of                                                                                                    | Help<br>Help<br>freq. 1<br>freq. 1<br>4<br>24<br>10<br>6<br>6<br>6<br>9<br>frequent<br>1<br>20<br>10<br>10<br>10<br>10<br>10<br>10<br>10<br>10<br>10<br>1                                                                                                    | Percent<br>64.71<br>20.59<br>14.71<br>100.00                      | Car.<br>64.71<br>15:29<br>100.00                                                                                                    |                                                                                                    | _                   |         | Variades<br>Variades<br>Name<br>regon<br>courty<br>poponeth<br>reg<br>gross<br>subeaster                                                                                                    | CAP NU<br>SITE<br>SITE<br>ANALY<br>CAPE<br>Label<br>Region<br>Country<br>Lule expectancy<br>CNP per capital                                                                                                    |
| CONTRACTORNAL CONTRACTORNAL CONTRACTORN | Der Window<br>Der Window<br>Der Window<br>Der Vindow<br>Region<br>Eur & CAsia<br>N.A.<br>S.A.<br>Total<br>-> tabulation of<br>-> tabulation of<br>-> tabulation | Hep<br>Teq. 1<br>Frq. 1<br>Frq. 1<br>4<br>20<br>6<br>6<br>6<br>6<br>0<br>0<br>0<br>0<br>0<br>0<br>0<br>0<br>0<br>0<br>0<br>0<br>0                                                                                                    | Percent<br>64.71<br>20.59<br>14.71<br>100.00<br>Free              | Cun.<br>64.71<br>85.29<br>100.00                                                                                                    | Cu                                                                                                    |                     |         | Variables<br>Variables<br>Name<br>region<br>Rop<br>gogowith<br>top<br>gogowith<br>top<br>gogowith                                                                                                    | CLP NU<br>SLP N<br>SLP SLP<br>SLP<br>Repon<br>Courter<br>Label<br>Region<br>Courter<br>Label<br>Region<br>Courter<br>Label<br>Region<br>Courter<br>Courter<br>Label<br>Region<br>Courter<br>SLP Per Capita                                                                                                    |
| CONTRACT STATEMENT (MARK      CONTRACT STATEMENT (MARK      CONTRACT STATEMENT      CONTRACT STATEMENT       CONTRACT STATEMENT      CONTRACT STA | O     O                                                                                                    | Heip<br>Heip<br>Sountzy<br>freq. 1<br>Freq. 1<br>4<br>4<br>5<br>6<br>6<br>6<br>6<br>7<br>Countzy<br>Albania                                                                                                    | Percent<br>64,71<br>20,59<br>14,72<br>100.00<br>Free              | Cun.<br>44.71<br>85.29<br>100.00<br>1. Percent<br>1. 1.47                                                                                                    | 0us.                                                                                                    |                     |         | Arables     Arables     Arables     Arables     Arac     Age     Age                                                                                                    | CLP NU<br>SLP N<br>SLP N<br>Repon<br>Courter<br>Label<br>Repon<br>Courter<br>Label<br>Repon<br>Courter<br>Label<br>Repon<br>Courter<br>Courter<br>C                                                                                                    |
| Contractional States Contraction     Contractional States Contraction     Contraction     | Control of the second second sec                                                                                                    | Neg<br>recontry<br>freqion<br>Freq. 1<br>6<br>6<br>6<br>6<br>6<br>6<br>6<br>6<br>6<br>6<br>7<br>Country<br>Country<br>Country<br>Country<br>Country<br>Country                                                                                                    | Percent<br>64.71<br>100.00<br>Free                                | Cus.<br>44.71<br>15.29<br>100.00<br>1. Percent<br>1. 1.47<br>1. 1.47<br>1. 1.47                                                                                                    | Cun.<br>1.0<br>2.18                                                                                                    |                     |         | Varables<br>Varables<br>Information<br>Information<br>Information<br>Information<br>Information<br>Information<br>Information                                                                                                    | CAP NU<br>SITE<br>SITE                                                                                                    |
| CONTROLOGICAL CONTROL CONTROL CON | Source Section 2                                                                                                    | Heip<br>Heip<br>Trog. 1<br>Frog. 1<br>4<br>4<br>3<br>5<br>6<br>6<br>6<br>6<br>6<br>6<br>7<br>Country<br>Albania<br>Argentia<br>Argenta<br>Argenta                                                                                                    | Percent<br>44.71<br>20.59<br>14.72<br>100.00<br>Free              | Con.<br>64-33<br>65-35<br>100:00<br>1 1.47<br>1 1.47<br>1 1.47<br>1 1.47<br>1 1.47                                                                                                    | Con.<br>1.0<br>2.24<br>4.6<br>5.60                                                                                                    |                     |         | Yanables     Yanables     Yanables     Name     repon     country     popponen     insp     goos     unewater                                                                                                    | CAP NU<br>ta No S11 P<br>S14 A<br>S14 A<br>S1                                                                                                    |
| Contrast StateConvertigence     Convertigence     Convertigen | cons     cons                                                                                                    | Nep<br>Security<br>Freq. 1<br>6<br>6<br>6<br>6<br>6<br>6<br>6<br>6<br>6<br>6<br>7<br>Country<br>Country<br>Altania<br>Astronia<br>Astronia<br>Astronia                                                                                                    | Percent<br>44,71<br>20,59<br>14,72<br>100,00<br>Fred              | Cun.<br>64.71<br>15.29<br>100.00<br>. Percent<br>1 1.47<br>1 1.47<br>1 1.47<br>1 1.47                                                                                                    | Con.<br>1.47<br>2.54<br>5.88<br>7.35<br>7.35                                                                                                    |                     |         | Arables     Arables     A                                                                                                    | CAP NU<br>S1 P<br>S1 P                                                                                                    |
| Contract Subscreen (Merile     Contract Subscreen (Merile     Contract Subscreen (Merile     Contract Subscreen (Merile     Contract Subscreen (Merile     Contract Subscreen (Merile     Contract Subscreen (Merile     Series (Merile     Series (Merile      | Control of the second second sec                                                                                                    | Nep Nep Nep Sounty freq. 1  4  4  5  6  6  6  6  6  6  6  6  6  6  6  6                                                                                                    | ercent<br>44.71<br>20.59<br>14.72<br>100.00                       | Can.<br>44.71<br>85.29<br>100:00<br>1 1.47<br>1 1.47<br>1                                                                          | Cun.<br>1.17<br>2.34<br>4.6<br>5.61<br>5.61<br>7.18<br>19<br>19<br>19<br>19<br>19<br>29                                                                                                    |                     |         | Variables     Variables                                                                                                    | CLO AU<br>SGL P<br>SGL P<br>SG                                                                                                    |
| CONTROL SUBJECT CONTROL CONTROL C | Or Window     Solution     Solution     Solution     Solution     Solution     Solution     Solution     Solution     Solution     Solution                                                                                                    | Integration of the second second seco                                                                                                    | Percent<br>64.71<br>20.59<br>14.72<br>100.00<br>Fred              | Con.<br>44.71<br>15.20<br>100.00<br>1 147<br>1 147<br>14 | Cun.<br>1.47<br>2.53<br>4.64<br>7.35<br>8.82<br>10.29<br>11.29                                                                                                    |                     |         | 2      2     2     2     2     2     2     2     2     2     2     2     2     2     2     2     2     2     2     2     2     2     2     2     2     2     2     2     2     2     2     2     2     2     2     2     2     2     2     2     2     2     2     2     2     2     2     2     2     2     2     2     2     2     2     2     2     2     2     2     2     2     2     2     2     2     2     2     2     2     2     2     2     2     2     2     2     2     2     2     2     2     2     2     2     2     2     2     2     2     2     2     2     2     2     2     2     2     2     2     2     2     2     2     2     2     2     2     2     2     2     2     2     2     2     2     2     2     2     2     2     2     2     2     2     2     2     2     2     2     2     2     2     2     2     2     2     2     2     2     2     2     2     2     2     2     2     2     2     2     2     2     2     2     2     2     2     2     2     2     2     2     2     2     2     2     2     2     2     2     2     2     2     2     2     2     2     2     2     2     2     2     2     2     2     2     2     2     2     2     2     2     2     2     2     2     2     2     2     2     2     2     2     2     2     2     2     2     2     2     2     2     2     2     2     2     2     2     2     2     2     2     2     2     2     2     2     2     2     2     2     2     2     2     2     2     2     2     2     2     2     2     2     2     2     2     2     2     2     2     2     2     2     2     2     2     2     2     2     2     2     2     2     2     2     2     2     2     2     2     2     2     2     2     2     2     2     2     2     2     2     2     2     2     2     2     2     2     2     2     2     2     2     2     2     2     2     2     2     2     2     2     2     2     2     2     2     2     2     2     2     2     2     2     2     2     2     2     2     2     2     2     2     2     2     2     2     2     2     2     2     2     2     2     2     2     2     2     2     2                                                                                                    | CO NO STILLES STILLES                                                                                                    |
| Contractional control of the control of the co | Control of the second second sec                                                                                                    | Nep<br>Soutry<br>freq. 1<br>freq. 1                                                                                                    | Percent<br>40.59<br>14.71<br>100.00<br>Free                       | Cus.<br>44.71<br>85.29<br>100.00<br>1 14.1<br>1 14.1<br>1 14.1<br>1 14.7<br>1 14.7<br>14.7<br>1 14.7<br>1 14                                                                         | Cun.<br>1.47<br>2.84<br>5.84<br>5.85<br>8.82<br>10.29<br>11.35<br>81<br>13.34<br>13.34                                                                                                    |                     |         | Yanables     Yanables     Yanables     Yanables     Yanables     Yanables     Yanables     Yanables     Yanables     Yanables     Yanables     Yanables     Yanables                                                                                                    | CO NO AND AND AND AND AND AND AND AND AND AND                                                                                                    |
| Contract Vanderswerklawer     Contract Vanderswerklawer     Contract Vanderswerklawerklawerklawerklawerklawerklawerklawerklawerklawerklawerklawerklawerklawerklawerklawerklawer     Contract Vanderswerklawer     Contract Vanderswerklawer     C | Der Winder<br>- Uber Winder<br>- Uber Winder<br>- Uber - Calais<br>Calais<br>Calais<br>Calais<br>                                                                                                    | Into<br>Into<br>Into                                                                                                    | Percent<br><b>4</b> .71<br><b>14</b> .71<br><b>100.00</b><br>Free | Con.<br>64: 11<br>85: 23<br>100: 00<br>1 1.47<br>1 1.47                                                                            | Cun.<br>1.47<br>2.54<br>4.63<br>7.55<br>8.82<br>9.83<br>9.83<br>9.83<br>9.83<br>9.33<br>9.34<br>9.35<br>9.35<br>9.35<br>9.35<br>9.35<br>9.35<br>9.35<br>9.35                                                                                                    |                     |         | Vanables     Vanables     Vanables     Vanables     Vanables     Vanables     Vanables     Vanables     vanables     vanables                                                                                                    | Cal Public Call Call Call Call Call Call Call Cal                                                                                                    |
| Image: Control State Control       I State Control State Control       I Data       Control       I Data       Control       I Data       Control       I Data       I Data                                                                                                    | Our Window     Our Window      Our Window     Our Window                                                                                                    | Hey<br>Hey<br>touty<br>freqion<br>Freq. 1<br>4<br>4<br>5<br>6<br>6<br>6<br>6<br>6<br>6<br>6<br>6<br>6<br>6<br>6<br>6<br>6                                                                                                    | Percent<br>64.71<br>20.59<br>16.72<br>100.00<br>Free              | Cus.<br>4.71<br>85.29<br>1007.00<br>1 147<br>1 147<br>14 | Cun.<br>1.47<br>2.34<br>4.6<br>5.88<br>7.35<br>7.35<br>7.35<br>7.35<br>7.35<br>7.35<br>7.35<br>7.35                                                                                                    |                     |         | Variables<br>Variables<br>Variables                                                                                                    | C2 RUE STITUTE<br>STITUTE<br>CONT<br>Liber<br>Liber<br>Liber<br>Liber<br>Conty<br>Conty<br>Co |
| Contractional Contraction      Contraction      Contredion      Contraction      Contredion      Contredion      Contred | Our Window     Our Window      Our Window     Our Window                                                                                                    | Nep<br>Sountry<br>f region<br>Freq. 1<br>4<br>4<br>5<br>6<br>6<br>6<br>6<br>6<br>7<br>6<br>0<br>0<br>1<br>1<br>1<br>1<br>1<br>1<br>1<br>1<br>1<br>1<br>1<br>1<br>1<br>1<br>1<br>1<br>1                                                                                                    | Percent<br>64.71<br>20.59<br>14.72<br>100.00<br>Free              | Cun.<br>44.71<br>85.29<br>100.00<br>1 1.47<br>1 1.47<br>1.                                                                         | Cun.<br>1.(7)<br>2.54<br>4.41<br>5.35<br>10.29<br>11.76<br>10.29<br>11.76<br>10.29<br>11.76<br>10.29<br>11.76<br>10.29<br>11.76<br>10.29<br>11.76<br>10.29<br>10.29                                                                                                    |                     |         | Varables      Varables                                                                                                    | Construction<br>Construction<br>Co                                                                                                    |
| Contrastituted and the service of the service of the service  | Control of the second of the second of                                                                                                    | Integration of the second second seco                                                                                                    | Percent.<br>44.71<br>20.59<br>14.73<br>100.00<br>Free             | Con.<br>44-31<br>45-35<br>100:00<br>1 1.47<br>1 1.47<br>1.                                                                         | Con.<br>1.47<br>2.94<br>4.41<br>5.88<br>7.35<br>8.82<br>10.38<br>10.39<br>10.39<br>10.39<br>10.39<br>10.39<br>10.39<br>10.39<br>10.39<br>10.39<br>10.42<br>10.42<br>10                                                                                                  |                     |         | Variades<br>Variades<br>Variades<br>Rege<br>Rege | C2 ADD STATE                                                                                                    |
| Contractional control of the control of the co | Our Window     Our Window      Our Window     Our Window                                                                                                    | Ney Ney Ney Ney Ney Ney Ney Ney Ney Ney                                                                                                    | Percent<br>64 71<br>100.00<br>Free                                | Cus.<br>44.71<br>85.29<br>1009.00<br>1 147<br>1 147<br>1 | Cun.<br>1.41<br>2.43<br>2.44<br>3.45<br>3.45<br>3.55<br>3.55      |                     |         |                                                                                                    | CP And State<br>STITUTE<br>STITUTE<br>STITUTE<br>STATE<br>STA                                                                                                    |
| CONTRACTOR SPACE  IST CONTRACTOR SPACE  IST CONTRACTOR SPACE IST CONTRACTOR SPACE  IST CONTRACTOR SPACE  IST CONTRACTOR SPACE  IST CONTRACTOR SPACE  IST CONTRACTOR SPACE  IST CONTRACTOR SPACE  IST CONTRACTOR SPACE IST CONTRACTOR SPACE IST CONTRACTOR SPACE IST CONTRACTOR SPACE IST  | Contraction of the second second                                                                                                    | Into<br>Sountry<br>freq. 1<br>freq. 1<br>freq. 1<br>for equina<br>for country<br>country<br>Albania<br>Argentina<br>Argentina<br>Argentina<br>Argentina<br>Belgina<br>Country<br>Country<br>Country<br>Albania<br>Argentina<br>Belgina<br>Country<br>Country<br>Albania<br>Argentina<br>Belgina<br>Country<br>Country<br>Country<br>Country<br>Country<br>Country<br>Argentina<br>Argentina<br>Belgina<br>Country<br>Country<br>Co | Percent<br>44, 11<br>14, 12<br>100.00<br>Free                     | Can.<br>64.31<br>85.29<br>100:00<br>1 1.47<br>1 1.47<br>1.                                                                         | Con.<br>1. 47<br>2. 54<br>4. 6<br>5. 88<br>7. 35<br>8. 88<br>13. 34<br>13. 34<br>13. 34<br>14. 71<br>15. 18<br>13. 34<br>14. 71<br>15. 18<br>15. 18                                                                                                    |                     |         | Varables     Varables     Varables     Varables     Varables     Varables     varable     varable                                                                                                    | C2 Pack 5116<br>5116 V 5116<br>V 510 V 5100<br>V 510 V 5100<br>V 5100<br>V 5100<br>V 510                                                                                                    |
| Control StateControl State | Our Window     Our Window     Our Window     Our Window     Our Window     Our Window     Our Window     Our Window     Our Window     Our Window     Our Window     Our Window     Our Window     Our Window     Our Window     Our Window                                                                                                        | Heip<br>Heip<br>Trop, 1<br>f region<br>Frop, 1<br>f region<br>f region<br>f regi                                                                                                    | Percent<br>64.71<br>14.72<br>100.00<br>Free                       | Cus.<br>4. 71<br>85.29<br>100.00<br>1 147<br>1 147<br>14 | Cun.<br>1.47<br>2.94<br>4.45<br>5.65<br>5.25<br>1.32<br>1.32      |                     |         |                                                                                                    | CO PAD STITUTE<br>STITUTE<br>STITUTE<br>PAD STITUTE<br>STATE<br>PAD STATE<br>PAD STATE<br>PAD STATE<br>PAD STATE<br>STATE<br>S             |
| Contractive Contractive C | Consist as     Consist as     Consist as     Consist as     Consist as     Consist as                                                                                                    | Nep<br>Soutry<br>freq.<br>1<br>6<br>6<br>6<br>6<br>7<br>6<br>0<br>0<br>1<br>0<br>0<br>0<br>0<br>0<br>0<br>0<br>0<br>0<br>0<br>0<br>0<br>0<br>0<br>0<br>0                                                                                                    | Percent<br>44.71<br>20.59<br>14.71<br>100.00<br>Free              | Cut.<br>44.71<br>85.29<br>1050.00<br>1 1.47<br>1 1.47<br>1                                                                         | Cun.<br>1. (7)<br>2. 54<br>4. 41<br>5. 14<br>5. 15<br>10. 29<br>11. 76<br>13. 24<br>14. 13<br>14. 13<br>15. 14<br>15. 15<br>15. 15<br>15.                                                                                                    |                     |         | Varables      Varables                                                                                                    | CP AND STATE                                                                                                    |
| Contractional StateControl (Marcheller)     Control Control Contro Control Control Contro | Dur Window<br>Commund                                                                                                    | Integential<br>Argential<br>Argential<br>Belarial<br>Colonial<br>Colonial                                                                                                    | Recont<br>64.71<br>20.59<br>18.72<br>100.00<br>Free               | Can.<br>44.71<br>15.20<br>10.00<br>11.147<br>1.147<br>1. | Con.<br>1.47<br>2.54<br>4.43<br>5.58<br>5.59<br>5.59<br>5 |                     |         | Variades      Variades                                                                                                    | (2) AND<br>STORES<br>STORES<br>(2) STORES<br>(2) S                                                                                                    |
| Contractional Control Control Con | Commund                                                                                                    | Ney County f region  f region  f region  f of county  County  Albania  Arenaisa  Arenaisa  Balarus  Balarus Balarus  Balarus  Balarus  Balarus  Balarus  Bal                                                                                                    | Percent<br>64.71<br>20.59<br>14.72<br>100.00<br>Free              | Cus.<br>44.71<br>85.29<br>100.00<br>1 14.47<br>1 14.47<br>1 14.47<br>1 14.7<br>1 14.7                                                                            | Cun.<br>1.47<br>2.84<br>5.48<br>5.48<br>1.17<br>2.84<br>5.48<br>1.17<br>1.17<br>1 |                     |         | Yanables      Yanables                                                                                                    | CP AND AND AND AND AND AND AND AND AND AND                                                                                                    |

More interestingly for the researcher to understand is the two-way table. Often the case we are interested in finding two-way table. How to get the two-way table? let me give you some examples for your interest. Like in this enterprise survey, we have information on gender and we have also information on sector.

That is sector, we mean rural and urban. Rural how much women represent and urban how much women represent or male represent in the unorganized enterprises can be extracted together from this information so that is called two-way tabulation. So, basically, on one-way you are including sector, on another way you are including your gender. So that is very much possible. From our previous example if I operate like this. If I simply say, I am just going to clear the data from here, like if I just type clear, I can load previous data also, it has cleared our data from the Stata. You look at the variable window, there is no data. You cannot operate now. I am going to load with the lifeexp data or the system data which we discussed in the previous week lectures. Sysuse, auto directory whichever you do it will give you the data, lifeexp, if I enter now it has loaded the system use data before us.

What I wanted to check, which kind of data it is. Let us check. I am going for the data browse. the country is in red color, so it is a string data. As I told you, numeric or mathematical calculation is not possible unless you convert that particular data to numeric number. The blue one is called labeled numeric and the black one is purely numeric, where we can able to do certain mathematical operations on it. let me close the data.

And I have to do, this is country, let me have a table command now which I did, table then region then country. If it is coded it automatically come. It is like this. but if it is table, so it has given information like this, all table region wise, then country wise. So cross-tab data has been popped up. But if I go by tabl of these two together region and country, it gives the frequency information. Just tabulate together that gives a two-way table. But here we are getting the frequency of each, if you have entered tabl command together.

Cross-tabulation is important because we can get the information if there are more relationship. In most of our research papers, we do take the help of cross-tabulation. And this is useful to display the common distribution of two variables. And the syntax of this one I have already shown you that is either you go by table variable 1 and 2 or you go by tab variable 1 and 2. Then the table will usually be easier to read if the variable with the most unique values is listed.

(Refer Slide Time: 16:56)

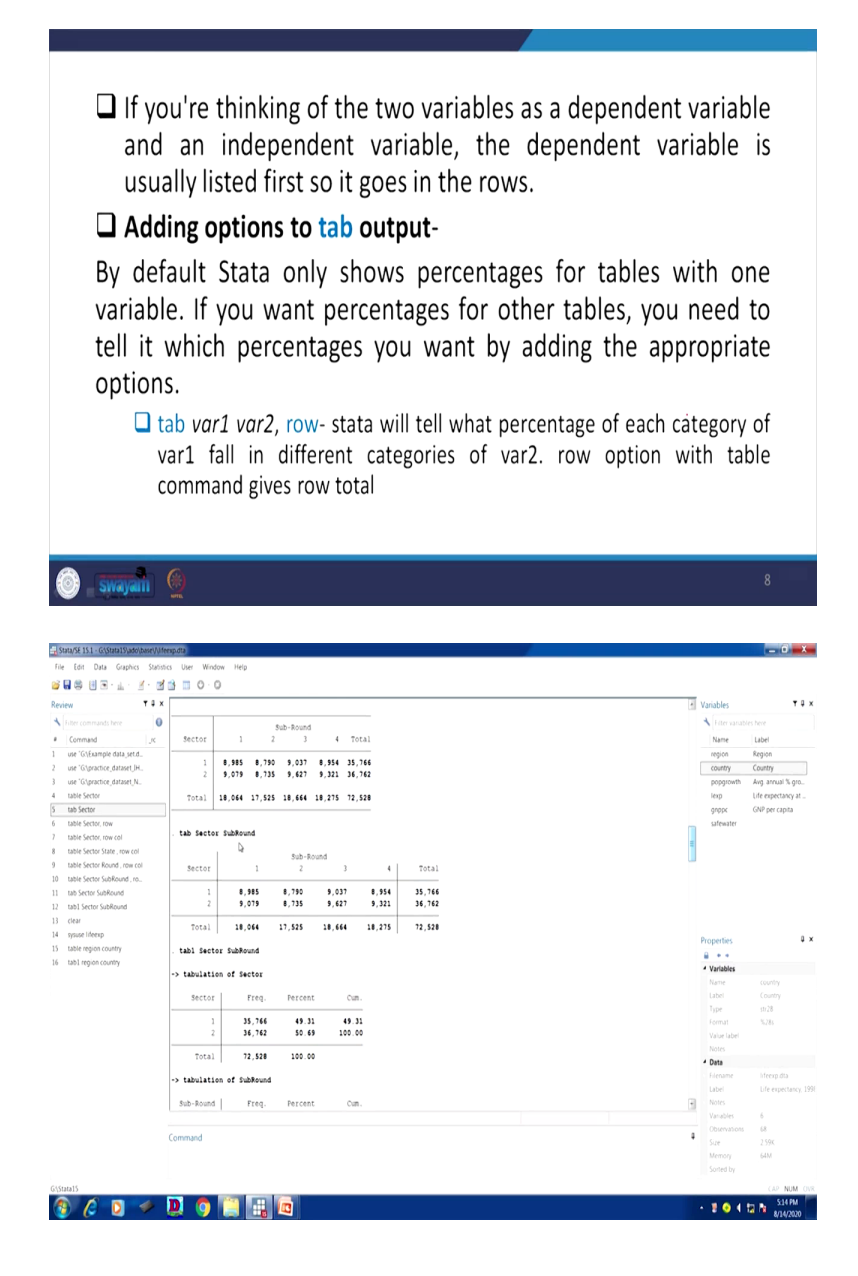

| 8 🗉 🖻 - 💷 - 🚿 - 🖻                                                                                                    |                                                                                                    |                                                                                             |                                                                                                    |                                                                                                    |      |                                                                                                    |                                                                                                    |
|----------------------------------------------------------------------------------------------------|----------------------------------------------------------------------------------------------------|---------------------------------------------------------------------------------------------|----------------------------------------------------------------------------------------------------|----------------------------------------------------------------------------------------------------|------|----------------------------------------------------------------------------------------------------|----------------------------------------------------------------------------------------------------|
|                                                                                                    | A B C O                                                                                                    |                                                                                             |                                                                                                    |                                                                                                    |      |                                                                                                    |                                                                                                    |
|                                                                                                    |                                                                                                    |                                                                                             |                                                                                                    |                                                                                                    | <br> |                                                                                                    |                                                                                                    |
| <b>T</b> ≇×                                                                                                    | Mexico                                                                                                    | 1                                                                                           | 1.47                                                                                                    | 58.82                                                                                                    |      | <ul> <li>Variables</li> </ul>                                                                                                    | ,                                                                                                    |
| commands here                                                                                                    | Moldova                                                                                                    | 1                                                                                           | 1.47                                                                                                    | 60.29                                                                                                    |      | <ul> <li>Eiter varia</li> </ul>                                                                                                    |                                                                                                    |
|                                                                                                    | Netherlands                                                                                                    | 1                                                                                           | 1.47                                                                                                    | 61.76                                                                                                    |      |                                                                                                    |                                                                                                    |
| mand _rc                                                                                                    | Nicaragua                                                                                                    | 1                                                                                           | 1.47                                                                                                    | 63.24                                                                                                    |      | Name                                                                                                    | Label                                                                                                    |
| 'G.\Example data_set.d                                                                                                    | Norway                                                                                                    | 1                                                                                           | 1.47                                                                                                    | 64.71                                                                                                    |      | There ar                                                                                                    | e no items to show                                                                                                    |
| 'G\practice_dataset_IH                                                                                                    | ranana                                                                                                    | 1                                                                                           | 1.47                                                                                                    | 66.18                                                                                                    |      |                                                                                                    |                                                                                                    |
| 'G\practice_dataset_N                                                                                                    | Paraguay                                                                                                    | ;                                                                                           | 1 47                                                                                                    | 69 12                                                                                                    |      |                                                                                                    |                                                                                                    |
| e Sector                                                                                                    | Poland                                                                                                    | -                                                                                           |                                                                                                    | 70.50                                                                                                    |      |                                                                                                    |                                                                                                    |
| Cartor                                                                                                    | Portugal                                                                                                    | ;                                                                                           | 1 47                                                                                                    | 72.06                                                                                                    |      |                                                                                                    |                                                                                                    |
| Pecies                                                                                                    | Poerto Rico                                                                                                    | ;                                                                                           | 1 47                                                                                                    | 73 53                                                                                                    |      |                                                                                                    |                                                                                                    |
| e Sector, row                                                                                                    | Romania                                                                                                    | ;                                                                                           | 1 47                                                                                                    | 75.00                                                                                                    |      |                                                                                                    |                                                                                                    |
| e Sector, row col                                                                                                    | Russian Federation                                                                                                    | ;                                                                                           | 1.47                                                                                                    | 76.47                                                                                                    |      |                                                                                                    |                                                                                                    |
| e Sector State , row col                                                                                                    | Slovak Republic                                                                                                    | 1                                                                                           | 1 47                                                                                                    | 77.94                                                                                                    |      |                                                                                                    |                                                                                                    |
| e Sector Round , row col                                                                                                    | Slovenia                                                                                                    | -                                                                                           | 1.47                                                                                                    | 79.41                                                                                                    |      |                                                                                                    |                                                                                                    |
| e Sector SubRound . ro                                                                                                    | Spain                                                                                                    | 1                                                                                           | 1.47                                                                                                    | 80.88                                                                                                    |      |                                                                                                    |                                                                                                    |
| Sector SubRound                                                                                                    | Sweden                                                                                                    | 1                                                                                           | 1.47                                                                                                    | 82.35                                                                                                    |      |                                                                                                    |                                                                                                    |
| Sector SubRound                                                                                                    | Switzerland                                                                                                    | 1                                                                                           | 1.47                                                                                                    | 83.82                                                                                                    |      |                                                                                                    |                                                                                                    |
|                                                                                                    | Tajikistan                                                                                                    | 1                                                                                           | 1.47                                                                                                    | 85.29                                                                                                    |      |                                                                                                    |                                                                                                    |
|                                                                                                    | Trinidad and Tobago                                                                                                    | 1                                                                                           | 1.47                                                                                                    | 86.76                                                                                                    |      |                                                                                                    |                                                                                                    |
| se lifeexp                                                                                                    | Turkey                                                                                                    | 1                                                                                           | 1.47                                                                                                    | 88.24                                                                                                    |      | Properties                                                                                                    |                                                                                                    |
| e region country                                                                                                    | Turkmenistan                                                                                                    | 1                                                                                           | 1.47                                                                                                    | 89.71                                                                                                    |      | 0.00                                                                                                    |                                                                                                    |
| region country                                                                                                    | Ukraine                                                                                                    | 1                                                                                           | 1.47                                                                                                    | 91.18                                                                                                    |      | 4 Mariables                                                                                                    |                                                                                                    |
| r                                                                                                    | United Kingdom                                                                                                    | 1                                                                                           | 1.47                                                                                                    | 92.65                                                                                                    |      | - variables                                                                                                    |                                                                                                    |
|                                                                                                    | United States                                                                                                    | 1                                                                                           | 1.47                                                                                                    | 94.12                                                                                                    |      |                                                                                                    |                                                                                                    |
|                                                                                                    | Uruguay                                                                                                    | 1                                                                                           | 1.47                                                                                                    | 95.59                                                                                                    |      | Label                                                                                                    |                                                                                                    |
|                                                                                                    | Uzbekistan                                                                                                    | 1                                                                                           | 1.47                                                                                                    | 97.06                                                                                                    |      | Type                                                                                                    |                                                                                                    |
|                                                                                                    | Venezuela                                                                                                    | 1                                                                                           | 1.47                                                                                                    | 98.53                                                                                                    |      | Format                                                                                                    |                                                                                                    |
|                                                                                                    | Yugoslavia, FR (Serb./Mont.)                                                                                                    | 1                                                                                           | 1.47                                                                                                    | 100.00                                                                                                    |      | Value label                                                                                                    |                                                                                                    |
|                                                                                                    |                                                                                                    |                                                                                             |                                                                                                    |                                                                                                    |      | Notes                                                                                                    |                                                                                                    |
|                                                                                                    | Total                                                                                                    | 68                                                                                          | 100.00                                                                                                    |                                                                                                    |      | 4 Data                                                                                                    |                                                                                                    |
|                                                                                                    |                                                                                                    |                                                                                             |                                                                                                    |                                                                                                    |      | Elename                                                                                                    |                                                                                                    |
|                                                                                                    | . clear                                                                                                    |                                                                                             |                                                                                                    |                                                                                                    |      | a labor                                                                                                    |                                                                                                    |
|                                                                                                    |                                                                                                    |                                                                                             |                                                                                                    |                                                                                                    |      | Cables                                                                                                    |                                                                                                    |
|                                                                                                    | · · · · · · · · · · · · · · · · · · ·                                                                                                    |                                                                                             |                                                                                                    |                                                                                                    |      | Notes                                                                                                    |                                                                                                    |
|                                                                                                    |                                                                                                    |                                                                                             |                                                                                                    |                                                                                                    |      |                                                                                                    |                                                                                                    |
|                                                                                                    | Command                                                                                                    |                                                                                             |                                                                                                    |                                                                                                    |      | Observations                                                                                                    |                                                                                                    |
|                                                                                                    | Command                                                                                                    |                                                                                             |                                                                                                    |                                                                                                    |      | Size                                                                                                    |                                                                                                    |
|                                                                                                    |                                                                                                    |                                                                                             |                                                                                                    |                                                                                                    |      | Memory                                                                                                    | 64M                                                                                                    |
|                                                                                                    |                                                                                                    |                                                                                             |                                                                                                    |                                                                                                    |      |                                                                                                    |                                                                                                    |
|                                                                                                    |                                                                                                    |                                                                                             |                                                                                                    |                                                                                                    |      |                                                                                                    |                                                                                                    |
| E 15.1 - Giprortice, dataset (HOS)                                                                                                    | D OP C Undew Help                                                                                                    |                                                                                             |                                                                                                    |                                                                                                    |      | - ¥ • (                                                                                                    | - 0                                                                                                    |
| E 15.1 - Giprotice, dataset (HOS)<br>St. Data Graphics Statist                                                                                                    | IS USER Window Heip                                                                                                    |                                                                                             |                                                                                                    |                                                                                                    |      | - 20 (                                                                                                    | - 0                                                                                                    |
| ESSI-Gignetice dataset, POS<br>on Data Graphics Sanoo<br>B Cont. Graphics Sanoo<br>B Cont. M. M. Cont.                                                                                                    | D O O Nicataona                                                                                                    |                                                                                             | 1.47                                                                                                    | 63.24                                                                                                    |      | ▲ I O I                                                                                                    | - 0                                                                                                    |
| ESSI-Gymetice detailet (1905)<br>en Data Graphice States<br>e En L K K K K<br>T 2 X                                                                                                    | O     O     O     Nicaragua     Norwy                                                                                                    | 1                                                                                           | 1.47                                                                                                    | 63.24<br>64.71                                                                                                    |      | <ul> <li>I I I I I I I I I I I I I I I I I I I</li></ul>                                                                                                    | = 0                                                                                                    |
| El SI - Gipractive, detaser (1405)<br>el SI - Gipractive, detaser (1405)<br>el Cata Graphics States<br>el Contra Graphics States<br>T 2 X<br>commands here<br>0                                                                                                    | C Der Window Reip<br>Der Window Reip<br>C Der Window Reip<br>Socray<br>Rotation<br>Socray<br>Rotation                                                                                                    | 1                                                                                           | 1.47<br>1.47<br>1.47                                                                                                    | 63.24<br>64.71<br>66.18                                                                                                    |      | <ul> <li>■ Variables</li> <li>★ Fiter variation</li> </ul>                                                                                                    | = 0                                                                                                    |
| ESSI-Gymetice detaset DOS<br>at Data Gaphics Sanot<br>Commands here<br>wrand                                                                                                    | C User Window Help<br>C User Window Help<br>C User Window Help<br>Sicatagua<br>Norwy<br>Patagagy<br>Patagagy                                                                                                    | 1                                                                                           | 1.47<br>1.47<br>1.47<br>1.47                                                                                                    | 63.24<br>64.71<br>66.18<br>67.65                                                                                                    |      | <ul> <li>Variables</li> <li>Fiter varia</li> <li>Name</li> </ul>                                                                                                    | Label                                                                                                    |
| ESSI-Gynactice desard (HOS)<br>ESSI-Gynactice desard (HOS)<br>ESSI-Gynactice d                                                                                                    | a Uper Window Help<br>C Uper Window Help<br>Sicaragua<br>Nicaragua<br>Nica                                                                                                    | 1                                                                                           | 1.47<br>1.47<br>1.47<br>1.47<br>1.47                                                                                                    | 63.24<br>64.71<br>66.18<br>67.65<br>69.12                                                                                                    |      | Variables     Variables     Variables     Variables     Variables     Variables                                                                                                    | Label                                                                                                    |
| E151 - Character denset J-OS       E151 - Character denset J-OS                                                                                                    | C User Window Help<br>C User Window Help<br>C User Window Help<br>Sicaragua<br>Norway<br>Pataman<br>Patapasy<br>Patapasy                                                                                                    | 111111111111111111111111111111111111111                                                     | 1.47<br>1.47<br>1.47<br>1.47<br>1.47<br>1.47                                                                                                    | 63.24<br>64.71<br>66.18<br>67.65<br>69.12<br>70.59                                                                                                    |      | Variables Variables Variables SURVY                                                                                                    | Ves here<br>Label<br>BHDS-1 (2005)                                                                                                    |
| EISI-Organice denset (HOS)<br>or Dua Gayner Sonon<br>IIII - Organice Sonon<br>IIIII - Organice Sonon<br>IIIIIIIIIIIIIIIIIIIIIIIIIIIIIIIIII                                                                                                    | O     O     O     O     O     O     O     O     O     O     O     O     O     O                                                                                                    | 1 1 1 1 1 1 1 1 1 1 1 1 1 1 1 1 1 1 1 1                                                     | 1.47<br>1.47<br>1.47<br>1.47<br>1.47<br>1.47<br>1.47                                                                                                    | 63, 24<br>64, 71<br>66, 18<br>67, 65<br>69, 12<br>70, 59<br>72, 66                                                                                                    |      | Variables     Variables     Variables     Variables     Variables     Variables     Variables     Variables     Variables     Variables     Variables     Variables     Variables     Variables     Variables     Variables                                                                                                        | Label<br>BHDS-1 (2005)-<br>State code                                                                                                    |
| Construction denoted in OA     Construction     Construction     Construction     Construction     Construction     Construction     Construction     Construction     Construction     Construction     Construction                                                                                                    | C Unr Wroten Reg<br>C Unr Wroten Reg<br>C O O<br>Siccregat<br>Siccregat<br>Factors<br>Parton<br>Pertopal<br>Pertopal                                                                                                    | 1                                                                                           | 1.47<br>1.47<br>1.47<br>1.47<br>1.47<br>1.47<br>1.47<br>1.47                                                                                                    | 63.24<br>64.71<br>66.18<br>67.65<br>69.12<br>70.59<br>72.06<br>72.06                                                                                                    |      | Variables     Variables     Variables     Variables     Variables     Variables     Variables     Variables     Variables     Variables     Variables     Variables     Variables                                                                                                    | Ayter     Ayter     A                                                                                                    |
| Construction         Construction           Construction         Construction                                                                                                    | O     O     O     O     O     O     O     O     O     O     O     O     O     O     O     O     O     O     O     O     O     O     O     O     O     O     O     O     O     O     O     O     O     O     O     O     O     O     O     O     O     O                                                                                                        |                                                                                             | 1.47<br>1.47<br>1.47<br>1.47<br>1.47<br>1.47<br>1.47<br>1.47                                                                                                    | 63.24<br>64.71<br>65.18<br>67.45<br>69.12<br>70.59<br>72.66<br>73.53<br>75.00                                                                                                    |      | Variables     Variables     Fife varia     Name     SURVEY     STATUD     DISTD     PSUD                                                                                                    | ATHON ATTACK                                                                                                    |
| CB1-Gynetic converting           All - Gynetic converting           M           Das           Gapha           Some           Some                                                                                                    | C Unr Window Reg<br>C Unr Window Reg<br>C O O<br>Sicatagua<br>Bicatagua<br>Pataguay<br>Pertopic<br>Pertopic<br>Pertopic<br>Pertopic                                                                                                    |                                                                                             | 1.47<br>1.47<br>1.47<br>1.47<br>1.47<br>1.47<br>1.47<br>1.47                                                                                                    | 63. 24<br>64. 71<br>65. 18<br>67. 65<br>69. 12<br>70. 59<br>72. 66<br>73. 53<br>75. 60<br>76. 47                                                                                                    |      | Vaniables     Vaniables                                                                                                    | Weshere<br>Label<br>Deshere<br>Label<br>District code<br>District code<br>PSU villagelin<br>Household District code                                                                                                    |
| Carlo Coperator Constant PLOS<br>CESS - Coperator Constant PLOS<br>or Data Coperator Sciences<br>Data Coperator Sciences<br>Commands here<br>To a x<br>To a x<br>Commands here<br>To a x<br>Coperator Annuel D.<br>Coperator Annuel D.<br>Coperator Annuel D.<br>Sciences<br>Sector<br>Sector                                                                                                    | O     O                                                                                                    |                                                                                             | 1.47<br>1.47<br>1.47<br>1.47<br>1.47<br>1.47<br>1.47<br>1.47                                                                                                    | 63.24<br>64.71<br>65.18<br>67.85<br>69.12<br>70.56<br>72.66<br>73.33<br>75.00<br>76.47<br>77.34                                                                                                    |      | Variables     Variables                                                                                                    | Label<br>Label<br>Hots-Loos<br>State code<br>District code<br>PSU village/in<br>Household ID                                                                                                    |
| Construction denset 3000      H Data Gorphics Stores      Granting Stores      Construction data set:     Construct data set:     Construct data set:     Construct data set:     Construct data set:     Construct data set:     Sector     Sector     Sector     Sector     Sector     Sector                                                                                                    | C Une Weden Rep<br>C Une Weden Rep<br>C O O<br>Sicategue<br>Research<br>Person<br>Person |                                                                                             | 1.47<br>1.47<br>1.47<br>1.47<br>1.47<br>1.47<br>1.47<br>1.47                                                                                                    | 63. 24<br>64. 72<br>65. 88<br>67. 45<br>69. 12<br>72. 66<br>73. 55<br>75. 60<br>76. 47<br>77. 94<br>79. 44                                                                                                    |      | Variables     Variables                                                                                                    | Ves here<br>Label<br>Prost-10065<br>State code<br>PSU villagelin<br>Household ID<br>Spit househol<br>Household ID                                                                                                    |
| Construction of the set of the set of t                                                                                                    | O     O                                                                                                    |                                                                                             | 1.47<br>1.47<br>1.47<br>1.47<br>1.47<br>1.47<br>1.47<br>1.47                                                                                                    | 63 24<br>64 71<br>65 86<br>69 12<br>70 55<br>72 56<br>73 53<br>75 50<br>76 47<br>77 54<br>78 42<br>80 68                                                                                                    |      | Variables     Variables                                                                                                    | Label Display Control of the second of the second of the s                                                                                                    |
| Clinic Operator General 2005           MI Dala Graphica Science 2005           Mini Dala Graphica Science 2005           Mini Dala Graphica Science 2005           Mini Dala Graphica Science 2005           Mini Dala Graphica Callerer 2005           Graphica Callerer 2005           Graphica Callerer 2005           Graphica Callerer 2005           Graphica Callerer 2005           Graphica Callerer 2005           Graphica Callerer 2005           Graphica Callerer 2005           Scienci Callerer 2005           Scienci Callerer 2005                                                                                                    | O     O     O     O     O     O     O     O     O     O     O     O     O     O     O     O     O     O     O     O     O     O                                                                                                        |                                                                                             | 1.47<br>1.47<br>1.47<br>1.47<br>1.47<br>1.47<br>1.47<br>1.47                                                                                                    | 63.24<br>64.72<br>65.85<br>69.12<br>72.66<br>73.55<br>75.00<br>76.47<br>77.34<br>76.47<br>77.34<br>80.88<br>82.35                                                                                                    |      | ▲ 2 ● ↓<br>Variables                                                                                                    | Ues here<br>Label<br>BHD5-1(2005)<br>State code<br>PSU villagele<br>Household ID<br>Syste house<br>Household ID<br>Syste house                                                                                                    |
| ISI - Gymenice denset, FOG           HI Das         Gaption           Solar - Book         Solar           ISI - Book         - Book           ISI - Book         - Book     <                                                                                                    | O     O                                                                                                    |                                                                                             | 1.47<br>1.47<br>1.47<br>1.47<br>1.47<br>1.47<br>1.47<br>1.47                                                                                                    | 63 24<br>64 71<br>65 85<br>69 12<br>70 55<br>72 56<br>73 53<br>75 50<br>76 47<br>77 54<br>78 42<br>80 48<br>82 35<br>83 42                                                                                                    |      | <ul> <li>✓ Variables</li> <li>✓ Variables</li> <li>✓ Errer und<br/>Name</li> <li>SURVEY</li> <li>STATUD</li> <li>OTTO</li> <li>OTTO</li></ul>                                                                                                    | Label<br>Label<br>HPS-Free<br>Label<br>HPS-F(2005)<br>State code<br>District code<br>Syst Integration<br>Household ID<br>Syst Integration<br>HQL 11 Roste<br>HQL 12 Roste<br>HQL 12 Roste<br>HQL 12 Roste                                                                                                    |
| Construction of the second second secon                                                                                                    | O W Wodes Heg      O      O      Notesy      Feasible      Notesy      Pease      Pertopil      Perto      Source      Pertopil      Perto      Source      Posta      Perto      Source      Source      Sou                                                                                                    |                                                                                             | 1.47<br>1.47<br>1.47<br>1.47<br>1.47<br>1.47<br>1.47<br>1.47                                                                                                    | 63.24<br>64.71<br>65.18<br>67.65<br>69.12<br>70.55<br>70.55<br>71.55<br>73.50<br>73.50<br>73.50<br>73.50<br>73.50<br>73.50<br>73.50<br>73.50<br>73.50<br>73.50<br>75.50<br>75.50<br>75.50                                                                                                    |      | ✓ Variables     ✓ Variables     ✓ Variables     ✓ Tote serie     ✓ Variables     ✓ Tote serie     ✓ Variables     ✓ Tote serie     ✓ Variables     ✓ Variables     ✓ Var                                                                                                    | Label<br>Label<br>Hitts-Label<br>Hitts-Label<br>District code<br>PSU villagetin<br>Household ID<br>State code<br>Household id,<br>PSU d unique<br>Household id,<br>Person id, unique                                                                                                    |
| (2)         (2)           (3)         (2)           (3)         (2)           (4)         (2)           (4)         (2)           (4)         (2)           (4)         (2)           (4)         (2)           (4)         (2)           (4)         (2)           (4)         (2)           (4)         (2)           (4)         (2)           (4)         (2)           (4)         (2)           (4)         (2)           (4)         (2)           (5)         (2)           (5)         (2)           (5)         (2)           (5)         (2)           (5)         (2)           (5)         (2)           (5)         (2)           (5)         (2)           (5)         (2)           (5)         (2)           (5)         (2)           (5)         (2)           (5)         (2)           (5)         (2)           (5)         (2)           (5)         (2)           (5)                                                                                                    | O     O     O     O     O     O     O     O     O     O     O     O     O     O     O     O     O     O     O                                                                                                        |                                                                                             | 1.47<br>1.47<br>1.47<br>1.47<br>1.47<br>1.47<br>1.47<br>1.47                                                                                                    | 62 24<br>64 11<br>67 65 12<br>70 55<br>72 66<br>73 53<br>73 60<br>74 67<br>73 44<br>73 44<br>80 88<br>80 88<br>81 82<br>83 82<br>83 82<br>85 29<br>86 75                                                                                                    |      | Vanables     Vanables                                                                                                    | Label     Label     Label     BHS-1 (2005)     State code     District code     Soft househol     Househol     Househ                                                                                                    |
| Construction descent Holds     More Construction descent Holds     More Construction descent Hold                                                                                                    | Our Window Hey     Our Window Hey     Our Window Hey     Our O     Norwy     Reads     Press     Pres                                                                                                    |                                                                                             | 1.47<br>1.47<br>1.47<br>1.47<br>1.47<br>1.47<br>1.47<br>1.47                                                                                                    | 63.24<br>64.71<br>65.18<br>67.65<br>72.25<br>72.25<br>72.55<br>72.55<br>72.55<br>72.55<br>72.55<br>73.53<br>75.47<br>77.34<br>85.55<br>85.55      |      | Variables<br>Variables<br>Variab       | ber here<br>Label<br>HINDE (2005)<br>State code<br>District code<br>PSU milliophi<br>HOusehold ID<br>State code<br>PSU milliophi<br>HOusehold ID<br>State code<br>PSU milliophi<br>HOusehold ID<br>State code<br>PSU milliophi<br>HOusehold ID<br>State code<br>PSU milliophi<br>HOusehold ID<br>State code<br>PSU milliophi<br>HOusehold ID<br>State code<br>PSU milliophi<br>HOusehold ID<br>State code<br>PSU milliophi<br>HOusehold ID<br>State code<br>PSU milliophi<br>HOusehold ID<br>State code<br>PSU milliophi<br>HOUSEHOLD ID<br>State code<br>PSU milliophi<br>HOUSEHOLD ID<br>State code<br>PSU milliophi<br>HOU                                                                                                    |
| Image: State State         Image: State           Image: State         Image: State         Image: State           Image: State         Image: State         Image: State         Image: State           Image: State         Image: State         Image: State         Image: State         Image: State           Image: State         Image: State                                                                                                    | O     O     O     O     O     O     O     O     O     O     O     O     O     O     O     O     O     O     O     O     O     O     O     O     O     O     O     O     O     O     O     O     O     O     O     O                                                                                                        |                                                                                             | 1.47<br>1.47<br>1.47<br>1.47<br>1.47<br>1.47<br>1.47<br>1.47                                                                                                    | 43 24<br>44 12 1<br>44 42 1<br>44 42 4<br>44 42 4<br>44 42 4<br>44 42 4<br>44 44<br>44 44<br>44                                                                                                    |      | ✓ Variables     ✓ Variables     ✓ Variables     ✓ Inter-mail     ✓ Naria     ✓ Subter     ✓ Subter                                                                                                    | Label<br>Label<br>BioSE10005<br>State code<br>District code<br>PSU villagent<br>Household ID<br>Spit househol<br>Household ID<br>Person 4 unique<br>Weights for 21<br>Intoger weigh<br>Hitter Diares                                                                                                    |
| Comment of count in the second in the second in the s                                                                                                    | O Virolas Rep     Sicatapa     O Virolas Rep     Sicatapa     O Virolas Rep     Sicatapa     Perceasy     Perceasy                                                                                                    |                                                                                             | 1.47<br>1.47<br>1.47<br>1.47<br>1.47<br>1.47<br>1.47<br>1.47                                                                                                    | 41 24<br>44 11<br>44 12<br>45 12<br>71 16<br>45 12<br>71 16<br>71 16      |      | ✓ Variables     ✓ Variables     ✓ Variables     ✓ Tober sind     Name     ✓ SubVer     ✓ SubVer     ✓ S                                                                                                    | Label<br>Label<br>BHOS-12005)<br>State code<br>District code<br>PSU-Magelin<br>HOLENEDI AL<br>Spit household id,<br>Person id, unit<br>Wreights for 21<br>Entropy meght                                                                                                    |
| (2)         (2)           (3)         (2)           (2)         (2)           (2)         (2)           (2)         (2)           (2)         (2)           (2)         (2)           (2)         (2)           (2)         (2)           (2)         (2)           (2)         (2)           (2)         (2)           (2)         (2)           (2)         (2)           (2)         (2)           (2)         (2)           (2)         (2)           (2)         (2)           (2)         (2)           (2)         (2)           (2)         (2)           (2)         (2)           (2)         (2)           (2)         (2)           (2)         (2)           (2)         (2)           (2)         (2)           (2)         (2)           (2)         (2)           (2)         (2)           (2)         (2)           (2)         (2)           (2)         (2)           (2)                                                                                                    | O UN Works Nep      O      O UN Works Nep      O      O                                                                                                    |                                                                                             | 1.47<br>1.47<br>1.47<br>1.47<br>1.47<br>1.47<br>1.47<br>1.47                                                                                                    | 61 24<br>64 12<br>64 12<br>64 12<br>65 13<br>66 14<br>73 13<br>73 13<br>73 13<br>74 14<br>76 14<br>76 146     |      | ✓ Vanidals     ✓ Vanidals     ✓ Vanidals     ✓ Inter-wate     ✓ Vanidals     ✓ Inter-wate     ✓ Vanidals     ✓ Vanidals                                                                                                    | Label<br>Label<br>HOS-102053<br>State code<br>District code<br>PSU villagel<br>Household ID<br>Spit househol<br>Household ID<br>Preson d, unique<br>Weights for 21<br>Integer weigh<br>Hisp. District                                                                                                    |
| 23 - Chymene chainel 100°           13 - Chymene chainel 100°           IF Dala Grayhos Scene           28 - Chymene chainel 100°           28 - Chymene chainel 100°           28 - Chymene chainel 100°           28 - Chymene chainel 100°           29 - Chymene chainel 100°           20 - Chymene chainel 100°           20 - Chymene chainel 100°                                                                                                    | O     O                                                                                                    |                                                                                             | 1.47<br>1.47<br>1.47<br>1.47<br>1.47<br>1.47<br>1.47<br>1.47                                                                                                    | 43 24<br>44 11<br>46 23<br>47 24<br>47 25<br>7 26<br>7 26<br>7 26<br>7 26<br>7 26<br>7 26<br>7 26<br>7 26                                                                                                    |      | ✓ Vanidato<br>✓ Vanidato<br>Vanidato<br>V                                                                                                    | bers here<br>Label<br>Hots-12005<br>State code<br>District code<br>PSU villagelin<br>Household ID<br>Syst household<br>Household ID<br>Syst household<br>Household ID<br>Syst household<br>Household ID<br>Syst household<br>Household ID<br>Frager respin<br>Hispe District                                                                                                    |
| CEST-Closence closed         3000           CEST-Closence closed         3000           RE         Data         Gaptice         Stores           CEST-Closence closed         3000         Gaptice         Stores           CEST-Closence closed         3000         Gaptice         To a store           Visitation closence closed         Anno         Anno         Anno           Visitation closence close         Anno         Anno         Anno           Sectors         Sectors         Sectors         Sectors         Sectors           Sectors         Sectors         Sectors         Sectors         Sectors           Sectors         Sectors         Sectors         Sectors         Sectors           Sectors         Sectors         Sectors         Sectors         Sectors           Sectors         Sectors         Sectors         Sectors         Sectors           Sectors         Sectors         Sectors         Sectors         Sectors           Sectors         Sectors         Sectors         Sectors         Sectors         Sectors           Sectors         Sectors         Sectors         Sectors         Sectors         Sectors         Sectors         Sectors         Sect                                                                                                    | O UNE WINDEN HEP      O UNE WINDEN HEP      O UNE WINDEN HEP      NUTATION      NUTATION                                                                                                    |                                                                                             | 1.47<br>1.47<br>1.47<br>1.47<br>1.47<br>1.47<br>1.47<br>1.47                                                                                                    | 6) 24<br>64, 12<br>64, 12<br>64, 12<br>70, 16<br>70, 16<br>70, 10<br>70, 10, 10, 10, 10, 10, 10, 10, 10, 10, 1                                                                                                    |      | Vandele     Vandele     Vandele     Vandele     Vandele     Vandele     Vandele     Vandele     Vandele     Vandele     Vandele     Vandele                                                                                                    | Label<br>Label<br>Broshow<br>Broshow<br>Broshow<br>Broshow<br>Salt code<br>Salt code<br>Sa |
| (1)         - Cignanical Colored         - Cignanical Colored                                                                                                    | O O Victory Rep      O O Victory Rep      O O Victory Rep      Prise     Prise                                                                                                    |                                                                                             | 1.47<br>1.47<br>1.47<br>1.47<br>1.47<br>1.47<br>1.47<br>1.47                                                                                                    | 43 H<br>44 H<br>46 H<br>46 H<br>47 H<br>47 H<br>47 H<br>47 H<br>47 H<br>47 H<br>47 H<br>47                                                                                                    |      | Validation<br>Validation<br>Statute<br>Sature<br>Sature<br>Sature<br>Page<br>Page<br>Page<br>Page<br>Page<br>Page<br>Page<br>Pag                                                                                                    | bes here<br>Label<br>BHDS-1 (2005)<br>State code<br>District code<br>PSU villagetin<br>Household ID<br>Solit household ID<br>Solit household ID<br>Solit household ID<br>Solit household ID<br>Solit household ID<br>Solit household ID<br>Solit household ID<br>PSU di unique<br>Household ID<br>Integer weigh<br>Hillige Datrict                                                                                                    |
| (2)         (2)           (2)         (2)           (2)         (2)           (2)         (2)           (2)         (2)           (2)         (2)           (2)         (2)           (2)         (2)           (2)         (2)           (2)         (2)           (2)         (2)           (2)         (2)           (2)         (2)           (2)         (2)           (2)         (2)           (2)         (2)           (2)         (2)           (2)         (2)           (2)         (2)           (2)         (2)           (2)         (2)           (2)         (2)           (2)         (2)           (2)         (2)           (2)         (2)           (2)         (2)           (2)         (2)           (2)         (2)           (2)         (2)           (2)         (2)           (2)         (2)           (3)         (2)           (4)         (2)           (5)                                                                                                    | O Der Winden Heg      O      Der Winden Heg      O      Nicatagen      Person      Person      Pe                                                                                                    |                                                                                             | 1.47<br>1.47<br>1.47<br>1.47<br>1.47<br>1.47<br>1.47<br>1.47                                                                                                    | 61 24<br>64 12<br>64 12<br>65 12 65<br>75 16<br>75 16<br>75      |      | Vandes     Vandes     Vandes     Vandes     Vandes     Vandes     Vandes     Vandes     Vandes     Vandes     Vandes     Vandes     Vandes     Vandes     Vandes                                                                                                        | United and a state of a second state of a second                                                                                                    |
| (1)     Characterization       (2)     Characterization       (2)     Characterization       (3)     Characterization       (3)     Characterization       (3)     Characterization       (3)     Characterization       (3)     Characterization       (3)     Characterization       (3)     Characterization       (3)     Characterization       (3)     Characterization       (3)     Characterization <td>O O O O O O O O O O O O O O O O O</td> <td></td> <td></td> <td>43 14<br/>44 14<br/>46 13<br/>46 12<br/>7 12 44<br/>7 13 45<br/>7 12 44<br/>7 13 45<br/>7 13 45<br/>7 13 45<br/>7 14<br/>7 14<br/>7 14<br/>7 14<br/>7 14<br/>7 14<br/>7 14<br/>7 14</td> <td></td> <td>Valuation<br/>Valuation<br/>Name<br/>Satory<br/>Patrony<br/>Method<br/>Method<br/>Deficient<br/>Version<br/>Deficient<br/>Valuation<br/>Deficient<br/>Valuation<br/>Deficient<br/>Valuation<br/>Valuation<br/>Deficient<br/>Valuation<br/>Valuation<br/>Deficient<br/>Valuation<br/>Valuation<br/>Valu</td> <td>bers here     bers here     bers here     bers here     bers     bers here     bers     bers</td>                                                                                                    | O O O O O O O O O O O O O O O O O                                                                                                    |                                                                                             |                                                                                                    | 43 14<br>44 14<br>46 13<br>46 12<br>7 12 44<br>7 13 45<br>7 12 44<br>7 13 45<br>7 13 45<br>7 13 45<br>7 14<br>7 14<br>7 14<br>7 14<br>7 14<br>7 14<br>7 14<br>7 14                                                                                                    |      | Valuation<br>Valuation<br>Name<br>Satory<br>Patrony<br>Method<br>Method<br>Deficient<br>Version<br>Deficient<br>Valuation<br>Deficient<br>Valuation<br>Deficient<br>Valuation<br>Valuation<br>Deficient<br>Valuation<br>Valuation<br>Deficient<br>Valuation<br>Valuation<br>Valu | bers here     bers here     bers here     bers here     bers     bers here     bers     bers                                                                                                    |
| Citil - Cigarine closed 300       RI Data Gapina Statut       RI Data Gapina Statut       Rist Statut       Rest Statut       Rest Statut </td <td>O DU WINGEN HEY      O DU WINGEN HEY      O DU WINGEN HEY      NORMY      Reader      Franciss      Franciss</td> <td></td> <td>1.47<br/>1.47<br/>1.47<br/>1.47<br/>1.47<br/>1.47<br/>1.47<br/>1.47</td> <td>61 24<br/>64 12<br/>64 12<br/>73 13<br/>73 13<br/>73 13<br/>73 13<br/>73 14<br/>73 64<br/>73 64<br/>73 64<br/>73 74<br/>73 64<br/>73 74<br/>73 64<br/>73 74<br/>73 64<br/>73 74<br/>73 64<br/>73 74<br/>73 64<br/>73 74<br/>73 74<br/>73 64<br/>73 74<br/>73 74<br/>73 74<br/>73 74<br/>74<br/>74<br/>74<br/>74<br/>74<br/>74<br/>74<br/>74<br/>74<br/>74<br/>74<br/>74<br/>7</td> <td></td> <td>Vanishes     Vanishes     Vanishes</td> <td>Land M Anado<br/>Land M Anado<br/>BioS-L0005<br/>State code<br/>District code<br/>District c</td>                                                                                                    | O DU WINGEN HEY      O DU WINGEN HEY      O DU WINGEN HEY      NORMY      Reader      Franciss      Franciss                                                                                                    |                                                                                             | 1.47<br>1.47<br>1.47<br>1.47<br>1.47<br>1.47<br>1.47<br>1.47                                                                                                    | 61 24<br>64 12<br>64 12<br>73 13<br>73 13<br>73 13<br>73 13<br>73 14<br>73 64<br>73 64<br>73 64<br>73 74<br>73 64<br>73 74<br>73 64<br>73 74<br>73 64<br>73 74<br>73 64<br>73 74<br>73 64<br>73 74<br>73 74<br>73 64<br>73 74<br>73 74<br>73 74<br>73 74<br>74<br>74<br>74<br>74<br>74<br>74<br>74<br>74<br>74<br>74<br>74<br>74<br>7                                                                                                    |      | Vanishes     Vanishes                                                                                                    | Land M Anado<br>Land M Anado<br>BioS-L0005<br>State code<br>District code<br>District c                                                                                                    |
| Image: Contract of Contract of Contr                                                                                                    | O IN MORE HEP      O IN MORE HEP      O IN MORE HEP      O IN MORE HEP      O IN MORE HEP      O IN MORE HEP      O IN INFORMATION      O INFORMATION      O INF                                                                                                    |                                                                                             |                                                                                                    | 43 14<br>44 14<br>46 13<br>46 12<br>47 15<br>46 12<br>7 10<br>47 15<br>15 00<br>7 10<br>15 00<br>7 10<br>15 00<br>10<br>10<br>10<br>10<br>10<br>10<br>10<br>10<br>10<br>10<br>10<br>10<br>1                                                                                                    |      | Valuation<br>Valuation<br>Valuat       | United Windowski (1997)<br>United Windowski (1997)<br>United Code<br>PSU Hingorie<br>Household II<br>Present June<br>Household II<br>Present June<br>Household State<br>Household State<br>Household                                                                                                    |
| (1)     Cyperine cleared (1)       (2)     Cyperine cleared (1)       (2)     (2)       (2)     (2)       (2)     (2)       (2)     (2)       (2)     (2)       (2)     (2)       (2)     (2)       (2)     (2)       (2)     (2)       (2)     (2)       (2)     (2)       (2)     (2)       (2)     (2)       (2)     (2)       (2)     (2)       (2)     (2)       (2)     (2)       (2)     (2)       (2)     (2)       (2)     (2)       (2)     (2)       (2)     (2)       (2)     (2)       (2)     (2)       (2)     (2)       (2)     (2)       (2)     (2)       (2)     (2)       (2)     (2)       (2)     (2)       (2)     (2)       (3)     (2)       (3)     (2)       (4)     (2)       (5)     (2)       (2)     (2)       (3)     (2)       (4)     (2)       (5)     (2)                                                                                                    | O OF WINDOW HEY      O OF WINDOW HEY      O OF O      Statistic      Statistic      Statist                                                                                                    |                                                                                             | 10<br>10<br>10<br>10<br>10<br>10<br>10<br>10<br>10<br>10<br>10<br>10<br>10<br>1                                                                                                    | 41 24<br>44,12<br>44,12<br>44,12<br>73 73 74<br>73 73 74<br>73 74<br>75 74<br>44<br>75 76<br>74<br>75 74<br>75 75 75 75<br>75 75 75 75<br>75 75 75 75<br>75 75 75 75 75 75 75 75 75 75 75 75 75 7                                                                                                    |      | Vanishies     Vanishies                                                                                                    | Use here<br>Label<br>Label<br>State Label<br>State Control<br>State Control                                                                                                    |
| (1)     Capacity Capacity Capacity       (2)     Capacity Capacity       (2)     Capacity Capacity       (2)     (2)       (2)     (2)       (2)     (2)       (2)     (2)       (2)     (2)       (2)     (2)       (2)     (2)       (2)     (2)       (2)     (2)       (2)     (2)       (2)     (2)       (2)     (2)       (2)     (2)       (2)     (2)       (2)     (2)       (2)     (2)       (2)     (2)       (2)     (2)       (2)     (2)       (2)     (2)       (2)     (2)       (2)     (2)       (2)     (2)       (3)     (2)       (3)     (2)       (3)     (2)       (3)     (2)       (3)     (2)       (3)     (2)       (3)     (2)       (3)     (2)       (3)     (2)       (4)     (2)       (4)     (2)       (4)     (2)       (4)     (2)                                                                                                    | Our Works Hey      Our Works Hey      Our Works Hey      Our Works Hey      Our Works Hey      Our Our      Notest      Notest      N                                                                                                    |                                                                                             | 10<br>10<br>10<br>10<br>10<br>10<br>10<br>10<br>10<br>10<br>10<br>10<br>10<br>1                                                                                                    | 41 24<br>44 12<br>44 12<br>45 13<br>45 13<br>45 14<br>15 15<br>15<br>15<br>15<br>15<br>15<br>15<br>15<br>15<br>15<br>15<br>15<br>15<br>1 | <br> | Variables     Variables                                                                                                    | Un hard<br>Un hard<br>Hard<br>Hard<br>Hard<br>Hard<br>Hard<br>Hard<br>Hard<br>H                                                                                                    |
| Image: State of Contract Contract Control       Image: Contract Control       Image: Contract Control       Image: Contract Control       Image: Contract Control       Image: Contract Control       Image: Contract Control       Image: Contract Control       Image: Control       Image: Control       Ima                                                                                                    | O Vieta Vieta                                                                                                    |                                                                                             | 10<br>10<br>10<br>10<br>10<br>10<br>10<br>10<br>10<br>10<br>10<br>10<br>10<br>1                                                                                                    | 41 24<br>44 11<br>44 12<br>46 12<br>7 12 44<br>7 12 44<br>7 12 44<br>7 12 44<br>7 12 44<br>7 12 44<br>7 12 44<br>7 13 44<br>7 14<br>7 14<br>7 14<br>7 14<br>7 14<br>7 14<br>7 14<br>7                                                                                                    |      | Vanisher Vanisher Va                                                                                                    | Unit here<br>Unit here<br>Unit here<br>Unit here<br>Unit here<br>Unit here<br>Unit here<br>Unit here<br>Unit here<br>Unit here<br>Sett toorden<br>PSU division<br>PSU division<br>PSU                                                                                                    |
| Classifica danael (InC)     M Dara Graphica Storem     Classifica danael (InC)     Classifica danael (InC)     Classifica danael (InC)     Classifica danael (InC)     Classifica danael (InC)     Classifica danael (InC)     Classifica danael (InC)     Classifica danael (InC)     Classifica danael (InC)     Classifica danael     Classifica danael     Classifica danael     Classifica     Classifica     Cla                                                                                                    | O UNE WINDER MER<br>O UNE WINDER MER<br>O UNE WINDER MER<br>NUCATORIN<br>NUCATORIN<br>NUCATORIN<br>NUCATORIN<br>NUCATORIN<br>NUCATORIN<br>NUCATORIN<br>NUCATORIN<br>NUCATORIN<br>NUCATORIN<br>NUCATORIN<br>NUCATORIN<br>NUCATORIN<br>NUCATORIN<br>NUCATORIN<br>NUCATORIN<br>NUCATORIN<br>NUCATORIN<br>NUCATORIN<br>NUCATORI<br>NUCATORI                                                                                                    | 1<br>1<br>1<br>1<br>1<br>1<br>1<br>1<br>1<br>1<br>1<br>1<br>1<br>1<br>1<br>1<br>1<br>1<br>1 | 10<br>10<br>10<br>10<br>10<br>10<br>10<br>10<br>10<br>10<br>10<br>10<br>10<br>1                                                                                                    | 0 24<br>0 24<br>0 24<br>0 12<br>0 12                                                                                                    |      | Vanishes     Vanishes                                                                                                    | Unit in a second second                                                                                                    |
| 23.3 ⊂ Organizational Control       23.3 ⊂ Organizational Control       23.5 ⊂ Organizational Control       23.6 ⊂ Organizational Control       24.7 ⊂ Organizational Control       25.8 ⊂ Organizational Control       25.8 ⊂ Organizational Control <t< td=""><td>O O Window Nep     O O Window Nep     O O Wind</td><td>1<br/>1<br/>1<br/>1<br/>1<br/>1<br/>1<br/>1<br/>1<br/>1<br/>1<br/>1<br/>1<br/>1<br/>1<br/>1<br/>1<br/>1<br/>1</td><td>1 0<br/>1 0<br/>1 0<br/>1 0<br/>1 0<br/>1 0<br/>1 0<br/>1 0<br/>1 0<br/>1 0</td><td>43 24<br/>44 11<br/>46 13<br/>46 13<br/>47 14<br/>46 13<br/>47 14<br/>47 14<br/>7 16<br/>13 16<br/>7 16<br/>13 16<br/>7 16<br/>13 16<br/>7 16<br/>13 16<br/>7 16<br/>13 16<br/>7 16<br/>13 16<br/>7 16<br/>16<br/>17<br/>17<br/>16<br/>16<br/>17<br/>17<br/>16<br/>16<br/>17<br/>17<br/>16<br/>16<br/>17<br/>17<br/>16<br/>16<br/>17<br/>17<br/>16<br/>17<br/>17<br/>16<br/>17<br/>17<br/>16<br/>17<br/>17<br/>16<br/>17<br/>17<br/>16<br/>17<br/>17<br/>16<br/>17<br/>17<br/>16<br/>17<br/>17<br/>16<br/>17<br/>17<br/>16<br/>17<br/>17<br/>16<br/>17<br/>17<br/>17<br/>17<br/>17<br/>17<br/>17<br/>17<br/>17<br/>17<br/>17<br/>17<br/>17</td><td></td><td>✓ Vanishes<br/>✓ Vanishes<br/>Vanishes<br/>V</td><td>Unit in a sector of the sector of the sector</td></t<>                                                                                                    | O O Window Nep     O O Window Nep     O O Wind                                                                                                    | 1<br>1<br>1<br>1<br>1<br>1<br>1<br>1<br>1<br>1<br>1<br>1<br>1<br>1<br>1<br>1<br>1<br>1<br>1 | 1 0<br>1 0<br>1 0<br>1 0<br>1 0<br>1 0<br>1 0<br>1 0<br>1 0<br>1 0                                                                                                    | 43 24<br>44 11<br>46 13<br>46 13<br>47 14<br>46 13<br>47 14<br>47 14<br>7 16<br>13 16<br>7 16<br>13 16<br>7 16<br>13 16<br>7 16<br>13 16<br>7 16<br>13 16<br>7 16<br>13 16<br>7 16<br>16<br>17<br>17<br>16<br>16<br>17<br>17<br>16<br>16<br>17<br>17<br>16<br>16<br>17<br>17<br>16<br>16<br>17<br>17<br>16<br>17<br>17<br>16<br>17<br>17<br>16<br>17<br>17<br>16<br>17<br>17<br>16<br>17<br>17<br>16<br>17<br>17<br>16<br>17<br>17<br>16<br>17<br>17<br>16<br>17<br>17<br>16<br>17<br>17<br>17<br>17<br>17<br>17<br>17<br>17<br>17<br>17<br>17<br>17<br>17                                                                                                    |      | ✓ Vanishes<br>✓ Vanishes<br>Vanishes<br>V                                                                                                    | Unit in a sector of the sector of the sector                                                                                                    |
| (3)     Coparties closured HOX       M     Data     Graphics       Status     (3)     Copariso       M     Data     Graphics       M     Data     Graphics       M     Data     (1)       M     Data     (1)       M     (1)     (1)       M     (1)     (1)       M                                                                                                    | O UDE WINDEN HUS      O UDE WINDEN HUS      O UDE WINDEN HUS      O O      Nicataya     Prisa      Prisa                                                                                                    | 1<br>1<br>1<br>1<br>1<br>1<br>1<br>1<br>1<br>1<br>1<br>1<br>1<br>1<br>1<br>1<br>1<br>1<br>1 | 1 41<br>1 42<br>1 43<br>1 43<br>1 | 6 24<br>6 12<br>6 12<br>7 15<br>7 15<br>7 15<br>7 15<br>7 15<br>7 15<br>7 15<br>7 15                                                                                                    |      | Vanishes     Vanishes                                                                                                    | United and a second and a second and a second and a second and a second and a second and a second and a second a second                                                                                                    |
| Comparison denset (1000 mm cm cm cm cm cm cm cm cm cm cm cm cm                                                                                                    | O UN VOOD NPD      O O      Notation      Notation                                                                                                    | 1<br>1<br>1<br>1<br>1<br>1<br>1<br>1<br>1<br>1<br>1<br>1<br>1<br>1<br>1<br>1<br>1<br>1<br>1 | 10<br>10<br>10<br>10<br>10<br>10<br>10<br>10<br>10<br>10<br>10<br>10<br>10<br>1                                                                                                    | 67 24<br>46 12<br>46 12<br>46 13<br>47 13<br>46 13<br>47 13<br>47 13<br>47 13<br>47 13<br>47 13<br>47 13<br>47 13<br>48 14<br>48 13<br>48 13<br>48 14<br>48 14 14<br>16<br>16 16<br>16 16<br>16 16<br>16 16 16<br>16 16 16<br>16 16 16 16<br>16 16            |      | Variables     Variables                                                                                                    | bio her<br>Land<br>Dirt card<br>Dirt card<br>Dir    |
| (1)     - Cypentron channel (1)       (2)     - Cypentron channel (1)       (2)     - Cypentron channel (1)       (3)     - Cypentron channel (1)       (4)     - Cypentron channel (1)       (2)     - Cypentro                                                                                                    | O UP WINDEN Hey      O UP WINDEN Hey      O UP WINDEN Hey      O UP WINDEN Hey      O UP      NUTLEN      Paragay      Priss      Paragay      Priss      Priss      Priss      Paragay      Priss      Priss                                                                                                    | 1<br>1<br>1<br>1<br>1<br>1<br>1<br>1<br>1<br>1<br>1<br>1<br>1<br>1<br>1<br>1<br>1<br>1<br>1 | 1.0<br>1.0<br>1.0<br>1.0<br>1.0<br>1.0<br>1.0<br>1.0                                                                                                    | 61 24<br>64 12<br>64 12<br>71 65<br>71 75<br>71 757     |      | Vanishes     Vanishes                                                                                                    | Version of the second second s                                                                                                    |
| (1)       Capacity Capacity         (2)       Capacity         (2)       Capacity         (3)       Capacity         (3)       Capacity         (3)       Capacity         (3)       Capacity         (3)       Capacity         (3)       Ca                                                                                                    | O UN Works May      O UN Works May      O UN Works May      Norther May      Norther M                                                                                                    | 1<br>1<br>1<br>1<br>1<br>1<br>1<br>1<br>1<br>1<br>1<br>1<br>1<br>1<br>1<br>1<br>1<br>1<br>1 | 1.0<br>1.0<br>1.0<br>1.0<br>1.0<br>1.0<br>1.0<br>1.0<br>1.0<br>1.0                                                                                                    | 61 24<br>64 71<br>64 12<br>64 12<br>64 12<br>64 12<br>64 12<br>64 12<br>73 33<br>73 53<br>73 54<br>73 54<br>74 54<br>75 54<br>75 74<br>74 54<br>75 54<br>75 74<br>74 54<br>75 54<br>75 74<br>74 54<br>75 74<br>75 75 75<br>75 75<br>75 75<br>75 75<br>75 75<br>75 75<br>75<br>75 75<br>75<br>75<br>75<br>75<br>75<br>75<br>75<br>75<br>75<br>75<br>75<br>75<br>7                                                                                                    |      | Variables     Variables                                                                                                    | Version Control of Control of                                                                                                    |
| (1)     - Cignantos Casalas (1)       (2)     - Cignantos Casalas (1)       (2)     - Cignantos Casalas (1)       (2)     - Cignantos (2)       (2)     - Cignantos (2)       (3)     - Cignantos (2)       (4)     - Cignantos (2) <td>O     O     O</td> <td></td> <td>1.0<br/>1.0<br/>1.0<br/>1.0<br/>1.0<br/>1.0<br/>1.0<br/>1.0<br/>1.0<br/>1.0</td> <td>61 24<br/>64 12<br/>64 12<br/>71 64<br/>69 12<br/>71 64<br/>69 12<br/>71 64<br/>69 12<br/>71 64<br/>71 64<br/>71 64<br/>71 64<br/>71 64<br/>71 64<br/>71 74<br/>71 74<br/>74<br/>74<br/>74<br/>74<br/>74<br/>74<br/>74<br/>74<br/>74<br/>74<br/>74<br/>74<br/>7</td> <td></td> <td>Vanishes Vanishes Va</td> <td>In the second second seco</td> | O     O                                                                                                    |                                                                                             | 1.0<br>1.0<br>1.0<br>1.0<br>1.0<br>1.0<br>1.0<br>1.0<br>1.0<br>1.0                                                                                                    | 61 24<br>64 12<br>64 12<br>71 64<br>69 12<br>71 64<br>69 12<br>71 64<br>69 12<br>71 64<br>71 64<br>71 64<br>71 64<br>71 64<br>71 64<br>71 74<br>71 74<br>74<br>74<br>74<br>74<br>74<br>74<br>74<br>74<br>74<br>74<br>74<br>74<br>7                                                                                                    |      | Vanishes Vanishes Va                                                                                                    | In the second second seco                                                                                                    |
| Child - Coparties Control 1000       RE Data Graphics Strength       RE Data Graphics Strength       Control 1000       Control 10000 <td>O UNE WINDER MEY      NUCATERY MEY      NUCATERY MEY      NUCATERY MEY      NUCATERY MEY      NUCATERY MEY      NUCATERY MEY      NUCATERY      NUCATER</td> <td>1<br/>1<br/>1<br/>1<br/>1<br/>1<br/>1<br/>1<br/>1<br/>1<br/>1<br/>1<br/>1<br/>1<br/>1<br/>1<br/>1<br/>1<br/>1</td> <td>10<br/>10<br/>10<br/>10<br/>10<br/>10<br/>10<br/>10<br/>10<br/>10<br/>10<br/>10<br/>10<br/>1</td> <td>0 24<br/>64 71<br/>64 12<br/>67 12<br/>67 12<br/>7 13<br/>7 13<br/>7 13<br/>7 14<br/>7 14<br/>7 14<br/>7 14<br/>7 14<br/>7 14<br/>7 14<br/>7 14</td> <td></td> <td>Vanishes     Variables     Variables</td> <td>In the second second se</td>                                                                                                    | O UNE WINDER MEY      NUCATERY MEY      NUCATERY MEY      NUCATERY MEY      NUCATERY MEY      NUCATERY MEY      NUCATERY MEY      NUCATERY      NUCATER                                                                                                    | 1<br>1<br>1<br>1<br>1<br>1<br>1<br>1<br>1<br>1<br>1<br>1<br>1<br>1<br>1<br>1<br>1<br>1<br>1 | 10<br>10<br>10<br>10<br>10<br>10<br>10<br>10<br>10<br>10<br>10<br>10<br>10<br>1                                                                                                    | 0 24<br>64 71<br>64 12<br>67 12<br>67 12<br>7 13<br>7 13<br>7 13<br>7 14<br>7 14<br>7 14<br>7 14<br>7 14<br>7 14<br>7 14<br>7 14                                                                                                    |      | Vanishes     Variables     Variables                                                                                                    | In the second second se                                                                                                    |
| Comparison contained 1000     In Data Graphica Science     Comparison Contained 1000     In Data Graphica Science     Comparison Contained 1000     Comparison Contained 1000     Co                                                                                                    | O O Window Hey     O O O     Sicatype     Sicatype     Percease     Percease                                                                                                    | 444°                                                                                        | 10<br>10<br>10<br>10<br>10<br>10<br>10<br>10<br>10<br>10<br>10<br>10<br>10<br>1                                                                                                    | 61 24<br>64 12<br>64 12<br>71 64<br>71 64<br>71 64<br>71 64<br>71 74<br>71 741     |      | Vanisher Vanisher Va                                                                                                    | In Access of the Access of the Access of                                                                                                    |
| Call - Cyanton Jones - Conservation - Conservation - Conservatio - Conservation - Conservation - Conservation -                                                                                                    | O UNE WINDER Hege      Nicetayar     Nicetayar     Ni                                                                                                    | 1<br>1<br>1<br>1<br>1<br>1<br>1<br>1<br>1<br>1<br>1<br>1<br>1<br>1<br>1<br>1<br>1<br>1<br>1 | 1.0<br>1.0<br>1.0<br>1.0<br>1.0<br>1.0<br>1.0<br>1.0<br>1.0<br>1.0                                                                                                    | 6 24<br>67 24<br>67 25<br>67 25<br>78 25<br>78 25<br>78 25<br>78 25<br>78 25<br>78 25<br>78 25<br>78 25<br>78 25<br>78 25<br>78 25<br>78 25<br>78 25<br>78 25<br>78 25<br>78 25<br>78 25<br>79 25<br>79 25<br>79 25<br>79 25<br>79 25<br>79 25<br>79 25<br>79 25<br>79 25<br>70 25<br>70<br>70 25<br>70 25<br>70 25<br>70 25<br>70 25<br>70 25<br>70 25<br>70 25<br>70 25<br>70 25<br>70 25<br>70 25<br>70<br>70<br>70<br>70<br>70<br>70<br>70<br>70<br>70<br>70<br>70<br>70<br>70                                                                                                    |      | Vanishes     Vanishes                                                                                                    | In the second second se                                                                                                    |

| 9 🗈 🗋 📶 🚺 🕇 🛛                                                                                                    |                                                                                                    |                                                                                                    |                                                                                                    |                                                                                                    |                                   |                                                                                                    |                                                                                                    |                                                                                                    |                |       |        |                    |            |                                                                                                    |                                                                                                    |
|----------------------------------------------------------------------------------------------------|----------------------------------------------------------------------------------------------------|----------------------------------------------------------------------------------------------------|----------------------------------------------------------------------------------------------------|----------------------------------------------------------------------------------------------------|-----------------------------------|----------------------------------------------------------------------------------------------------|----------------------------------------------------------------------------------------------------|----------------------------------------------------------------------------------------------------|----------------|-------|--------|--------------------|------------|----------------------------------------------------------------------------------------------------|----------------------------------------------------------------------------------------------------|
| SURVET[1]                                                                                                    | R                                                                                                    |                                                                                                    |                                                                                                    |                                                                                                    |                                   |                                                                                                    |                                                                                                    |                                                                                                    |                |       |        |                    |            |                                                                                                    |                                                                                                    |
| SUBVEY STATELD                                                                                                    | DISTID                                                                                                    | PSUID                                                                                                    | HEID HEIS                                                                                                    | LITID PERS                                                                                                    | 0410 1                            | 1910                                                                                                    | 1588                                                                                                    | IDPERSON                                                                                                    | 17             | 107   | DISTOI | DISTRICT           |            | Mariabler                                                                                                    |                                                                                                    |
| INDS-11 2 Rejeath                                                                                                    | nan 00 32                                                                                                    | 11                                                                                                    | 50                                                                                                    | 1                                                                                                    | 3                                 | 03211                                                                                                    | 0432110501                                                                                                    | 083211050103                                                                                                    | 3010.71445490  | 3811  | 32     | Shelever           | ,I         | A filter varial                                                                                                    |                                                                                                    |
| 1805-11 2 Hedbys Frade                                                                                                    | HAN 23 26                                                                                                    | 6                                                                                                    | 150                                                                                                    | 1                                                                                                    | 3 2                               | 32606                                                                                                    | 2326961501                                                                                                    | 232606150103                                                                                                    | 5765.10772579  | 5765  | 26     | Indore             |            | Name Name                                                                                                    | Label                                                                                                    |
| INDS-11 2 Manup                                                                                                    | pur 14 0                                                                                                    | 2                                                                                                    | 60                                                                                                    | 1                                                                                                    | 2 1                               | 40602                                                                                                    | 1406020801                                                                                                    | 140602080102                                                                                                    | 3746.50000000  | 3747  | 0      | Henipur            | P.         | SURVEY                                                                                                    | IHDS-I (2005) or L.                                                                                                    |
| INDS-II 2 Nadhya Prade                                                                                                    | esh 23 16                                                                                                    | 2                                                                                                    | 112                                                                                                    | 1                                                                                                    | 2 2                               | 31402                                                                                                    | 2314021121                                                                                                    | 231602112102                                                                                                    | 4765.01690066  | 4766  | 14     | Shahdol            | 6          | STATEID                                                                                                    | State code                                                                                                    |
| 1005-11 2 West Beng                                                                                                    | 1 91 19                                                                                                    | 3                                                                                                    | 91                                                                                                    | 1                                                                                                    | • 3                               | 90103                                                                                                    | 1901030911                                                                                                    | 190103091104                                                                                                    | 21644.69311402 | 21645 | 1      | Derjiling          |            | OISTID                                                                                                    | District code                                                                                                    |
| INDS-11 2 Habarasht                                                                                                    | 178 27 13                                                                                                    | 6                                                                                                    | 60                                                                                                    | 1                                                                                                    | 4 2                               | 71306                                                                                                    | 2713060601                                                                                                    | 271336060104                                                                                                    | 7099.94535006  | 7100  | 13     | Chandragur         |            |                                                                                                    | Household ID (3-d.,                                                                                                    |
| 1805-11 2 Hatarashi<br>1805-11 2 Kanata                                                                                                    | 174 J7 - 20<br>NR 29 - 20                                                                                                    | 20                                                                                                    | 180                                                                                                    | 1                                                                                                    | 4 2                               | 92020                                                                                                    | 2920200101                                                                                                    | 272037180105                                                                                                    | 1032.32490413  | 1032  | 20     | Dangalore          | 1          | HHSPLITID                                                                                                    | Split household ID                                                                                                    |
| 1805-11 2 Rete                                                                                                    | 18 32 14                                                                                                    | 2                                                                                                    | 70                                                                                                    | 1                                                                                                    | 2 3                               | 21402                                                                                                    | 3214020701                                                                                                    | 321402070102                                                                                                    | 4475.64910377  | 4476  | 14     | Thirovananthepuram | p.         | PERSONID                                                                                                    | HQ4 2.1 Roster ID                                                                                                    |
| INDS-II 2 Temil He                                                                                                    | ofa 33 - 23                                                                                                    | 1                                                                                                    | 11                                                                                                    | 1                                                                                                    | 4 3                               | 32901                                                                                                    | 3329910111                                                                                                    | 332901011104                                                                                                    | 12356.20164590 | 12354 | 29     | Tirunelveli        |            | M IDPSU                                                                                                    | PSU id unique 6 di                                                                                                    |
| 1805-11 2 Himschal Prade                                                                                                    | eah 02 2                                                                                                    |                                                                                                    | 140                                                                                                    | 1                                                                                                    | 1                                 | 20208                                                                                                    | 0202081401                                                                                                    | 020208140101                                                                                                    | 545.59105431   | 546   | 2      | Kangra             |            | DIPERSON                                                                                                    | Person id, unique                                                                                                    |
| 1805-11 2 Anonira Prase                                                                                                    | ter 10 27                                                                                                    | 1                                                                                                    | 101                                                                                                    | 1                                                                                                    | 3 1                               | 02701                                                                                                    | 1027011011                                                                                                    | 102701101103                                                                                                    | 4414.40765690  | 4404  | 27     | Nitemates          |            | 🖉 WT                                                                                                    | Weights for 2012                                                                                                    |
| INDS-11 2 Haberasht                                                                                                    | tra 27 14                                                                                                    |                                                                                                    | 21                                                                                                    | 1                                                                                                    | 5 2                               | 71404                                                                                                    | 2714040211                                                                                                    | 271404021105                                                                                                    | 3651.00439416  | 3652  | 14     | Tevetnel           | r.         | PWT                                                                                                    | Integer weights fo                                                                                                    |
| 1805-11 2 Ottar Prade                                                                                                    | eah 09 59                                                                                                    | 5                                                                                                    | 90                                                                                                    | 1                                                                                                    | 5                                 | 95905                                                                                                    | 0959350901                                                                                                    | 095905090105                                                                                                    | 10499.51630654 | 10500 | 5.9    | Fushineger         | ţ,         | Variables Snaj                                                                                                    | Hisp: District ID C                                                                                                    |
| INDS-II 2 Numechal Prade                                                                                                    | en 02 1                                                                                                    | 5                                                                                                    | 90                                                                                                    | 1                                                                                                    | 10                                | 20105                                                                                                    | 0201050901                                                                                                    | 020105090110                                                                                                    | 661.49941759   | 66)   | 1      | Chatthe            | 1          | Properties                                                                                                    | 3                                                                                                    |
| INDS-II 2 Del                                                                                                    | 10 Int 07 9                                                                                                    | 2                                                                                                    | 70                                                                                                    | ,                                                                                                    | , '                               | 10902                                                                                                    | 0709320709                                                                                                    | 010902010901                                                                                                    | 4407.666666667 | 4400  | 9      | Delhi South        | 1          | 4 Variables                                                                                                    |                                                                                                    |
| INDS-II 2 Rejeath                                                                                                    | MAN 00 7                                                                                                    | 2                                                                                                    | 111                                                                                                    | 1                                                                                                    | 3                                 | 80702                                                                                                    | 0607021111                                                                                                    | 040702111103                                                                                                    | 7430.11190200  | 7430  | ,      | Distantion         |            | Name                                                                                                    | SURVEY                                                                                                    |
| IRDS-11 2 Kernete                                                                                                    | ska 29 - 24                                                                                                    | 1                                                                                                    | 90                                                                                                    | 1                                                                                                    | 1 2                               | 92401                                                                                                    | 2924010901                                                                                                    | 292401090101                                                                                                    | 4741.77914111  | \$742 | 24     | Dakshin Kannada    |            | Label                                                                                                    | IHDS-1 (2005) or 1                                                                                                    |
| 1805-11 2 Andhra Prade                                                                                                    | eeb. 20 2                                                                                                    | 11                                                                                                    | 90                                                                                                    | 1                                                                                                    | 4 2                               | 80211                                                                                                    | 2002110901                                                                                                    | 280211090104                                                                                                    | 0110.15651136  | 0110  | 2      | Rizensbed          | 2          | Type<br>Format                                                                                                    |                                                                                                    |
| INDS-II 2 Charkha                                                                                                    | end 20 12                                                                                                    | 12                                                                                                    | 141                                                                                                    | 1                                                                                                    |                                   | 01212                                                                                                    | 2012121411                                                                                                    | 201212141102                                                                                                    | 20734.64853727 | 20735 | 12     | Charatpur          | 2          | Value label                                                                                                    | SURVEY                                                                                                    |
| 1805-11 2 Kere                                                                                                    | s1a 32 4                                                                                                    | 3                                                                                                    | 150                                                                                                    | 1                                                                                                    | 4 3                               | 20405                                                                                                    | 3204951501                                                                                                    | 320405150104                                                                                                    | 4436.06347306  | \$436 | 4      | Fozhikode          | <b>r</b> - | Notes                                                                                                    | 1                                                                                                    |
| 1805-11 2 Bik                                                                                                    | Mar 10 32                                                                                                    |                                                                                                    | 140                                                                                                    | 1                                                                                                    | 3 1                               | 03208                                                                                                    | 1032001401                                                                                                    | 103208140103                                                                                                    | 4366.34554335  | \$266 | 32     | Rohnes             |            | - Data                                                                                                    |                                                                                                    |
| INDS-II 2 Numerical Prade                                                                                                    | AND 02 4                                                                                                    |                                                                                                    | 120                                                                                                    | 1                                                                                                    | 3                                 | 20409                                                                                                    | 0204091201                                                                                                    | 020409120103                                                                                                    | 545.59105431   | 546   | *      | Rolls              | 1          | Label                                                                                                    | India Human Dev                                                                                                    |
| IRDS-II 2 West Beng                                                                                                    | pal 19 2                                                                                                    |                                                                                                    | 11                                                                                                    | 1                                                                                                    | 1                                 | 90204                                                                                                    | 1902040111                                                                                                    | 190204011104                                                                                                    | 7245.29501457  | 7245  | 2      | Zelepiguri         | 2          | Notes                                                                                                    |                                                                                                    |
| INDS-IT 2 Gujer                                                                                                    | rat 24 22                                                                                                    | 2                                                                                                    | 10                                                                                                    | 1                                                                                                    | 10 2                              | 42202                                                                                                    | 2422020705                                                                                                    | 242202070110                                                                                                    | 6938.99873258  | 6939  | 22     | Suret              | r.         | Variables                                                                                                    |                                                                                                    |
| 1005-11 2 Ass                                                                                                    | MAR 10 17                                                                                                    | 6                                                                                                    | 200                                                                                                    | 1                                                                                                    | 1 1                               | 01706                                                                                                    | 1817042001                                                                                                    | 181704200101                                                                                                    | 2000.53411140  | 2881  | 17     | Jorhan             |            | Size                                                                                                    | 46.92M                                                                                                    |
| In In In                                                                                                    |                                                                                                    |                                                                                                    | _                                                                                                    |                                                                                                    | -                                 | -                                                                                                    |                                                                                                    |                                                                                                    |                |       |        |                    |            |                                                                                                    |                                                                                                    |
| 4 25 6 8                                                                                                    | 7 8                                                                                                    | 9 0                                                                                                    | 1.0                                                                                                    |                                                                                                    |                                   |                                                                                                    |                                                                                                    |                                                                                                    |                |       |        |                    |            |                                                                                                    | - 0 -                                                                                                    |
| t y u                                                                                                    | i o                                                                                                    |                                                                                                    |                                                                                                    | - B                                                                                                    | sp                                |                                                                                                    |                                                                                                    |                                                                                                    |                |       |        |                    |            |                                                                                                    |                                                                                                    |
|                                                                                                    |                                                                                                    | P                                                                                                    | 1                                                                                                    | * =   <sup>B1</sup>                                                                                                    | osp<br>Del                        | 17                                                                                                    | 66.                                                                                                    | 18                                                                                                    |                |       |        |                    | 1          | Variables                                                                                                    | τ μ x                                                                                                    |
| g h j                                                                                                    | k I                                                                                                    | P                                                                                                    |                                                                                                    |                                                                                                    | osp<br>Del                        | 17<br>17                                                                                                    | 66.<br>67.                                                                                                    | 18<br>65                                                                                                    |                |       |        |                    | ×          | Variables                                                                                                    | T Q X                                                                                                    |
| g h j                                                                                                    | k   <br> m   <u>&lt;</u>                                                                                                    |                                                                                                    |                                                                                                    | shift                                                                                                    | osp<br>Del                        | 17<br>17<br>17<br>17                                                                                                    | 66<br>67<br>69<br>70                                                                                                    | 18<br>65<br>12<br>59                                                                                                    |                |       |        |                    | ×          | Variables                                                                                                    | T Q X                                                                                                    |
| g h j<br>v b n                                                                                                    | k   <br>m  <                                                                                                    |                                                                                                    |                                                                                                    | * _ Bi                                                                                                    | osp<br>Del                        | 67<br>67<br>67<br>67<br>67<br>67                                                                                                    | 66<br>67<br>69<br>70<br>72                                                                                                    | 18<br>65<br>12<br>59<br>06<br>53                                                                                                    |                |       |        |                    | ×          | Variables<br>Keter variation<br>Name<br>There are                                                                                                    | T Q x                                                                                                    |
| g h j<br>v b n                                                                                                    | k l<br>m <<br>n d c                                                                                                    | P 1                                                                                                    | 1<br>1<br>1<br>1<br>1<br>1<br>1<br>1<br>1<br>1<br>1<br>1<br>1<br>1<br>1<br>1<br>1<br>1<br>1                                                                                                    | * _ Bi                                                                                                    | sp<br>Del                         | 17<br>17<br>17<br>17<br>17<br>17<br>17                                                                                                    | 66.<br>67.<br>69.<br>70.<br>72.<br>73.<br>75.                                                                                                    | 18<br>65<br>12<br>59<br>06<br>53<br>00                                                                                                    |                |       |        |                    | ×          | Variables  Variables  Intervariat Name There are                                                                                                    | T 3 x<br>Mes here<br>Label<br>e no items to show.                                                                                                    |
| g h j<br>v b n<br>Al                                                                                                    | k l<br>m <<br>n 8 0                                                                                                    | P<br>Wi                                                                                                    | <pre></pre>                                                                                                    | * _ Bi                                                                                                    | op<br>Del                         | 17<br>17<br>17<br>17<br>17<br>17<br>17<br>17<br>147                                                                                                    | 66<br>67<br>70<br>72<br>73<br>75<br>76                                                                                                    | 18<br>65<br>12<br>59<br>06<br>53<br>00<br>47<br>94                                                                                                    |                |       |        |                    | X          | Variables<br>Keter variable<br>Name<br>There are                                                                                                    | T & x<br>Nes here<br>Label<br>e no items to show.                                                                                                    |
| g h j<br>v b n Al<br>operate provide two                                                                                                    | k l<br>m <<br>n Ø Ø                                                                                                    | P<br>tri<br>ssian Feder<br>Slovak Rep<br>Slo                                                                                                    | ration<br>public<br>svenia                                                                                                    | * = 8                                                                                                    | osp<br>Del                        | 17<br>17<br>17<br>17<br>17<br>17<br>17<br>17<br>17<br>147<br>1.47                                                                                                    | 66.<br>67.<br>70.<br>72.<br>73.<br>75.<br>76.<br>77.<br>79.                                                                                                    | 18<br>65<br>12<br>59<br>06<br>53<br>00<br>47<br>94<br>41                                                                                                    |                |       |        |                    | ×          | Variables<br>Ketter variat<br>Name<br>There are                                                                                                    | Y Q X<br>Ists here<br>Label<br>a no items to show.                                                                                                    |
| 9 h j<br>v b n Al<br>synactice parametry n<br>1 Sector<br>- Sector                                                                                                    | Ru                                                                                                    | P<br>tri<br>sian Feder<br>Slovak Rep<br>Slo                                                                                                    | ation<br>yublic<br>Spain<br>Spain                                                                                                    | * = 8<br>Shift + 1 1 1 1 1 1 1 1 1 1 1 1 1 1 1 1 1 1                                                                                                    | Del<br>Fn                         | 17<br>17<br>17<br>17<br>17<br>17<br>17<br>17<br>17<br>17<br>17<br>17<br>147<br>1.47<br>1.                                                                                                    | 66.<br>67.<br>69.<br>70.<br>73.<br>75.<br>76.<br>77.<br>79.<br>80.                                                                                                    | 18<br>65<br>12<br>59<br>06<br>53<br>00<br>47<br>94<br>41<br>88<br>35                                                                                                    |                |       |        |                    | ł          | Variables<br>* Fifer variat<br>Name<br>There are                                                                                                    | T & x                                                                                                    |
| 9 h j<br>v b n Al<br>speaking paragery e.<br>Sector<br>Sector, row col<br>Sector, row col<br>Sector, row col                                                                                                    | k  <br>m <<br>n Ø 0                                                                                                    | P<br>tri<br>Isian Feder<br>Slovak Rep<br>Slo<br>Svitze                                                                                                    | ration<br>sublic<br>yvenia<br>Spain<br>Sveden<br>srland                                                                                                    | * = 8<br>Shift                                                                                                    | Del<br>Fn                         | 17<br>17<br>17<br>17<br>17<br>17<br>17<br>17<br>17<br>17<br>1,47<br>1,47                                                                                                    | 66.<br>67.<br>70.<br>72.<br>73.<br>75.<br>76.<br>77.<br>79.<br>80.<br>82.<br>83.                                                                                                    | 18<br>65<br>12<br>59<br>06<br>53<br>00<br>47<br>94<br>41<br>88<br>35<br>82                                                                                                    |                |       |        |                    | ×          | Variables<br>Fiter variat<br>Name<br>These are                                                                                                    | T & x                                                                                                    |
| 9 h j<br>v b n Al<br>copracting paramy ex-<br>sector<br>sector, row col<br>sector, row col<br>sector frame, row col                                                                                                    | k l<br>m <<br>n B                                                                                                    | P<br>Iul<br>Islan Peder<br>Slovak Rep<br>Slovak Rep<br>Slovak Rep                                                                                                    | ation<br>public<br>yvenia<br>Spain<br>Sveden<br>rrland<br>cistan                                                                                                    | * = 8                                                                                                    | Del<br>Fn                         | 17<br>17<br>17<br>17<br>17<br>17<br>17<br>17<br>17<br>17<br>17<br>17<br>17<br>1                                                                                                    | 66.<br>67.<br>70.<br>72.<br>73.<br>75.<br>76.<br>77.<br>79.<br>80.<br>82.<br>83.<br>85.                                                                                                    | 18<br>65<br>12<br>59<br>06<br>53<br>00<br>47<br>94<br>41<br>88<br>83<br>5<br>82<br>29<br>76                                                                                                    |                |       |        |                    | ×          | Variables<br>Intervanat<br>Name<br>These are                                                                                                    | Y Q X<br>Ites here<br>Label<br>e no items to show.                                                                                                    |
| 9 h j<br>v b n<br>Al<br>Sector<br>Sector<br>Sector, row col<br>Sector State, row col<br>Sector State, row col<br>Sector State, row col                                                                                                    | R 0 Ru<br>Trii                                                                                                    | P<br>tri<br>ssian Peder<br>Slovak Rep<br>Slo<br>Switze<br>Switze<br>Tajik<br>aidad and T                                                                                                    | ation<br>sublic<br>system<br>System<br>System<br>Strength<br>System<br>Strength<br>System<br>System                                                                                                    | * = 8<br>Shift<br>*<br>1<br>1<br>1<br>1<br>1<br>1<br>1<br>1<br>1                                                                                                    | Del<br>Fn                         | 17<br>17<br>17<br>17<br>17<br>17<br>17<br>17<br>17<br>17<br>17<br>147<br>1.47<br>1.                                                                                                    | 66.<br>67.<br>69.<br>70.<br>73.<br>75.<br>76.<br>77.<br>80.<br>82.<br>83.<br>85.<br>85.<br>86.<br>88.                                                                                                    | 18<br>65<br>12<br>59<br>06<br>53<br>50<br>00<br>47<br>94<br>41<br>88<br>35<br>82<br>29<br>76<br>24                                                                                                    |                |       |        |                    | ×          | Variables<br>Intervanat<br>Name<br>There are                                                                                                    | Y Q X<br>Ites here<br>Label<br>a no items to show.                                                                                                    |
| 9 h i Al<br>v phone parater ye.<br>15etter<br>15etter<br>15etter two<br>15etter two<br>15etter                                                           | R C Ru                                                                                                    | P<br>Iti<br>Iti<br>Slovak Rep<br>Slovak Rep<br>Slovak Rep<br>Slovak Rep<br>Suitze<br>Tajik<br>aidad and T<br>Turimen                                                                                                    | ration<br>wublic<br>yvenia<br>Spain<br>beden<br>criant<br>tobago<br>hurkey<br>iistan                                                                                                    | * = 8<br>Shift<br>1<br>1<br>1<br>1<br>1<br>1<br>1<br>1<br>1                                                                                                    | Del<br>Fn                         | 17<br>17<br>17<br>17<br>17<br>17<br>17<br>17<br>17<br>17<br>17<br>17<br>17<br>1                                                                                                    | 66.<br>67.<br>69.<br>70.<br>73.<br>75.<br>76.<br>77.<br>79.<br>80.<br>82.<br>83.<br>85.<br>86.<br>88.<br>88.                                                                                                    | 18<br>65<br>59<br>06<br>53<br>00<br>47<br>94<br>41<br>88<br>82<br>29<br>22<br>24<br>71<br>19                                                                                                    |                |       |        |                    |            | Variables<br>I itter canat<br>Name<br>These are                                                                                                    | T & x                                                                                                    |
| 9 h j<br>v b n<br>All<br>enginative, anarcy v.<br>Sector<br>Sector, row<br>Sector, row col<br>Sector, forw col<br>Sector, State, forw col<br>Sector, Sakeurad, row col<br>Sector Sakeurad, row<br>Sector Sakeurad, row<br>Sector Sakeurad, row                                                                                                    | k  <br>m <<br>Po<br>Tri                                                                                                    | P<br>Iul<br>sisian Feder<br>Slovak Rep<br>Slovak Rep<br>Slovak Rep<br>Suitze<br>Tajika<br>nidad and T<br>Turkmen<br>Uk<br>United Ki                                                                                                    | ation<br>public<br>ovenia<br>Spain<br>Bweden<br>triland<br>cistan<br>Tobago<br>hurkey<br>nistan<br>ingdom                                                                                                    | * = 81<br>Shift                                                                                                    | Del<br>Del                        | 17<br>17<br>17<br>17<br>17<br>17<br>17<br>17<br>17<br>17<br>17<br>17<br>17<br>1                                                                                                    | 66.<br>67.<br>69.<br>70.<br>72.<br>75.<br>76.<br>77.<br>80.<br>82.<br>83.<br>85.<br>86.<br>88.<br>88.<br>89.<br>911.<br>92.                                                                                                    | 18<br>65<br>59<br>06<br>53<br>00<br>47<br>94<br>41<br>88<br>83<br>35<br>82<br>29<br>24<br>71<br>18<br>65                                                                                                    |                |       |        |                    | ×          | Variables<br>I itter canat<br>Name<br>These are                                                                                                    | V 4 x<br>Label<br>no items to phose.                                                                                                    |
| g         h         j           v         b         n         A <sup>1</sup> wapatowe analysis         Sector         Sector         A <sup>1</sup> Sector         Sector         Sector         Sector         Sector           Sector         Sector         Se                                                                                                    | k j<br>m <<br>Ru<br>Tri                                                                                                    | P<br>sian Feder<br>Slovak Rep<br>Slovak Rep<br>Slovak Rep<br>State<br>Suitze<br>Tajik<br>idad and T<br>T<br>United Ki<br>United Ki                                                                                                    | tation<br>public<br>yeenia<br>Spain<br>bueden<br>erlastan<br>fobago<br>hurkey<br>histan<br>fobago<br>hurkey<br>histan<br>ingdom<br>tates                                                                                                    | * 8<br>Shift<br>1<br>1<br>1<br>1<br>1<br>1<br>1<br>1<br>1<br>1<br>1<br>1<br>1<br>1<br>1<br>1<br>1<br>1<br>1                                                                                                    | Del<br>Del                        | 17<br>17<br>17<br>17<br>17<br>17<br>17<br>17<br>17<br>17<br>17<br>17<br>17<br>1                                                                                                    | 66.<br>67.<br>69.<br>70.<br>72.<br>73.<br>75.<br>77.<br>75.<br>80.<br>82.<br>83.<br>85.<br>85.<br>88.<br>88.<br>88.<br>89.<br>911.<br>92.<br>92.                                                                                                    | 18<br>65<br>53<br>59<br>66<br>53<br>00<br>47<br>94<br>41<br>41<br>88<br>35<br>29<br>76<br>24<br>71<br>18<br>65<br>12<br>56                                                                                                    |                |       |        |                    | ×          | Variables<br>Forevanat<br>Name<br>There are                                                                                                    | T 3 X                                                                                                    |
| g         h         j           v         b         n         A <sup>1</sup> v pathole exclusions         5         5         6           v pathole exclusions         5         6         6           v pathole exclusions         5         6         6         6           v pathole exclusions         5         6         6         6         6         6         6         6         6         6         6         6         6         6         6         6         6         6         6         6         6         6         6         6         6         6         6         6         6         6         6         6         6         6         6         6         6         6         6         6         6         6         6         6         6         6         6         6         6         6         6         6         6         6         6         6         6         6         6         6         6         6         6         6         6         6         6         6         6         6         6         6         6         6         6         6         6                                                                                                    | k li<br>m <<br>it 0 fu<br>Fu<br>Trii                                                                                                    | P<br>tri<br>tri<br>tri<br>tri<br>tri<br>sian Feder<br>Slovak Rep<br>Slo<br>Suitze<br>Tajik<br>Tajik<br>aidad and T<br>T<br>turkmen<br>Ubiked S<br>Urited S<br>Urited S<br>Urited S                                                                                                    | tation<br>public<br>spain<br>Spain<br>Spain<br>Seeden<br>erland<br>tobago<br>hurkey<br>sistan<br>tobago<br>hurkey<br>sistan<br>tobago<br>turkey<br>sistan<br>tobago<br>turkey<br>sistan<br>tobago<br>turkey<br>sistan<br>tobago                                                                                                    | * = 81                                                                                                    | SSP<br>Del                        | 17<br>17<br>17<br>17<br>17<br>17<br>17<br>17<br>17<br>17<br>17<br>17<br>17<br>1                                                                                                    | 66.<br>67.<br>69.<br>70.<br>72.<br>73.<br>75.<br>77.<br>79.<br>80.<br>82.<br>83.<br>85.<br>85.<br>88.<br>88.<br>89.<br>91.<br>92.<br>94.<br>95.<br>95.<br>97.                                                                                                    | 18<br>65<br>12<br>59<br>06<br>53<br>00<br>47<br>94<br>41<br>88<br>82<br>29<br>76<br>24<br>29<br>71<br>18<br>65<br>12<br>59<br>06                                                                                                    |                |       |        |                    | *          | Variables<br>Tere vana<br>Name<br>There are<br>Properties<br>R = =                                                                                                    | T & X                                                                                                    |
| g         h         j           v         b         n           All         Second         All           Vestigeneity         Second         Second           Second         Second         Second           Second         Second         Sec                                                                                                    | k li<br>m < ,<br>it 0 Fu<br>Trii                                                                                                    | P<br>tri<br>sian Peder<br>Slovak Rep<br>Slovak Rep<br>Slova                                                                                                    | ration<br>vublic<br>yvenia<br>Spain<br>rcland<br>cistan<br>trakey<br>viistan<br>trakey<br>viistan<br>trakey<br>viistan<br>trakey<br>viistan<br>trakey<br>viistan<br>trakey                                                                                                    | * = 81                                                                                                    | ssp<br>Del                        | 1,7<br>1,7<br>1,7<br>1,7<br>1,7<br>1,47<br>1,47<br>1,47<br>1,47                                                                                                    | 66.<br>67.<br>69.<br>70.<br>72.<br>73.<br>75.<br>76.<br>77.<br>80.<br>82.<br>83.<br>85.<br>86.<br>88.<br>89.<br>91.<br>92.<br>94.<br>95.<br>95.                                                                                                    | 18<br>65<br>12<br>59<br>66<br>53<br>60<br>47<br>94<br>41<br>88<br>82<br>29<br>76<br>24<br>18<br>82<br>29<br>76<br>24<br>59<br>50<br>6<br>53<br>50<br>6<br>53<br>50<br>6<br>53<br>50<br>53<br>54<br>54<br>54<br>54<br>54<br>55<br>54<br>55<br>54<br>55<br>54<br>55<br>54<br>55<br>55                                                                                                    |                |       |        |                    | ×          | Variables<br>Variables<br>Name<br>There and<br>Properties<br>Properties<br>Properties                                                                                                    | T & X                                                                                                    |
| g     h     i     v     b     n     v     v     b     n     v     v     b     n     v     v     v     n     v     v                                                                                                    | k l<br>n <<br>R B R<br>Tri                                                                                                    | P<br>tri<br>sian Peder<br>Slovak Rep<br>Slovak Rep<br>Slovak Slovak Rep<br>Slovak Slovak Slova                                                                                                    | ration<br>vublic<br>yvenia<br>Spain<br>rcland<br>cistan<br>trakey<br>vistan<br>trakey<br>vistan<br>trak<br>vistan<br>trake<br>vistan<br>trak<br>vistan<br>trak<br>vistan<br>trak<br>vistan<br>trak<br>vistan                                                                                                    | * = 81                                                                                                    | pel<br>fn                         | 17<br>17<br>17<br>17<br>17<br>17<br>17<br>17<br>17<br>17<br>17<br>17<br>17<br>1                                                                                                    | 666 67<br>70, 72, 73, 73<br>73, 73, 74<br>79, 79, 79, 79, 79, 79, 90, 80, 82, 80, 80, 80, 80, 80, 80, 80, 80, 80, 80                                                                                                    | 18<br>65<br>12<br>59<br>06<br>53<br>50<br>47<br>41<br>41<br>88<br>35<br>29<br>94<br>41<br>35<br>76<br>52<br>4<br>52<br>59<br>65<br>53<br>00<br>65<br>53<br>00                                                                                                    |                |       |        |                    | ×          | Variables<br>Variables<br>Name<br>Properties<br>Properties<br>Properties<br>Properties<br>Properties<br>Properties<br>Properties<br>Properties<br>Properties                                                                                                    | T 3 X                                                                                                    |
| 9 h J A                                                                                                    | k l<br>m <<br>R Tri<br>Tri                                                                                                    | P<br>tri<br>sisian Feder<br>Slovak Rep<br>Slo<br>Switze<br>Tajika<br>nidad and T<br>Turimen<br>Uk<br>United Si<br>United Si<br>United Si<br>United Si<br>Vene<br>R (Serb./M                                                                                                    | ation<br>public<br>yownia<br>Spain<br>beeden<br>cistan<br>fobago<br>traitan<br>cistan<br>fobago<br>traitan<br>states<br>traitan<br>states<br>traitan<br>states<br>traitan<br>fostal<br>traitan<br>fostal<br>traitan<br>fostal<br>traitan<br>fostal<br>fostal<br>fos                                                                                                    | • = 81                                                                                                    | pel<br>pel<br>fn                  | 17<br>17<br>17<br>17<br>17<br>17<br>17<br>17<br>17<br>17                                                                                                    | 66<br>67<br>70<br>72<br>73<br>73<br>75<br>76<br>77<br>77<br>79<br>80<br>83<br>83<br>85<br>85<br>85<br>85<br>85<br>91<br>19<br>22<br>94<br>4<br>55<br>55<br>94<br>100                                                                                                    | 18<br>65<br>12<br>59<br>06<br>53<br>53<br>50<br>00<br>47<br>44<br>41<br>35<br>72<br>45<br>72<br>29<br>76<br>65<br>53<br>00<br>00<br>00                                                                                                    |                |       |        |                    |            | Variables<br>Variables<br>Name<br>There are<br>Properties<br>Properties<br>Pro                                                                                                    | T 8 x                                                                                                    |
| 9 h i A                                                                                                    | k     k       m        n     0       su     su       Trii       Yuposlavia,       . clear                                                                                                    | P<br>stan Peder<br>Slovak Rep<br>Slo<br>Switze<br>Tajik<br>idad and T<br>Turkmen<br>United Ki<br>United Ki<br>V                                                                                                    | ation<br>cation<br>spain<br>weeden<br>istan<br>rotas<br>spain<br>weeden<br>tistan<br>rotas<br>weeden<br>istan<br>rotas<br>weeden<br>istan<br>rotas<br>weeden<br>istan<br>rotas<br>tistan<br>rotas<br>weeden<br>istan<br>rotas<br>tistan<br>rotas<br>tistan<br>rotas<br>rotas<br>tistan<br>rotas<br>tistan<br>rotas<br>ti                                                                            | • = 81                                                                                                    | fn<br>12                          | 17<br>17<br>17<br>17<br>17<br>17<br>17<br>17<br>17<br>17<br>17<br>17<br>17<br>1                                                                                                    | 666<br>67<br>70,<br>72,<br>73<br>75,<br>76,<br>77,<br>79,<br>80,<br>82,<br>84,<br>89,<br>85,<br>86,<br>88,<br>89,<br>95,<br>94,<br>95,<br>97,<br>95,<br>97,<br>100,                                                                                                    | 18<br>65<br>12<br>59<br>06<br>53<br>00<br>47<br>94<br>41<br>88<br>82<br>29<br>76<br>24<br>18<br>82<br>29<br>76<br>24<br>12<br>18<br>65<br>59<br>06<br>59<br>00                                                                                                    |                |       |        |                    | *          | Variables<br>Intervanat<br>Rame<br>There are<br>Properties<br>Properties<br>Pr                                                                                                    | L D L L L L L L L L L L L L L L L L L L                                                                                                    |
| 9 h i A                                                                                                    | k k k k k k k k k k k k k k k k k k k                                                                                                    | P<br>sian Peder<br>Slovak Rep<br>Slo<br>Switze<br>Tajik<br>idad and T<br>Turimen<br>United S<br>United S<br>United S<br>United S<br>United S<br>United S<br>United S                                                                                                    | <pre>1     train     train     train     train     train     train     train     train     traine     npdom     traine     traine</pre>                                                                                                    | • = 81<br>•                                                                                                    | fn<br>12                          | 17<br>17<br>17<br>17<br>17<br>17<br>17<br>17<br>17<br>17                                                                                                    | 666<br>677<br>703<br>733<br>735<br>76<br>777<br>759<br>80<br>80<br>82<br>80<br>80<br>85<br>86<br>88<br>89<br>91<br>92<br>94<br>85<br>95<br>91<br>92<br>94<br>85<br>95<br>91<br>92<br>94<br>85<br>95<br>91<br>92<br>94<br>93<br>93<br>93<br>93<br>93<br>93<br>93<br>93<br>93<br>93<br>93<br>93<br>93                   | 18<br>65<br>12<br>59<br>06<br>53<br>00<br>53<br>00<br>47<br>94<br>41<br>88<br>85<br>29<br>76<br>24<br>29<br>76<br>24<br>29<br>59<br>06<br>53<br>00                                                                                                    |                |       |        |                    | *          | Variables<br>Inter-source<br>Name<br>There and<br>Properties<br>Properties                                                                                                    | T 8 x                                                                                                    |
| 9 h i A<br>v b h i A<br>v b h i A<br>v | k li<br>m <<br>tt 0 t<br>Tepslavia, :<br>. clear<br>. use "C:lpr.<br>[Toda.Ruma                                                                                                    | P<br>tu<br>sian Feder<br>Slovak Rep<br>Svitze<br>Tajik<br>nidad and T<br>Turimen<br>Uk<br>United S<br>United S<br>United S<br>Vene<br>R (Serb./M                                                                                                    | <pre>     train     train     train     train     train     train     train     train     train     train     traine     traine</pre>                                                                                                    | shift                                                                                                    | III), 20                          | 17<br>17<br>17<br>17<br>17<br>17<br>17<br>17<br>17<br>17                                                                                                    | 666<br>67<br>63<br>700<br>72<br>73<br>33<br>75<br>76<br>77<br>73<br>80<br>82<br>83<br>85<br>86<br>88<br>89<br>91<br>12<br>95<br>14<br>95<br>91<br>100                                                                                                    | 18<br>65<br>59<br>06<br>53<br>00<br>47<br>94<br>41<br>88<br>82<br>29<br>76<br>42<br>71<br>18<br>65<br>55<br>50<br>06<br>53<br>00<br>00<br>05<br>53<br>00<br>00<br>00<br>00<br>00<br>00<br>00<br>00<br>00<br>94<br>10<br>94<br>10<br>94<br>10<br>94<br>10<br>94<br>10<br>95<br>10<br>10<br>90<br>10<br>90<br>10<br>10<br>10<br>10<br>10<br>10<br>10<br>10<br>10<br>10<br>10<br>10<br>10                                                                                                    |                |       |        |                    | ×          | Variables<br>I fore sanst<br>Name<br>There are<br>Properties<br>IIII                                                                                                    | T 3 x                                                                                                    |
| 9 h i A                                                                                                    | k li<br>m < ,<br>n = 7<br>Trii<br>Tuposlavia, :<br>. clear<br>. use "G:\pri<br>(India Human                                                                                                    | P<br>bilan Feder<br>Silan Feder<br>Table<br>Silank Rep<br>Silank Rep<br>Silank                                                                                                    | ation<br>ration<br>spain<br>spain<br>spain<br>rland<br>spain<br>rland<br>spain<br>rland<br>spain<br>rland<br>states<br>states<br>rucky<br>ristan<br>rucky<br>rucky<br>ristan<br>rucky<br>rucky<br>r | e Billing Shift                                                                                                    | Sp<br>Del<br>Fn<br>10, 20         | 17<br>17<br>17<br>17<br>17<br>17<br>17<br>17<br>17<br>17                                                                                                    | 666<br>67<br>69<br>700<br>72<br>73<br>73<br>75<br>76<br>77<br>79<br>80<br>80<br>80<br>80<br>80<br>80<br>80<br>80<br>80<br>80<br>80<br>80<br>80                                                                                                    | 18<br>65<br>12<br>59<br>66<br>53<br>50<br>47<br>41<br>41<br>41<br>83<br>53<br>54<br>54<br>54<br>55<br>55<br>55<br>55<br>55<br>55<br>55<br>55<br>55<br>55                                                                                                    |                |       |        |                    |            | Variables<br>New canat<br>New and<br>There are<br>Properties<br>Properties<br>New Case<br>Name<br>Laber<br>Laber<br>Laber<br>Laber<br>Laber<br>Value Laber<br>Value                                                                                                    | T D X                                                                                                    |
| 9 h J A                                                                                                    | k     m       m        m <td>P 1<br/>sian Foddy<br/>Slovak Rep<br/>Slovak Rep<br/>S</td> <td>tation<br/>vabic<br/>spain<br/>veden<br/>tribad<br/>cistan<br/>veren<br/>veren<br/>vev</td> <td>shift i (TRDS-</td> <td>20<br/>11), 20</td> <td>17<br/>17<br/>17<br/>17<br/>17<br/>1.47<br/>1.47<br/>1.47<br/>1.47<br/>1.47</td> <td>666<br/>67<br/>79<br/>71<br/>72<br/>73<br/>76<br/>87<br/>86<br/>86<br/>88<br/>89<br/>95<br/>91<br/>92<br/>95<br/>97<br/>91<br/>92<br/>92<br/>93<br/>91<br/>92<br/>92<br/>93<br/>91<br/>92<br/>93<br/>91<br/>92<br/>93<br/>91<br/>92<br/>93<br/>93<br/>93<br/>93<br/>93<br/>93<br/>93<br/>93<br/>93<br/>93<br/>93<br/>93<br/>93</td> <td>這種<br/>這個<br/>這個<br/>這個<br/>這個<br/>個<br/>個<br/>個<br/>個<br/>個<br/>個<br/>個<br/>個<br/>個<br/>個<br/>個<br/>個<br/>個</td> <td></td> <td></td> <td></td> <td></td> <td></td> <td>Vaubles<br/>Name<br/>Terrary<br/>Peoples<br/>Vauble<br/>Vauble<br/>Vaubl</td> <td>T 3 X</td> | P 1<br>sian Foddy<br>Slovak Rep<br>Slovak Rep<br>S                                                                                                    | tation<br>vabic<br>spain<br>veden<br>tribad<br>cistan<br>veren<br>veren<br>vev | shift i (TRDS-                                                                                                    | 20<br>11), 20                     | 17<br>17<br>17<br>17<br>17<br>1.47<br>1.47<br>1.47<br>1.47<br>1.47                                                                                                    | 666<br>67<br>79<br>71<br>72<br>73<br>76<br>87<br>86<br>86<br>88<br>89<br>95<br>91<br>92<br>95<br>97<br>91<br>92<br>92<br>93<br>91<br>92<br>92<br>93<br>91<br>92<br>93<br>91<br>92<br>93<br>91<br>92<br>93<br>93<br>93<br>93<br>93<br>93<br>93<br>93<br>93<br>93<br>93<br>93<br>93                                     | 這種<br>這個<br>這個<br>這個<br>這個<br>個<br>個<br>個<br>個<br>個<br>個<br>個<br>個<br>個<br>個<br>個<br>個<br>個                                                                                                    |                |       |        |                    |            | Vaubles<br>Name<br>Terrary<br>Peoples<br>Vauble<br>Vauble<br>Vaubl | T 3 X                                                                                                    |
| 9 h i A                                                                                                    | k lima < ,<br>R 0 Pu<br>Trii<br>Yuposlavia,<br>- clear<br>- use "O:lps:<br>[India Huma<br>- clear                                                                                                    | P issian Federa<br>Silan Federa<br>Silowak Rep<br>Silowak Rep<br>Silowak Rep<br>Silowak Rep<br>Silowak Rep<br>Silowak Rep<br>Silowak Rep<br>Witten<br>Witten<br>W | ation<br>while<br>yabile<br>yabi                                                                                                    | shift                                                                                                    | Del<br>Fn<br>11), 20              | 17<br>17<br>17<br>17<br>17<br>17<br>1.47<br>1.47<br>1 | 666<br>67<br>69<br>70<br>72<br>73<br>73<br>76<br>83<br>84<br>83<br>84<br>84<br>89<br>91<br>15<br>57<br>77<br>92<br>84<br>84<br>89<br>91<br>100                                                                                                    | 14 65<br>14 65<br>13 39<br>14 45<br>14 45<br>14<br>14<br>14<br>14<br>14<br>14<br>14<br>14<br>14<br>14<br>14<br>14<br>14 |                |       |        |                    | *          | Variables<br>None<br>Description<br>Description<br>D                                                                                                    | T 3 X                                                                                                    |
| 9 h ji A                                                                                                    | k Bu<br>R B C<br>Trii<br>Yuposlavia, :<br>- Clear<br>- Clear<br>- Clear                                                                                                    | P<br>viiian Feder<br>Slovak kep<br>Slovak kep<br>Slovak<br>Slovak kep<br>Slovak kep<br>Slovak kep<br>Slovak kep<br>Slovak kep<br>Slovak                                                                                                    | A lon<br>venia<br>spain<br>venia<br>spain<br>venia<br>spain<br>venia<br>sistan<br>reale<br>vojasy<br>vojasy<br>vojasy<br>vojasy<br>vojasy<br>vojasy<br>vojasy<br>vojasy<br>tates<br>tates<br>tat    | e Bi<br>Shift<br>Chift<br>C | ssp<br>Del<br>Fn<br>1,<br>11), 20 | 17<br>17<br>17<br>17<br>17<br>17<br>17<br>17<br>1.47<br>1.47  | 666<br>67<br>70<br>72<br>73<br>75<br>76<br>71<br>73<br>73<br>85<br>85<br>85<br>85<br>85<br>91<br>92<br>94<br>95<br>95<br>94<br>95<br>100                                                                                                    | 14<br>64<br>13<br>13<br>14<br>14<br>14<br>14<br>14<br>14<br>14<br>14<br>14<br>14<br>14<br>14<br>14                                                                                                    |                |       |        |                    | *          | Variables<br>None<br>None<br>There are<br>Variables<br>Variables<br>None<br>Lone<br>Lone                                                                                                    | T D A A                                                                                                    |
| 9 h J A                                                                                                    | k Burner State State Sta                                                                                                    | P<br>sian Feder<br>Siovak Reg<br>Siovak Reg<br>Siovak Reg<br>Siovak Reg<br>Siovak Reg<br>Siovak Reg<br>Siovak Reg<br>Siovak Reg<br>Siovak Reg<br>Siovak Reg<br>United Ki<br>United Ki<br>Uni                                                                                                    | A tation<br>voblic<br>Spain<br>voblic<br>Spain<br>voble<br>sistan<br>trates<br>vopay<br>trates<br>vopay<br>trates<br>vo                                                                               | sta"                                                                                                    | ssp<br>Del<br>III), 20            | 17<br>17<br>17<br>17<br>17<br>17<br>17<br>17<br>1.47<br>1.47<br>1.47<br>1                                                                                                    | 66 67<br>69<br>70 72<br>73 75<br>76 77<br>77<br>80<br>83<br>85<br>86<br>88<br>89<br>91<br>92<br>94<br>92<br>94<br>92<br>94<br>92<br>94<br>100                                                                                                    | 10 6 12 33 30 10 10 10 10 10 10 10 10 10 10 10 10 10                                                                                                    |                |       |        |                    |            | Varubbs<br>More<br>Nore<br>Popertes<br>Posentes<br>Posentes<br>Nore<br>Posentes<br>Posentes                                                                                                    | T a key<br>book here<br>book here<br>readers be about<br>a key<br>book<br>book<br>book<br>book<br>book<br>book<br>book<br>boo                                                                                                    |
| 9 h i A                                                                                                    | k Bu<br>R Bu<br>Trii<br>Vuposlavia,<br>- clear<br>- use "O:lps:<br>(India Runan<br>- clear<br>- clear                                                                                                    | P Silovak Reg<br>Silovak Reg<br>Silovak Reg<br>Silovak Reg<br>Silovak Reg<br>Silovak Reg<br>Silovak Reg<br>Silovak Reg<br>Silovak Reg<br>Silovak Reg<br>United Silovak Reg<br>United Silovak Reg<br>United Silovak Reg<br>United Silovak Reg<br>R (Serb./M                                                                                                    | ation<br>bublic<br>spain<br>rland<br>triand<br>triand<br>trates<br>mydon<br>trates<br>mydon<br>trates<br>mydon<br>trates<br>mydon<br>trates<br>trates<br>tr                                                                                                    | sta"                                                                                                    | III), 20                          | 17<br>17<br>17<br>17<br>17<br>17<br>17<br>17<br>17<br>17<br>17<br>147<br>1.47<br>1.                                                                                                    | 666<br>67<br>69<br>70<br>72<br>73<br>75<br>75<br>76<br>76<br>77<br>79<br>80<br>83<br>85<br>86<br>88<br>89<br>83<br>85<br>95<br>11<br>92<br>94<br>45<br>95<br>11<br>92<br>95<br>11<br>92<br>95<br>11<br>92<br>95<br>10<br>95<br>10<br>95<br>10<br>10<br>10<br>10<br>10<br>10<br>10<br>10<br>10<br>10<br>10<br>10<br>10 | <b>建移过转间</b><br>5.000 (1) 并有有利用的模仿 (1) 计转载 (1) 计转载 (1) 计转载 (1) 计标志 (1) 计标志 (1) + 1 + 1 + 1 + 1 + 1 + 1 + 1 + 1 + 1 +                                                                                                    |                |       |        |                    |            | Variables<br>I fore variant<br>New examples<br>New examples<br>Nex                                                                                                    | transformed and the second and the second and |

| V # 2         Pres         1         1         0         9.25           instruction         0         Perting         1         1         0         3.50           Visions         0         Perting         1         1         0         3.50           Visions         1         1         0         3.50         Normality         Normality           Visions         1         1         0         3.50         Normality         Normality                                                                                                    | 8 8 B . L . X . 3              | 1 🗈 💷 O · O                     |              |              |             |    |                               |                   |
|----------------------------------------------------------------------------------------------------|--------------------------------|---------------------------------|--------------|--------------|-------------|----|-------------------------------|-------------------|
| mead in       0       0       0       0       0       0       0       0       0       0       0       0       0       0       0       0       0       0       0       0       0       0       0       0       0       0       0       0       0       0       0       0       0       0       0       0       0       0       0       0       0       0       0       0       0       0       0       0       0       0       0       0       0       0       0       0       0       0       0       0       0       0       0       0       0       0       0       0       0       0       0       0       0       0       0       0       0       0       0       0       0       0       0       0       0       0       0       0       0       0       0       0       0       0       0       0       0       0       0       0       0       0       0       0       0       0       0       0       0       0       0       0       0       0       0       0       0       0 </th <th>v <b>T</b> # #</th> <th>Peru</th> <th>1</th> <th>1.47</th> <th>69.12</th> <th></th> <th>/ariables</th> <th><b>₹</b>₽&gt;</th>                                                                                                    | v <b>T</b> # #                 | Peru                            | 1            | 1.47         | 69.12       |    | /ariables                     | <b>₹</b> ₽>       |
| Impact of the second of the second                                                                                                    |                                | Poland                          | 1            | 1.47         | 70.59       |    | 4                             |                   |
| med         r         Petter 8 100         1         1         0         1         0         1         0         1         0         1         0         1         0         1         0         1         0         1         1         0         1         0         1         1         1         1         1         1         1         1         1         1         1         1         1         1         1         1         1         1         1         1         1         1         1         1         1         1         1         1         1         1         1         1         1         1         1         1         1         1         1         1         1         1         1         1         1         1         1         1         1         1         1         1         1         1         1         1         1         1         1         1         1         1         1         1         1         1         1         1         1         1         1         1         1         1         1         1         1         1 <th1< th=""> <th1< th=""> <th1< th=""> <th< td=""><td>ner community nere</td><td>Portugal</td><td>1</td><td>1.47</td><td>72.06</td><td></td><td>Conte canada</td><td></td></th<></th1<></th1<></th1<>                                                                                                    | ner community nere             | Portugal                        | 1            | 1.47         | 72.06       |    | Conte canada                  |                   |
| Otherape end year.       Image: 1       1       1       1       1       1       1       1       1       1       1       1       1       1       1       1       1       1       1       1       1       1       1       1       1       1       1       1       1       1       1       1       1       1       1       1       1       1       1       1       1       1       1       1       1       1       1       1       1       1       1       1       1       1       1       1       1       1       1       1       1       1       1       1       1       1       1       1       1       1       1       1       1       1       1       1       1       1       1       1       1       1       1       1       1       1       1       1       1       1       1       1       1       1       1       1       1       1       1       1       1       1       1       1       1       1       1       1       1       1       1       1       1       1       1       1       1<                                                                                                    | Command _rc                    | Puerto Rico                     | 1            | 1.47         | 73.53       |    | Name                          | Label             |
| Organization         Display Hold High 1         1         0         0         0         0         0         0         0         0         0         0         0         0         0         0         0         0         0         0         0         0         0         0         0         0         0         0         0         0         0         0         0         0         0         0         0         0         0         0         0         0         0         0         0         0         0         0         0         0         0         0         0         0         0         0         0         0         0         0         0         0         0         0         0         0         0         0         0         0         0         0         0         0         0         0         0         0         0         0         0         0         0         0         0         0         0         0         0         0         0         0         0         0         0         0         0         0         0         0         0         0         0         0 <td< td=""><td>ise "G\Example data_set.d</td><td>Romania</td><td>1</td><td>1.47</td><td>75.00</td><td></td><td>ENTID</td><td>Primary key - un</td></td<>                                                                                                    | ise "G\Example data_set.d      | Romania                         | 1            | 1.47         | 75.00       |    | ENTID                         | Primary key - un  |
| Opposite generative,<br>stelen         Description         0         0         0         0         0         0         0         0         0         0         0         0         0         0         0         0         0         0         0         0         0         0         0         0         0         0         0         0         0         0         0         0         0         0         0         0         0         0         0         0         0         0         0         0         0         0         0         0         0         0         0         0         0         0         0         0         0         0         0         0         0         0         0         0         0         0         0         0         0         0         0         0         0         0         0         0         0         0         0         0         0         0         0         0         0         0         0         0         0         0         0         0         0         0         0         0         0         0         0         0         0         0         0                                                                                                    | se 'G\practice_dataset_IH      | Russian Federation              |              | 1.47         | 76.47       |    | CentreCodeR.                  | Centre code,Round |
| Second         0         1         1         0         1         0         0         1         0         0         1         0         0         1         0         0         1         0         0         0         1         0         0         1         0         0         1         0         0         1         0         0         1         0         0         1         0         0         1         0         0         0         0         0         0         0         0         0         0         0         0         0         0         0         0         0         0         0         0         0         0         0         0         0         0         0         0         0         0         0         0         0         0         0         0         0         0         0         0         0         0         0         0         0         0         0         0         0         0         0         0         0         0         0         0         0         0         0         0         0         0         0         0         0         0         0 <td>ise 'G\practice_dataset_N</td> <td>Slovak Republic</td> <td>;</td> <td>1.47</td> <td>79.41</td> <td></td> <td>Vil_Bik_Sino</td> <td>FSU Serial No.</td>                                                                                                    | ise 'G\practice_dataset_N      | Slovak Republic                 | ;            | 1.47         | 79.41       |    | Vil_Bik_Sino                  | FSU Serial No.    |
| inter                                                                                                    | able Sector                    | Spain                           |              | 1.47         | 80.88       |    | Round                         | Round             |
|                                                                                                    | ab Sector                      | Sveden                          | 1            | 1.47         | 82.35       |    | Schedule                      | Schedule          |
| for the set of the set of the                                                                                                    | able Sector, row               | Switzerland                     | 1            | 1.47         | 83.82       |    | Sample                        | Sample            |
| Trainada and Thaga<br>Trainada and Thaga<br>Traina and Traina and Thaga<br>Traina and Traina                                                                                                    | able Sector, row col           | Tajikistan                      | 1            | 1.47         | 85.29       |    | Sector                        | Sector            |
| Special Action of the state<br>Special Action of the state<br>Special Action of the state Action of the state<br>Special Action of the state Action of the state<br>Special Action of the state Action of the state<br>Special Action of the state Action of the state<br>Special Action of the state Action of the state                                                                                                    | able Sector State I now col    | Trinidad and Tobago             | 1            | 1.47         | 86.76       |    | State Region                  | AState-RegionA    |
| And Manu Hand     Tubble Links     1     1     0     0     1     1     0     0     1     1     1     0     0     1     1     1     1     1     1     1     1     1     1     1     1     1     1     1     1     1     1     1     1     1     1     1     1     1     1     1     1     1     1     1     1     1     1     1     1     1     1     1     1     1     1     1     1     1     1     1     1     1     1     1     1     1     1     1     1     1     1     1     1     1     1     1     1     1     1     1     1     1     1     1     1     1     1     1     1     1     1     1     1     1     1     1     1     1     1     1     1     1     1     1     1     1     1     1     1     1     1     1     1     1     1     1     1     1     1     1     1     1     1     1     1     1     1     1     1     1     1     1                                                                                                    | white Section States, now con- | Turkey                          | 1            | 1.47         | 88.24       |    | State .                       | (1)IA             |
| And and and the states     1     1     1     1     1     1     1     1     1     1     1     1     1     1     1     1     1     1     1     1     1     1     1     1     1     1     1     1     1     1     1     1     1     1     1     1     1     1     1     1     1     1     1     1     1     1     1     1     1     1     1     1     1     1     1     1     1     1     1     1     1     1     1     1     1     1     1     1     1     1     1     1     1     1     1     1     1     1     1     1     1     1     1     1     1     1     1     1     1     1     1     1     1     1     1     1     1     1     1     1     1     1     1     1     1     1     1     1     1     1     1     1     1     1     1     1     1     1     1     1     1     1     1     1     1     1     1     1     1     1     1     1     1 <t< td=""><td>able Carter CobRecord on</td><td>Turkmenistan</td><td>1</td><td>1.47</td><td>89.71</td><td></td><td>State District</td><td>ASTAN DiminA</td></t<>                                                                                                    | able Carter CobRecord on       | Turkmenistan                    | 1            | 1.47         | 89.71       |    | State District                | ASTAN DiminA      |
| with subsolution         with strate finites         1         1         1         1         1         1         1         1         1         1         1         1         1         1         1         1         1         1         1         1         1         1         1         1         1         1         1         1         1         1         1         1         1         1         1         1         1         1         1         1         1         1         1         1         1         1         1         1         1         1         1         1         1         1         1         1         1         1         1         1         1         1         1         1         1         1         1         1         1         1         1         1         1         1         1         1         1         1         1         1         1         1         1         1         1         1         1         1         1         1         1         1         1         1         1         1         1         1         1         1         1         1         1                                                                                                    | and Sector Southouts, to       | Ukraine<br>Deited Kineden       | ;            | 1.47         | 91.10       |    | State Double                  | ( some cosmic .   |
| Alter Maded     I top 35.3<br>Bit Status     I top 35.3<br>I top 35.4<br>Bit Manegers     I top 35.3<br>Bit Manegers     I top 35.3<br>Bit Manegers     <                                                                                                    | ao sector subhound             | Dnited States                   | ;            | 1 47         | 94 12       |    | Stratum                       | Statum            |
| Bit Proping         Bit Provide and Provide and Provide an                                                                                                    | ap1 Sector Snpikonug           | Uruduay                         | 1            | 1.47         | 95.59       |    | SubstratumNe                  | Sub-Stratum-no    |
| Normality         Veneralia         1         1         1         9         9         9         9         9         9         9         9         9         9         9         9         9         9         9         9         9         9         9         9         9         9         9         9         9         9         9         9         9         9         9         9         9         9         9         9         9         9         9         9         9         9         9         9         9         9         9         9         9         9         9         9         9         9         9         9         9         9         9         9         9         9         9         9         9         9         9         9         9         9         9         9         9         9         9         9         9         9         9         9         9         9         9         9         9         9         9         9         9         9         9         9         9         9         9         9         9         9         9         9         9                                                                                                    | Sear                           | Uzbekistan                      | 1            | 1.47         | 97.06       |    | SubRound                      | Sub-Round .       |
| Upperlaying, PE (MED./MED.1)         1         1         1         1         1         1         1         1         1         1         1         1         1         1         1         1         1         1         1         1         1         1         1         1         1         1         1         1         1         1         1         1         1         1         1         1         1         1         1         1         1         1         1         1         1         1         1         1         1         1         1         1         1         1         1         1         1         1         1         1         1         1         1         1         1         1         1         1         1         1         1         1         1         1         1         1         1         1         1         1         1         1         1         1         1         1         1         1         1         1         1         1         1         1         1         1         1         1         1         1         1         1         1         1         1                                                                                                    | ysuse lifeexp                  | Venezuela                       | 1            | 1.47         | 98.53       |    | Properties                    | 4.5               |
| repear.comy repear.comy repear                                                                                                    | able region country            | Yugoslavia, FR (Serb./Mont.)    | 1            | 1.47         | 100.00      |    |                               |                   |
| Total         100 00         Note         J wetter           Gganator, stater[Jec         . clasz         Index 100 d1*         Index 200 d1*         Index 200 d1*           Gganator, stater[Jec         . clasz         Index 200 d1*         Index 200 d1*         Index 200 d1*           - clasz         - clasz </td <td>ab1 region country</td> <td></td> <td></td> <td></td> <td></td> <td></td> <td><ul> <li>Variables</li> </ul></td> <td></td>                                                                                                    | ab1 region country             |                                 |              |              |             |    | <ul> <li>Variables</li> </ul> |                   |
| Organizaci, dativeri, Table di La contratta di la contratta di la contratta d                                                                                                    | ar                             | Total                           | 68           | 100.00       |             |    | Name                          |                   |
| Command canner(N                                                                                                    | ie 'G\practice_dataset_IH      | clear                           |              |              |             |    |                               |                   |
| Signation, ethior, t.v.         • use "o (bjacktice, dataset_1005 dir."         Item - time - time -                                                                                                    | tar                            |                                 |              |              |             |    | hoe                           |                   |
| (India Ruma Sevel)opent Nervey-11 (NRI-TI), 2011-12, Individual)     Sour Long       - class     • One       - use "C'lysactics_dataset_NST3_block2 da"     - Long       - use "C'lysactics_dataset_NST3_block2 da"     - Use Internet       - Command     - Use Internet       Command     - Use Internet       Command     - Use Internet                                                                                                    | se 'G\practice_dataset_N       | . use "G:\practice dataset INDS | dta"         |              |             |    |                               |                   |
| - class - uses - uses -                                                                                                    |                                | (India Suman Development Survey | -II (INDS-II | , 2011-12, 1 | (ndividual) |    | Value label                   |                   |
| - class - use "C'ipractice_dataset_NST3_bloch2 dta" Command Command Comman                                                                                                    |                                |                                 |              |              |             |    |                               |                   |
| - see "Stypesticie_dataset_MS17_block7.ds" ended                                                                                                    |                                | . clear                         |              |              |             |    | 4 Data                        |                   |
| - us "2 (pactice_datase_bit)_block7.ds"<br>                                                                                                    |                                |                                 |              |              |             |    | Filename                      |                   |
|                                                                                                    |                                | . use "G:\practice_dataset_NSS7 | 3_block2.dta |              |             | -  |                               |                   |
| 2 Sindler 42<br>Command Sindler 52<br>Command Sindler 53<br>Sindler 53<br>Sind |                                |                                 |              |              |             |    |                               |                   |
| Command 1250<br>Command 1550<br>Sor 1550<br>Memory 644                                                                                                    |                                | P.                              |              |              |             | 1  |                               | D.                |
| Command Command Lister Lister<br>Unit Lister United States Lister<br>United States Lister                                                                                                    |                                |                                 |              |              |             |    |                               | 12.02             |
| Size IS SHOT<br>Memory GAM<br>Solited by                                                                                                    |                                | Command                         |              |              |             | \$ |                               | 10,500            |
| Memory BAN<br>Sonted by                                                                                                    |                                |                                 |              |              |             |    | 2476                          |                   |
|                                                                                                    |                                |                                 |              |              |             |    |                               | 04M               |
|                                                                                                    |                                |                                 |              |              |             |    |                               |                   |
| (32 )                                                                                                    | 5                              |                                 |              |              |             |    |                               | GAP NUM OV        |

| iew T S ×                    |              |               |              |          |      |       |         |       |       |       |        | * | Variables         | τ.                | ů x |
|------------------------------|--------------|---------------|--------------|----------|------|-------|---------|-------|-------|-------|--------|---|-------------------|-------------------|-----|
| Filter commands here         | . use "o:\pr | ractice_datas | et_NSS/3_B10 | caz.dta- |      |       |         |       |       |       |        |   | A Filter variable | es here           |     |
| Command _rc                  | . tab Sector | r State, row  |              |          |      |       |         |       |       |       |        |   | Name              | Label             |     |
| use 'G\Example data_set.d    |              |               |              |          |      |       |         |       |       |       |        |   | ENTID             | Primary key - un. | -   |
| use 'G\practice_dataset_IH   | Xev          |               |              |          |      |       |         |       |       |       |        |   | CentreCodeR.      | Centre code,Round | d≘  |
| use 'G\practice_dataset_N    |              |               |              |          |      |       |         |       |       |       |        |   | Vil_Bik_Sho       | FSU Serial No.    |     |
| table Sector                 | frequenc     | cy            |              |          |      |       |         |       |       |       |        |   | Round             | Round             |     |
| tab Sector                   | zow percer   | ntage         |              |          |      |       |         |       |       |       |        |   | Schedule          | Schedule          |     |
| table Sector, row            |              |               |              |          |      |       |         |       |       |       |        |   | Sample            | Sample            |     |
| table Sector, row col        |              |               |              |          |      | State |         |       |       |       |        |   | Sector            | Sector            |     |
| table Sector State, row col  | Sector       | 01            | 0.2          | 0.3      | 0.4  | 0.5   | 0.6     | 07    | 08    | 09    | Total  |   | State_Region      | estate-negione    | -   |
| table Sector Robins, row con |              |               | 262          | 1.041    | 11   | 671   | Dr. new | 50    | 1 487 | 1 645 | 35.766 |   | State District    | AState DistrictA  |     |
| tab Sector SubRound          |              | 2.45          | 2.21         | 2.91     | 0.06 | 1.88  | 2.95    | 0.14  | 4.16  | 10.04 | 100.00 |   | Stratum           | Stratum           |     |
| tab1 Sector SubRound         |              |               |              |          |      |       |         |       |       |       |        |   | SubStratumNo      | Sub-Stratum-no    |     |
| clear                        | 2            | 819           | 499          | 1,196    | 213  | 678   | 1,267   | 1,878 | 1,541 | 3,598 | 36,762 |   | SubRound          | Sub-Round         |     |
| sysuse lifeexp               |              | 2.23          | 1.36         | 3.25     | 0.58 | 1.84  | 3.45    | 5.11  | 4.19  | 9.79  | 100.00 |   | Descention        |                   | a x |
| table region country         | Total        | 1,696         | 1,291        | 2,237    | 235  | 1,349 | 2,321   | 1,928 | 3,028 | 7,188 | 72,528 |   | Properties        |                   | •   |
| ab1 region country           |              | 2.34          | 1.78         | 3.08     | 0.32 | 1.86  | 3.20    | 2.66  | 4.17  | 9.91  | 100.00 |   | 4 Variables       |                   |     |
| :lear                        |              |               |              |          |      |       |         |       |       |       |        |   | Name              |                   |     |
| ise "Glypractice_dataset_IH  |              |               |              |          |      | State |         |       |       |       |        |   | Label             | State             |     |
| lear                         | Sector       | 10            | 11           | 12       | 13   | 14    | 15      | 16    | 17    | 18    | Total  |   | Type              | stró              |     |
| use "G\practice_dataset_N    |              |               |              |          |      |       |         |       |       |       |        |   | Format            | %61               |     |
| tab Sector State, row        | 1            | 1,748         | 129          | 198      | 307  | 392   | 224     | 584   | 318   | 1,180 | 35,766 |   | Value label       |                   |     |
|                              |              | 1.07          | 0.30         | v        | v    |       | v. 02   |       |       | 3.50  |        |   | Notes             |                   |     |
|                              | 2            | 1,362         | 119          | 129      | 297  | 234   | 222     | 301   | 256   | 1,001 | 36,762 |   | * Data            |                   |     |
|                              |              | 3.70          | 0.32         | 0.35     | 0.81 | 0.64  | 0.60    | 0.82  | 0.70  | 2.72  | 100.00 |   | Label             |                   |     |
|                              | Total        | 3,110         | 248          | 327      | 604  | 626   | 446     | 885   | 574   | 2,181 | 72,528 |   | Notes             |                   |     |
|                              |              |               |              |          |      |       |         |       |       |       |        |   | Variables         | 42                |     |
|                              | Command      |               |              |          |      |       |         |       |       |       |        | 1 | Observations      | 72,528            |     |
|                              |              |               |              |          |      |       |         |       |       |       |        |   |                   | 18.54M            |     |
|                              |              |               |              |          |      |       |         |       |       |       |        |   |                   | 64M               |     |
|                              |              |               |              |          |      |       |         |       |       |       |        |   |                   |                   |     |
| a15                          |              |               |              |          |      |       |         |       |       |       |        |   |                   | GR NUM            | OVR |
|                              |              | 100 C         |              |          |      |       |         |       |       |       |        |   |                   | \$20.844          |     |

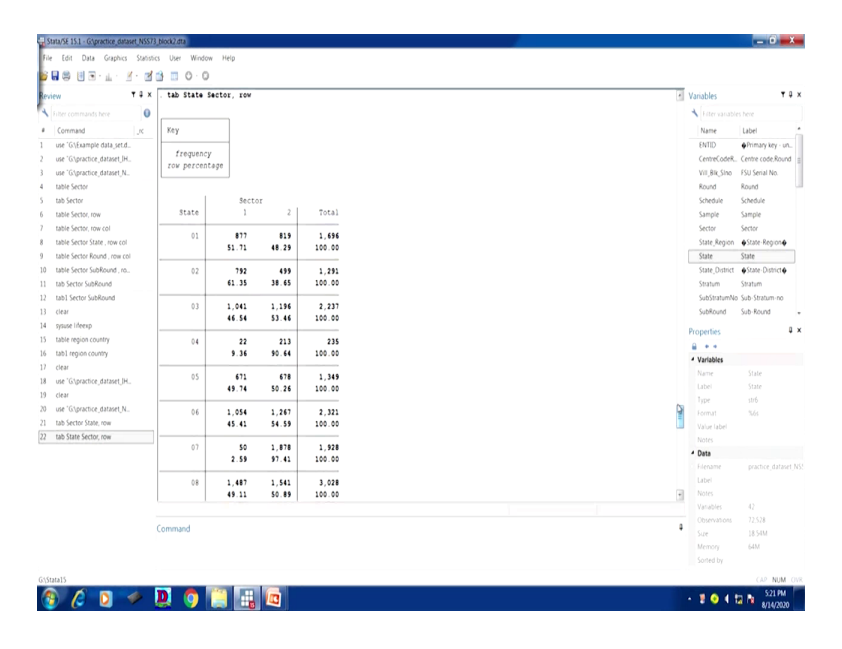

If you are thinking of the two variables as dependent variable and an independent variable, the dependent variable is usually listed first. So that it goes in the rows. Likewise, I will tell you, like in our result, it goes like this. since I first enter sector here then sub-round, sector goes to our row and on the column we have sub-round, if this is independent variable, but in this case this is not independent one.

So in our case suppose you are trying to understand the credit access of those from the 73rd round, if you are interested in trying to find out the credit access for male and female to those unorganized enterprises, so your credit access is considered to be the dependent variable in this context. So you first entered credit access as your first variable and then you entered your gender variable on the second variable so that it will give you the cross-tabulation correctly.

Let us come to adding, some adding options to the tab output we did. By default, Stata only shows percentages for tables with one variable. If you want percentages of another variable, you need to tell it which percentages you want by adding the appropriate options. Suppose what we have done so far, we only shown you the frequencies through table command or through tabulate command. But we are going to show you the percentages row wise or column wise.

Like I will tell what we have done in the data. Let me again go back to our 73rd round data. So I have to write or I have to once again clear this data and load the data, the 73rd data here. So the 73rd data is here for us or even we can also load the IHDS data for our operation, Stata operation it is displayed here. So this is the data I have loaded. So, I am going to just test the data to check

whether I am operating correctly or not from the beginning. So this is the IHDS 2 data, not the 73rd round data. Look at there are blue entries as well as black entries, red entries, there is so many information in the result, in the data file.

I will operate this for our understanding of those command for better interpretation. There are so many variables like this. But one problem in this data, here it requires labeling. I will tell you what do we mean labeling and how to do the labeling correctly and so that it gets easier for us to operate. Since the labeling has not been done correctly, I will prefer to open the 73rd data. So when I require labeling of the command, I will open this data once again. So I have to clear once again this as well. I am going to open 73rd data for you.

So, 73rd is here for us. We have already filtered that. I am trying to explain sector and since these are in categorical numbers, so what I do let me open here like this, tab I want to explain sector with the states. Suppose I wanted to do that, how it comes. How the sector wise distribution of enterprises across location. If it is this, what I will do, I will add percentage information instead of frequency. I have already shown you state and sector frequencies, but I am interested to look at or observe the data through their percentages.

So what I will do, I will add, for example, row wise frequency, so enter. So if I have entered row, it has given me information like this. Look at carefully how it looks. Sector is on the left hand and state is on the right hand. So state is on the column and sector is on the row. Basically I am going to look at, sector on the left is given, so I am going to look at the percentage by state. So here under the state code 1, 2, 3, 4, 5, 6, 7, 8, 9, then 10, 11, 12, 13, 14, likewise other states information is there. And 1 is the sector, how much percentage of rural enterprises, unorganized enterprises are in state 1, state 5 is usually Uttarakhand.

So Uttarakhand its percentage we have not yet labeled. We can label it. I will show you the command. But Uttarakhand percentage for the unorganized enterprises of women, we have already filtered this data for women. Women percentage is 1.88 out of the total enterprises and that too in our sample data. Similarly, if I just reverse this command, I will take state here. I have to change that. I am just deleting state from there. I will start with a state here. entering it. Now look at how it looks like.

Now state is in the column, look at this, and sector is on the row. Basically if you go by every row, you have different states. Whereas each column represents sector. So how it looks like? it looks like first state, its total, have I taken percentages? yes, I have taken percentages. On the first state, out of the total 100 in the first state, the percentage of rural is of 51.71, whereas the urban representation is of 48.29. So the rural percentage is higher. Look at 05 is the code for the state Uttarakhand, 49.74 is from rural, whereas 50% from the Uttarakhand itself is from urban areas. So this is there.

I am going to clarify further. By default, Stata only shows percentage of tables with one variable, as I already told you. So we have already operated row wise percentages. So Stata will tell what percentage of each category of variable 1 fall in different categories of variable 2. So row option with table command gives row total, we have already discussed.

(Refer Slide Time: 26:12)

|             | . tab ownership_type | e_sector, row n | ofr   |        |   |
|-------------|----------------------|-----------------|-------|--------|---|
|             |                      |                 |       |        |   |
|             | Type of ownership    | Sector          |       |        |   |
|             | code                 | rural           | urban | Total  |   |
|             | male prop            | 49.33           | 50.67 | 100.00 |   |
|             | female prop          | 48.25           | 51.75 | 100.00 |   |
|             | transgender prop     | 55.56           | 44.44 | 100.00 |   |
|             | samehhpartners       | 41.60           | 58.40 | 100.00 |   |
|             | differnthhpartners   | 47.01           | 52.99 | 100.00 |   |
|             | . SHG                | 84.86           | 15.14 | 100.00 |   |
|             | trusts               | 51.48           | 48.52 | 100.00 |   |
|             | others               | 57.14           | 42.86 | 100.00 |   |
|             | Total                | 49.31           | 50.69 | 100.00 |   |
|             |                      |                 |       |        |   |
|             |                      |                 |       |        |   |
| 💿 _ swayain | 6                    |                 |       |        | 9 |

| Norm         Norm         Norm <th< th=""><th>9 8 9 ° T ' 3 ' 3 (</th><th>3 🗉 🌔</th><th></th><th></th><th></th><th></th><th></th><th></th><th>Del</th><th></th><th></th></th<>                                                                                                    | 9 8 9 ° T ' 3 ' 3 (                                                                                                    | 3 🗉 🌔                                                                                                    |                                                                                                    |                                                                                                    |                                                                                                    |         |        |                                       | Del |                                                                                                    |                                                                                                    |
|----------------------------------------------------------------------------------------------------|----------------------------------------------------------------------------------------------------|----------------------------------------------------------------------------------------------------|----------------------------------------------------------------------------------------------------|----------------------------------------------------------------------------------------------------|----------------------------------------------------------------------------------------------------|---------|--------|---------------------------------------|-----|----------------------------------------------------------------------------------------------------|----------------------------------------------------------------------------------------------------|
|                                                                                                    | τux                                                                                                    | Tab                                                                                                    | 9                                                                                                    | w                                                                                                    | e r                                                                                                    | t y u i | o p    |                                       | Del | • Variables                                                                                                    |                                                                                                    |
|                                                                                                    |                                                                                                    | Сар                                                                                                    | 5                                                                                                    | a s                                                                                                    | d f                                                                                                    | g h j   | k I    | 1.1-                                  | -   | A Common                                                                                                    | ler bera                                                                                                    |
| Image: market set of set of set o                                                                                                    | r commands nere                                                                                                    | 1000                                                                                                    |                                                                                                    |                                                                                                    | المهمل                                                                                                    |         | ╘┯┹┯┺╅ | I I I I I I I I I I I I I I I I I I I |     | The salab                                                                                                    |                                                                                                    |
| Varier de la construction de la construction de                                                                                                    | errmandrc                                                                                                    | Shin                                                                                                    |                                                                                                    | z                                                                                                    | x c                                                                                                    | v b n m |        | / Shirt                               |     | Name                                                                                                    | Label                                                                                                    |
|                                                                                                    | 'G\Example data_set.d                                                                                                    | Ctrl                                                                                                    | 4                                                                                                    | Alt                                                                                                    |                                                                                                    | Alt     | Ctrl   | · · ·                                 | Fn  | Second_Strat.                                                                                                    | . Second-Stage                                                                                                    |
|                                                                                                    | G/practice_dataset_IH                                                                                                    |                                                                                                    |                                                                                                    |                                                                                                    |                                                                                                    |         |        |                                       |     | ent_no                                                                                                    | Sample enterp                                                                                                    |
|                                                                                                    | Copractice_dataset_N_                                                                                                    | -                                                                                                    |                                                                                                    |                                                                                                    |                                                                                                    |         |        |                                       |     | Level                                                                                                    | PLEVEL 2-DIOCI                                                                                                    |
|                                                                                                    | le sector                                                                                                    | 35                                                                                                    | 99                                                                                                    | 130                                                                                                    | 229                                                                                                    |         |        |                                       |     | 07_0701                                                                                                    | whether pursu                                                                                                    |
|                                                                                                    | Sector                                                                                                    |                                                                                                    | 43.23                                                                                                    | 56.77                                                                                                    | 100.00                                                                                                    |         |        |                                       |     | 02,0202                                                                                                    | Description of                                                                                                    |
|                                                                                                    | re sector, row                                                                                                    | 36                                                                                                    | 1,024                                                                                                    | 1,363                                                                                                    | 2,387                                                                                                    |         |        |                                       |     | 02,0204                                                                                                    | Type of owner                                                                                                    |
|                                                                                                    | le Sector, IOW COI                                                                                                    |                                                                                                    | 42.90                                                                                                    | 57.10                                                                                                    | 100.00                                                                                                    |         |        |                                       |     | 62,0207                                                                                                    | Whether the er                                                                                                    |
| 1       1       1       1       1       1       1       1       1       1       1       1       1       1       1       1       1       1       1       1       1       1       1       1       1       1       1       1       1       1       1       1       1       1       1       1       1       1       1       1       1       1       1       1       1       1       1       1       1       1       1       1       1       1       1       1       1       1       1       1       1       1       1       1       1       1       1       1       1       1       1       1       1       1       1       1       1       1       1       1       1       1       1       1       1       1       1       1       1       1       1       1       1       1       1       1       1       1       1       1       1       1       1       1       1       1       1       1       1       1       1       1       1       1       1       1       1       1       1                                                                                                          | in Sector State, row col                                                                                                    |                                                                                                    |                                                                                                    |                                                                                                    |                                                                                                    |         |        |                                       |     | b2,q208                                                                                                    | Inclusion of the                                                                                                    |
| Table Marken     U. B. R. O.     No. R. O.     No. R. O.                                                                                                    | In Sector Robins , row con                                                                                                    | Total                                                                                                    | 35,766                                                                                                    | 36,762                                                                                                    | 72,528                                                                                                    |         |        |                                       |     | 62,0210                                                                                                    | Enternaire han                                                                                                    |
| 100 cmm         10 cmm         10 cmm                                                                                                    | Sector SubRound                                                                                                    | 1                                                                                                    |                                                                                                    | 34.47                                                                                                    | 100.00                                                                                                    |         |        |                                       |     | b2 o212                                                                                                    | Year of initial                                                                                                    |
|                                                                                                    | Sector SubRound                                                                                                    | . ta b2_q204                                                                                                    |                                                                                                    |                                                                                                    |                                                                                                    |         |        |                                       |     | b2 o213                                                                                                    | Nature of one                                                                                                    |
| and mage     Total state     Total state     Total s                                                                                                    | 1                                                                                                    |                                                                                                    |                                                                                                    |                                                                                                    |                                                                                                    |         |        |                                       |     | b2 o216                                                                                                    | Whether acco                                                                                                    |
| approximation       approximation       approximation<                                                                                                    | se liferan                                                                                                    | Type of                                                                                                    |                                                                                                    |                                                                                                    |                                                                                                    |         |        |                                       |     |                                                                                                    |                                                                                                    |
| voor       100       100       100       100       100       100       100       100       100       100       100       100       100       100       100       100       100       100       100       100       100       100       100       100       100       100       100       100       100       100       100       100       100       100       100       100       100       100       100       100       100       100       100       100       100       100       100       100       100       100       100       100       100       100       100       100       100       100       100       100       100       100       100       100       100       100       100       100       100       100       100       100       100       100       100       100       100       100       100       100       100       100       100       100       100       100       100       100       100       100       100       100       100       100       100       100       100       100       100       100       100       100       100       100       100                                                                                                    | e region country                                                                                                    | ownership                                                                                                    | Free                                                                                                    | Descent                                                                                                    | 0.0                                                                                                    |         |        |                                       |     | Properties                                                                                                    |                                                                                                    |
| 1       0.30       0.21       0.21       0.21       0.21       0.21       0.21       0.21       0.21       0.21       0.21       0.21       0.21       0.21       0.21       0.21       0.21       0.21       0.21       0.21       0.21       0.21       0.21       0.21       0.21       0.21       0.21       0.21       0.21       0.21       0.21       0.21       0.21       0.21       0.21       0.21       0.21       0.21       0.21       0.21       0.21       0.21       0.21       0.21       0.21       0.21       0.21       0.21       0.21       0.21       0.21       0.21       0.21       0.21       0.21       0.21       0.21       0.21       0.21       0.21       0.21       0.21       0.21       0.21       0.21       0.21       0.21       0.21       0.21       0.21       0.21       0.21       0.21       0.21       0.21       0.21       0.21       0.21       0.21       0.21       0.21       0.21       0.21       0.21       0.21       0.21       0.21       0.21       0.21       0.21       0.21       0.21       0.21       0.21       0.21       0.21       0.21       0.21       0.21       0.21 <t< td=""><td>region country</td><td>coue</td><td>rreq.</td><td>Percent</td><td>cun.</td><td></td><td></td><td></td><td></td><td>ê • •</td><td></td></t<>                                                                                                    | region country                                                                                                    | coue                                                                                                    | rreq.                                                                                                    | Percent                                                                                                    | cun.                                                                                                    |         |        |                                       |     | ê • •                                                                                                    |                                                                                                    |
| Waters daters his         2         1,54         5,15         5,55         1,14         1,14         1,14         1,14         1,14         1,14         1,14         1,14         1,14         1,14         1,14         1,14         1,14         1,14         1,14         1,14         1,14         1,14         1,14         1,14         1,14         1,14         1,14         1,14         1,14         1,14         1,14         1,14         1,14         1,14         1,14         1,14         1,14         1,14         1,14         1,14         1,14         1,14         1,14         1,14         1,14         1,14         1,14         1,14         1,14         1,14         1,14         1,14         1,14         1,14         1,14         1,14         1,14         1,14         1,14         1,14         1,14         1,14         1,14         1,14         1,14         1,14         1,14         1,14         1,14         1,14         1,14         1,14         1,14         1,14         1,14         1,14         1,14         1,14         1,14         1,14         1,14         1,14         1,14         1,14         1,14         1,14         1,14         1,14         1,14         1,14         1,14                                                                                                    | 1                                                                                                    | 1                                                                                                    | 60,350                                                                                                    | 83.21                                                                                                    | 83.21                                                                                                    |         |        |                                       |     | <ul> <li>Variables</li> </ul>                                                                                                    |                                                                                                    |
| 3       1       3       1       3       1       3       1       1       1       1       1       1       1       1       1       1       1       1       1       1       1       1       1       1       1       1       1       1       1       1       1       1       1       1       1       1       1       1       1       1       1       1       1       1       1       1       1       1       1       1       1       1       1       1       1       1       1       1       1       1       1       1       1       1       1       1       1       1       1       1       1       1       1       1       1       1       1       1       1       1       1       1       1       1       1       1       1       1       1       1       1       1       1       1       1       1       1       1       1       1       1       1       1       1       1       1       1       1       1       1       1       1       1       1       1       1       1       1                                                                                                    | 'G\practice dataset.IH                                                                                                    | 2                                                                                                    | 8,804                                                                                                    | 12.14                                                                                                    | 95.35                                                                                                    |         |        |                                       |     | Name                                                                                                    |                                                                                                    |
| Status         0         1,10         1,20         9,20         0         0         0         0         0         0         0         0         0         0         0         0         0         0         0         0         0         0         0         0         0         0         0         0         0         0         0         0         0         0         0         0         0         0         0         0         0         0         0         0         0         0         0         0         0         0         0         0         0         0         0         0         0         0         0         0         0         0         0         0         0         0         0         0         0         0         0         0         0         0         0         0         0         0         0         0         0         0         0         0         0         0         0         0         0         0         0         0         0         0         0         0         0         0         0         0         0         0         0         0         0                                                                                                             | 1                                                                                                    | 3                                                                                                    | 9                                                                                                    | 0.01                                                                                                    | 95.36                                                                                                    |         |        |                                       |     | Label                                                                                                    | Type of ow                                                                                                    |
| Spen form         Si         Si                                                                                                    | 'G\practice_dataset_N                                                                                                    | 4                                                                                                    | 1,346                                                                                                    | 1.86                                                                                                    | 97.22                                                                                                    |         |        |                                       |     | Type<br>Gomat                                                                                                    |                                                                                                    |
| interform om<br>gammed       0       646       0.545       9.9.6.1       1000000000000000000000000000000000000                                                                                                    | Sector State, row                                                                                                    | 6                                                                                                    | 535                                                                                                    | 0.74                                                                                                    | 99.25                                                                                                    |         |        |                                       |     | Value label                                                                                                    |                                                                                                    |
| 3       10       0.33       100.000       100.000       100.000       100.000       100.000       100.000       100.000       100.000       100.000       100.000       100.000       100.000       100.000       100.000       100.000       100.000       100.000       100.000       100.000       100.000       100.000       100.000       100.000       100.000       100.000       100.000       100.000       100.000       100.000       100.000       100.000       100.000       100.000       100.000       100.000       100.000       100.000       100.000       100.000       100.000       100.000       100.000       100.000       100.000       100.000       100.000       100.000       100.000       100.000       100.000       100.000       100.000       100.000       100.000       100.000       100.000       100.000       100.000       100.000       100.000       100.000       100.000       100.000       100.000       100.000       100.000       100.000       100.000       100.000       100.000       100.000       100.000       100.000       100.000       100.000       100.000       100.000       100.000       100.000       100.000       100.000       100.000       100.000       100.000       100.000       100.0                                                                                                    | State Sector, row                                                                                                    | 7                                                                                                    | 406                                                                                                    | 0.56                                                                                                    | 99.81                                                                                                    |         |        |                                       |     | Notes                                                                                                    |                                                                                                    |
| total       12,31       125.4         cemand       1       12,31       125.4         cemand       1       12,31       125.4         cemand       1       12,31       125.4         cemand       1       12,31       125.4         cemand       1       12,31       125.4         cemand       1       12,31       125.4         cemand       1       12.3       12.4       12.5         cemand       12.5       12.5       12.5       12.5         cemand       12.5       12.5       12.5       12.5         cemand       12.5       12.5       12.5       12.5         cemand       12.5       12.5       12.5       12.5         cemand       12.5       12.5       12.5       12.5       12.5         cemand       12.5       12.5       12.5       12.5       12.5       12.5         cemand       12.5       12.5       12.5       12.5       12.5       12.5       12.5         cemand       12.5       12.5       12.5       12.5       12.5       12.5       12.5       12.5       12.5       12.5       12.5       12.5 </td <td>2_q204</td> <td>9</td> <td>140</td> <td>0.19</td> <td>100.00</td> <td></td> <td></td> <td></td> <td></td> <td>4 Data</td> <td></td>                                                                                                    | 2_q204                                                                                                    | 9                                                                                                    | 140                                                                                                    | 0.19                                                                                                    | 100.00                                                                                                    |         |        |                                       |     | 4 Data                                                                                                    |                                                                                                    |
| 10041       14,30       20,00         Cenned       0       0       0       0       0       0       0       0       0       0       0       0       0       0       0       0       0       0       0       0       0       0       0       0       0       0       0       0       0       0       0       0       0       0       0       0       0       0       0       0       0       0       0       0       0       0       0       0       0       0       0       0       0       0       0       0       0       0       0       0       0       0       0       0       0       0       0       0       0       0       0       0       0       0       0       0       0       0       0       0       0       0       0       0       0       0       0       0       0       0       0       0       0       0       0       0       0       0       0       0       0       0       0       0       0       0       0       0       0       0       0       0       0                                                                                                    |                                                                                                    |                                                                                                    | 22. 125                                                                                                    | 144.41                                                                                                    |                                                                                                    |         |        |                                       |     | Filename                                                                                                    |                                                                                                    |
| Image: Serie Serie Ser                                                                                                    |                                                                                                    | Total                                                                                                    | 72,528                                                                                                    | 100.00                                                                                                    |                                                                                                    |         |        |                                       |     | Label                                                                                                    |                                                                                                    |
| Cenned       Cenned                                                                                                    |                                                                                                    |                                                                                                    |                                                                                                    |                                                                                                    |                                                                                                    |         |        |                                       |     | <ul> <li>Notes</li> </ul>                                                                                                    |                                                                                                    |
| Centrad     Centrad                                                                                                    |                                                                                                    |                                                                                                    |                                                                                                    |                                                                                                    |                                                                                                    |         |        |                                       |     | Variables                                                                                                    | 42                                                                                                    |
| Consult     South South Sout                                                                                                    |                                                                                                    |                                                                                                    |                                                                                                    |                                                                                                    |                                                                                                    |         |        |                                       |     | Observations                                                                                                    | 72,528                                                                                                    |
| Image: Source       Image: Source                                                                                                    |                                                                                                    | Command                                                                                                    |                                                                                                    |                                                                                                    |                                                                                                    |         |        |                                       |     | Size                                                                                                    | 18.54M                                                                                                    |
|                                                                                                    |                                                                                                    |                                                                                                    |                                                                                                    |                                                                                                    |                                                                                                    |         |        |                                       |     | Memory                                                                                                    | 64M                                                                                                    |
| <ul> <li></li></ul>                                                                                                    |                                                                                                    |                                                                                                    |                                                                                                    |                                                                                                    |                                                                                                    |         |        |                                       |     |                                                                                                    |                                                                                                    |
| 1 0 0         1         2         100.1           1 1 25 16         5.56         6.05         5.56         5.56         5.56         5.56         5.56         5.56         5.56         5.56         5.56         5.56         5.56         5.56         5.56         5.56         5.56         5.56         5.56         5.56         5.56         5.56         5.56         5.56         5.56         5.56         5.56         5.56         5.56         5.56         5.56         5.56         5.56         5.56         5.56         5.56         5.56         5.56         5.56         5.56         5.56         5.56         5.56         5.56         5.56         5.56         5.56         5.56         5.56         5.56         5.56         5.56         5.56         5.56         5.56         5.56         5.56         5.56         5.56         5.56         5.56         5.56         5.56         5.56         5.56         5.56         5.56         5.56         5.56         5.56         5.56         5.56         5.56         5.56         5.56         5.56         5.56         5.56         5.56         5.56         5.56         5.56         5.56         5.56         5.56         5.56         5                                                                                                    | SE 151 - G/practice: dataset, NSS73,<br>Edit Data Graphics Statistic                                                                                                    | D O                                                                                                    | w Help                                                                                                    |                                                                                                    |                                                                                                    |         |        |                                       |     | . 10 (                                                                                                    | , ۸۵<br>=                                                                                                    |
| started start, St.         Water, Start, St.         Water, Start, St.         Start, Start, St.         Start, Start, St.         Start, Start, St.         Start, Start, St.         Start, Start, St.         Start, Start, St.         Start, Start, St.         Start, Start, Start, St.         Start, Start, Start, St.         Start, Start, St.         Start, Start, St.         Start, Start, St.         Start, Start, St.         Start, Start, St.         Start, Start, St.         Start, Start, St.         Start, Start, St.         Start, Start, St.         Start, Start, St.         Start, Start, St.         Start, St.         Start, St.         Start, St.         Start, Start, St.         Start, Start, St.         Start, Start, St.         Start, St.         Start, Start, St.         Start, Start, St.         Start, Start, St.         Start, Start, St.         Start, Start, St.         Start, Start, St.         Start, Start, St.         Start, Start, St.         Start, St.         Start,                                                                                                    | E 151 - Gypnetrice, dataset, NSS73,<br>drl Data Graphics Statistic<br>B 2 - 4 - X - 2 - 2                                                                                                    | Diock2 <i>dta</i><br>s User Windo                                                                                                    | w Help                                                                                                    |                                                                                                    |                                                                                                    |         |        |                                       |     | · 10(                                                                                                    |                                                                                                    |
| mmad       i       i       2       5 trial         Vidamed direct, i       i       2       5 trial       5 trial                                                                                                    | E 151-Gipretice denset MS573<br>del Data Gaphics Statistic<br>E E • <u>i</u> · <u>i</u> · <u>i</u> · <u>i</u> · <u>i</u>                                                                                                    | block2.dts<br>s User Windo<br>3 III O · O<br>row percent                                                                                                    | w Help<br>I<br>Lage                                                                                                    |                                                                                                    |                                                                                                    |         |        |                                       |     | <ul> <li>Variables</li> </ul>                                                                                                    | 1 N 8/14                                                                                                    |
| Vibusher         Sector         Sector           Vibusher         Sector         2         7.014.1           Vibusher         1         25,769         30,841         60,350           Vibusher         1         25,769         30,841         60,350           Vibusher         1         25,769         30,841         60,350           Vibusher         1         25,769         30,841         60,350           Vibusher         1         25,769         30,841         60,350           Vibusher         1         25,769         30,841         60,350           Vibusher         2         1,248         4,351         41,60         50           Vibusher         3         3         4         45         50,850           Vibusher         3         3,5         4         45         50,850           Vibusher         4         46,97         539         500,60         500,60           Vibusher         4         44,84         53,51         100,00         500,60           Vibusher         4         44,84         53,51         100,00         500,60           Vibusher         5         50         60,51                                                                                                    | E 151 - Gipractice dataset, NSSTJ<br>of Data Gaphes Statistic<br>B Data Gaphes Statistic<br>T 2 3 X<br>commands here                                                                                                    | Biock2.dta<br>s User Windo<br>≧ □ ○ · ○<br>zow percent                                                                                                    | w Help<br>1<br>Cage                                                                                                    |                                                                                                    |                                                                                                    |         |        |                                       |     | Variables                                                                                                    | is here                                                                                                    |
| 0.00000000000000000000000000000000000                                                                                                    | Els1-Gipmetice desaret MS373       el       bit       Gaphics       Station       el       in       in       in       in       in       in       in       in                                                                                                    | block2.dts<br>s User Windo<br>3 0 0 0<br>row percent                                                                                                    | W Help<br>I<br>Lage                                                                                                    |                                                                                                    |                                                                                                    |         |        |                                       |     | Variables                                                                                                    | is here                                                                                                    |
| 1         25,769         35,841         60,350           1         25,769         35,841         60,350           1         64,33         36,46         60,350           1         64,33         36,46         60,350           1         64,33         36,46         60,350           1         64,33         36,46         60,350           1         64,33         36,46         60,350           1         64,33         36,46         60,350           1         64,66         64,60         60,60           1         64,66         56,60         66,60           1         64,66         56,60         66,60           1         64,66         55,60         66,60           1         64,66         55,60         66,60           1         64,66         55,60         66,60           1         64,66         55,60         66,60           1         7         22,9         120,00           1         64,10         120,00         110,00           1         64,10         120,00         110,00           1         64,10         120,00         110,00 <td>(151 - G/sprective, dataset, MS373)       Int       Data       Gaphics       Standard       Image: Standard       Image: Standard       Image: Standard       Image: Standard       Image: Standard       Image: Standard</td> <td>Book2.dts<br/>s User Windo<br/>3 0 0 0<br/>row percent<br/>Type of<br/>ownership</td> <td>w Help<br/>I<br/>Lage<br/>Sector</td> <td></td> <td></td> <td></td> <td></td> <td></td> <td></td> <td>Variables</td> <td>les here<br/>Label</td>                                                                                                    | (151 - G/sprective, dataset, MS373)       Int       Data       Gaphics       Standard       Image: Standard       Image: Standard       Image: Standard       Image: Standard       Image: Standard       Image: Standard                                                                                                    | Book2.dts<br>s User Windo<br>3 0 0 0<br>row percent<br>Type of<br>ownership                                                                                                    | w Help<br>I<br>Lage<br>Sector                                                                                                    |                                                                                                    |                                                                                                    |         |        |                                       |     | Variables                                                                                                    | les here<br>Label                                                                                                    |
| Understand         1         22,769         32,845         60,350           Scho         1         20,769         32,845         60,350           Scho         2         2,246         4,555         6,050           Scho         2         2,246         4,555         6,050           Scho         2         2,246         4,555         6,050           Scho         2         2,246         4,555         100,09           Scho         3         5         4         5         100,09           Scho         3         5         4         5         100,09         100,000           Scho         3         5         4         5         100,000         100,000         100,000           Scho         3         5         4         100,000         100,000         100,000         100,000         100,000         100,000         100,000         100,000         100,000         100,000         100,000         100,000         100,000         100,000         100,000         100,000         100,000         100,000         100,000         100,000         100,000         100,000         100,000         100,000         100,000         100,000         100,000<                                                                                                    | E 151 - Granetice dataset: NST31       oft Data Gaptice Saturate       If Data Gaptice Saturate       If Data Gaptice Saturate       If Data Gaptice Saturate       If Data Gaptice Saturate       If Data Gaptice Saturate       If Data Gaptice Saturate       If Data Gaptice Saturate       If Data Gaptice Saturate       If Data Gaptice Saturate       If Data Gaptice Saturate       If Data Gaptice Saturate       If Data Gaptice Saturate                                                                                                    | block2dta<br>s User Windo<br>3 0 0 0<br>zow percent<br>Type of<br>ownership<br>code                                                                                                    | W Help<br>I<br>tage<br>Sector<br>1                                                                                                    | 2                                                                                                    | Total                                                                                                    |         |        |                                       |     | Variables Variables Variables Variables Variables                                                                                                    | les here<br>Label<br>Sample                                                                                                    |
| Law         0         0         0         0         0         0         0         0         0         0         0         0         0         0         0         0         0         0         0         0         0         0         0         0         0         0         0         0         0         0         0         0         0         0         0         0         0         0         0         0         0         0         0         0         0         0         0         0         0         0         0         0         0         0         0         0         0         0         0         0         0         0         0         0         0         0         0         0         0         0         0         0         0         0         0         0         0         0         0         0         0         0         0         0         0         0         0         0         0         0         0         0         0         0         0         0         0         0         0         0         0         0         0         0         0         0                                                                                                    | Commands here     Commands here     Commands heree     Commands heree     Commands heree     Commands heree     Com                                                                                                    | Nock2dta<br>5 User Windo<br>3 0 0 0<br>1 cow percent<br>Type of<br>ownership<br>code                                                                                                    | w Help<br>tege<br>Sector                                                                                                    | 2                                                                                                    | Total                                                                                                    |         |        |                                       |     | Variables Variables Variables Variables Variables Variables Variables Variables Variables                                                                                                    | es here<br>La bel<br>Sample<br>Sector                                                                                                    |
| 10         2         4.34         5.55         4.85         4.85         4.85         4.85         4.85         4.85         4.85         4.85         4.85         4.85         4.85         4.85         4.85         4.85         4.85         4.85         4.85         4.85         4.85         4.85         4.85         4.85         4.85         4.85         4.85         4.85         4.85         4.85         4.85         4.85         4.85         4.85         4.85         4.85         4.85         4.85         4.85         4.85         4.85         4.85         4.85         4.85         4.85         4.85         4.85         4.85         4.85         4.85         4.85         4.85         4.85         4.85         4.85         4.85         4.85         4.85         4.85         4.85         4.85         4.85         4.85         4.85         4.85         4.85         4.85         4.85         4.85         4.85         4.85         4.85         4.85         4.85         4.85         4.85         4.85         4.85         4.85         4.85         4.85         4.85         4.85         4.85         4.85         4.85         4.85         4.85         4.85         4.85         4.85                                                                                                    | Image: Control of Control of Control o                                                                                                    | block2db block2db bl                                                                                                    | w Help<br>tage<br>Sector<br>1<br>29,769                                                                                                    | 2                                                                                                    | Total<br>60,350                                                                                                    |         |        |                                       |     | Variables Variables Fifer variable Sample Sector State, Region State, Region State, Re | es here<br>Label<br>Sample<br>Sector<br>State-Regio                                                                                                    |
| intervent         intervent         intervent <t< td=""><td>Image: State of the state of the state o</td><td>book2dtb<br/>book2dtb<br/>User Windo<br/>3 0 0<br/>Tow percent<br/>Type of<br/>ownership<br/>code<br/>1</td><td>W Help<br/>tage<br/>Sector<br/>1<br/>29,769<br/>49.33</td><td>2<br/>30,581<br/>50.67</td><td>Total<br/>60,350<br/>100.00</td><td></td><td>_</td><td></td><td></td><td>Variables     Variables     Variables     Fifer variable     Name     Sector     State, Region     State, Darce</td><td>es here<br/>Label<br/>Sample<br/>State: Regio<br/>State: Regio</td></t<>                                                                                                    | Image: State of the state of the state o                                                                                                    | book2dtb<br>book2dtb<br>User Windo<br>3 0 0<br>Tow percent<br>Type of<br>ownership<br>code<br>1                                                                                                    | W Help<br>tage<br>Sector<br>1<br>29,769<br>49.33                                                                                                    | 2<br>30,581<br>50.67                                                                                                    | Total<br>60,350<br>100.00                                                                                                    |         | _      |                                       |     | Variables     Variables     Variables     Fifer variable     Name     Sector     State, Region     State, Darce                                                                                                    | es here<br>Label<br>Sample<br>State: Regio<br>State: Regio                                                                                                    |
| Seep Star, roor of<br>Seep Star, roor of<br>See Star, roor of<br>Seep Star, roor of<br>See Star, roor of<br>See Star,                                                                                                    | Characteristic Statement NNTUL           151 - Organical Statement NNTUL           151 - Organical Statement           151 - Organical Statement <td>Book2dD<br/>s User Windo<br/>a 0 0 0<br/>covercent<br/>Type of<br/>code<br/>1<br/>2</td> <td>w Help<br/>tage<br/>29,769<br/>49.33<br/>4,248</td> <td>2<br/>30,581<br/>50.67<br/>4,556</td> <td>Total<br/>60,350<br/>100.00<br/>8,804</td> <td></td> <td></td> <td></td> <td></td> <td>Variables     Variables     Variables     Variables     Fiter sound     Name     Sample     Sector     State, Region     State     State, Ostiont     South</td> <td>les here<br/>Label<br/>Sample<br/>State-Repo<br/>State<br/>State-Dathi<br/>State-Dathi</td>                                                                                                    | Book2dD<br>s User Windo<br>a 0 0 0<br>covercent<br>Type of<br>code<br>1<br>2                                                                                                    | w Help<br>tage<br>29,769<br>49.33<br>4,248                                                                                                    | 2<br>30,581<br>50.67<br>4,556                                                                                                    | Total<br>60,350<br>100.00<br>8,804                                                                                                    |         |        |                                       |     | Variables     Variables     Variables     Variables     Fiter sound     Name     Sample     Sector     State, Region     State     State, Ostiont     South                                                                                                    | les here<br>Label<br>Sample<br>State-Repo<br>State<br>State-Dathi<br>State-Dathi                                                                                                    |
| Seen fload, root of<br>Seen fload, root of<br>Seen School, u.,<br>ket School, u.,<br>ket School, u.                                                                                                    | Image: Construction of construction of construction of                                                                                                    | book2db<br>book2db<br>boo                                                                                                    | W Help<br>Sector<br>1<br>29,763<br>4,246<br>46,25                                                                                                    | 2<br>30,581<br>50.67<br>4,555<br>51.75                                                                                                    | Total<br>60,350<br>100.00<br>8,804<br>100.00                                                                                                    |         |        |                                       |     | Variables     Variables        | les here<br>Label<br>Sector<br>\$tate-Repo<br>State<br>\$tate.Dobis<br>State<br>State<br>o \$tate.Dobis                                                                                                    |
| richts Sachud, n.,     i 23, 33     i 14, 10     i vor vor       richts Sachud, n.,     i 4     i 40     i 40     i 40       Sich Sachud     i 4     i 40     i 40     i 40       Sich Sachud, n.,     i 40     i 40     i 40     i 40       Sich Sachud, n.,     i 40     i 40     i 40     i 40       Sich Sachud, n.,     i 40     i 40     i 40     i 40       Sich Sachud, n.,     i 40     i 40     i 40     i 40       Sich Sachud, n.,     i 40     i 40     i 40     i 40       Sich Sachud, n.,     i 40     i 40     i 40     i 40       Sich Sachud, n.,     i 40     i 40     i 40     i 40       Sich Sachud, n., i 40     i 40     i 40     i 40     i 40       Sich Sachud, n., i 40     i 40     i 40     i 40     i 40       Sich Sachud, n., i 40     i 40     i 40     i 40     i 40       Sich Sachud, n., i 40     i 50     i 40     i 40     i 40       Sich Sachud, n., i 40     i 50     i 50     i 40     i 50       Sich Sachud, n., i 40     i 50     i 50     i 50     i 50       Sich Sachud, n., i 40     i 50     i 50     i 50     i 50       Sich Sachud,                                                                                                    | Child Columnic States States           Child Columnic States States           Child Columnic States           Columnic States                                                                                                    | NockZatu     SuckZatu     SuckZatu                                                                                                    | w Help<br>dege<br>29,769<br>49,33<br>4,248<br>48,25                                                                                                    | 2<br>30,581<br>50.67<br>4,556<br>51.75                                                                                                    | Total<br>60,350<br>100.00<br>8,804<br>100.00                                                                                                    |         |        |                                       |     | Variables     Variables     The counts     Name     Same     Sector     State Dissics     State Dissics     State Dissits     State Dissics     State Dissits     State D      | is here<br>Label<br>Sample<br>State<br>State<br>Statum<br>o Sub Statum<br>o Sub Statum                                                                                                    |
| see: Safewal         6         56         76         3.346         1000000000000000000000000000000000000                                                                                                    | ISI = Connection cleaner (NST) //           INI = Data         Graphics           Statistics         Statistics           INI = Data         Graphics           Statistics         Initial Statistics           Columnics free         INItial Statistics           Columnics dataset         Initial Statistics           Columnics dataset         Initial Statistics                                                                                                    | bloc2ate     bloc2ate     blocate     bloc2ate     bloc2ate     blocate     bloca                                                                                                    | W Hep<br>Sector<br>29,766<br>49.33<br>4,248<br>48.25<br>5<br>5<br>5<br>5<br>5<br>5<br>5<br>5<br>5<br>5<br>5<br>5<br>5                                                                                                    | 2<br>30,581<br>50.67<br>4,556<br>51.75<br>4,4                                                                                                    | Total<br>60,350<br>100.00<br>8,804<br>100.00<br>9                                                                                                    |         |        |                                       |     | Variables     Variables     Variables     Fiter variable     Name     Sample     Sette     State, Region     State     State, District     State     State     St      | Is here<br>Label<br>Sample<br>Sector<br>\$Sate<br>\$Sate<br>\$Sate<br>Statum<br>o Sub Stratum<br>o Sub Stratum<br>Sub Stratum                                                                                                    |
| Stens Gallwood         6         64         69         196         68         68         68         68         68         68         68         68         68         68         68         68         68         68         68         68         68         68         68         68         68         68         68         68         68         68         68         68         68         68         68         68         68         68         68         68         68         68         68         68         68         68         68         68         68         68         68         68         68         68         68         68         68         68         68         68         68         68         68         68         68         68         68         68         68         68         68         68         68         68         68         68         68         68         68         68         68         68         68         68         68         68         68         68         68         68         68         68         68         68         68         68         68         68         68         68                                                                                                    | Construction of the second second se                                                                                                    | Book2atu<br>book2atu<br>book2atu<br>book2atu<br>bookatu<br>bookatu                                                                                                    | W Help<br>sector<br>1<br>29,769<br>49.33<br>4,248<br>48.25<br>55.56                                                                                                    | 2<br>30,581<br>5,565<br>51.75<br>4,555<br>4,44                                                                                                    | Total<br>60,350<br>100.00<br>8,804<br>100.00<br>9<br>100.00                                                                                                    |         |        |                                       |     | Variables     Variables     Variables     Variables     Fitte variable     Sance     Sector     State_Desion     Sance     Sector     State_Datatic     Sector     State_Datatic     Sector     Societatum                                                                                                    | Is here<br>Label<br>Sample<br>State-Dubit<br>State-Dubit<br>Sub-Stratum-<br>Sub-Stratum-<br>Sub-Stratum-<br>Sub-Stratum-<br>Sub-Stratum-                                                                                                    |
| Normal         S         443         877         538         978         978         978         978         978         978         978         978         978         978         978         978         978         978         978         978         978         978         978         978         978         978         978         978         978         978         978         978         978         978         978         978         978         978         978         978         978         978         978         978         978         978         978         978         978         978         978         978         978         978         978         978         978         978         978         978         978         978         978         978         978         978         978         978         978         978         978         978         978         978         978         978         978         978         978         978         978         978         978         978         978         978         978         978         978         978         978         978         978         978         978         978 <td>C         D           H31= Clancton classer (M31)           III Das Graphics Statistics           V         3 × ds → ≤ √ × 3 ×           Contracts Classer (M31)           V         3 × ds → ≤ √ × 3 ×           Contracts Classer (M31)           Contracts Classer (M31)           Contracts Classer (M31)           Contracts Classer (M31)           Contracts Classer (M31)           Contracts Classer (M31)           Sector           Sector (M31)           Sector (M31)</td> <td>box2 ato     box2 ato     box2 ato     ture Windo     ture Windo     tork percent     Type of     ovmership     code     1     2     3     4</td> <td>Heip<br/>i<br/>i<br/>sector<br/>1<br/>29,769<br/>4,248<br/>48,25<br/>5<br/>5<br/>5<br/>5<br/>5<br/>5<br/>5<br/>5<br/>5<br/>5<br/>5<br/>5<br/>5<br/>5<br/>5<br/>5<br/>5<br/>5</td> <td>2<br/>30,581<br/>50.67<br/>4,555<br/>51.75<br/>44.44<br/>786</td> <td>Total<br/>60,350<br/>100.00<br/>8,804<br/>100.00<br/>9<br/>100.00</td> <td></td> <td></td> <td></td> <td></td> <td>Variables     Variables     Variables</td> <td>In Sector<br/>State<br/>State<br/>State<br/>Statum<br/>Statum<br/>Statum<br/>Statum<br/>Sub Royo<br/>Sub Sample<br/>Jub Sample<br/>Jub Samber<br/>Jub Samber<br/>Jub</td>                                                                                                    | C         D           H31= Clancton classer (M31)           III Das Graphics Statistics           V         3 × ds → ≤ √ × 3 ×           Contracts Classer (M31)           V         3 × ds → ≤ √ × 3 ×           Contracts Classer (M31)           Contracts Classer (M31)           Contracts Classer (M31)           Contracts Classer (M31)           Contracts Classer (M31)           Contracts Classer (M31)           Sector           Sector (M31)           Sector (M31)                                                                                                    | box2 ato     box2 ato     box2 ato     ture Windo     ture Windo     tork percent     Type of     ovmership     code     1     2     3     4                                                                                                    | Heip<br>i<br>i<br>sector<br>1<br>29,769<br>4,248<br>48,25<br>5<br>5<br>5<br>5<br>5<br>5<br>5<br>5<br>5<br>5<br>5<br>5<br>5<br>5<br>5<br>5<br>5<br>5                                                                                                    | 2<br>30,581<br>50.67<br>4,555<br>51.75<br>44.44<br>786                                                                                                    | Total<br>60,350<br>100.00<br>8,804<br>100.00<br>9<br>100.00                                                                                                    |         |        |                                       |     | Variables     Variables        | In Sector<br>State<br>State<br>State<br>Statum<br>Statum<br>Statum<br>Statum<br>Sub Royo<br>Sub Sample<br>Jub Sample<br>Jub Samber<br>Jub Samber<br>Jub                                                                                                    |
| where         0         0.00000000000000000000000000000000000                                                                                                    | Att - Council or Learner Attract           Int - Council or Learner Attract           Int - Council or Learner Attract           Int - Council or Learner Attract           Int - Council or Learner Attract           Int - Council or Learner Attract           Int - Council or Learner Attract           International term           International term           International term           International term           International term           International term           International term           International term           International term                                                                                                    | book2ata     book2ata     book2ata     buok2ata     buok2ata                                                                                                    | Melp Sector 29,769 43,33 4,24 425 5 55 56 346 44,60                                                                                                    | 2<br>30,581<br>55.67<br>4,556<br>51.75<br>44.44<br>7860<br>55.40                                                                                                    | Total<br>60,350<br>100.00<br>9<br>100.00<br>1,346<br>1,346                                                                                                    |         |        |                                       |     | Variables     Variables     The unable     Same     Settor     Sum     Settor     Sum     Sum          | ies here<br>Label<br>Sector<br>State<br>State<br>Statam<br>Statam<br>Statam<br>Statam<br>Statam<br>Statam<br>Statam<br>Statam<br>Statam<br>Statam<br>Statam<br>Statam<br>Statam<br>Statam<br>Stata<br>Statam<br>Stata<br>Statam<br>Stata<br>Stata<br>Sta           |
| Image county         Image county         Image county<                                                                                                    | C         D         State           153 = Clynolog classe( MST) //<br>it         Dasa         Graphics         State           16         Dasa         Graphics         State         State           17         2 ×         State         State         State         State           18         Dasa         Graphics         State         State <td< td=""><td>box2ab     box2ab     box2ab     box2ab     box2ab     box2ab     box2ab     cov percent     covpercent     covpercent</td><td>Heip Sector 1       29,763       4,248       4,248       4,248       555       560       41,60</td><td>2<br/>30,581<br/>50.581<br/>51.75<br/>51.75<br/>51.75<br/>51.75<br/>51.75</td><td>Total<br/>60,350<br/>100.00<br/>9<br/>100.00<br/>1,346<br/>100.00</td><td></td><td></td><td></td><td></td><td>Variables     Variables     Variables     The value     Inter value     Strate     Sargie     State     State     State     Software     Software     Softwa</td><td>In here<br/>Label<br/>Sample<br/>State<br/>State<br/>Sta</td></td<> | box2ab     box2ab     box2ab     box2ab     box2ab     box2ab     box2ab     cov percent     covpercent     covpercent                                                                                                    | Heip Sector 1       29,763       4,248       4,248       4,248       555       560       41,60                                                                                                    | 2<br>30,581<br>50.581<br>51.75<br>51.75<br>51.75<br>51.75<br>51.75                                                                                                    | Total<br>60,350<br>100.00<br>9<br>100.00<br>1,346<br>100.00                                                                                                    |         |        |                                       |     | Variables     Variables     Variables     The value     Inter value     Strate     Sargie     State     State     State     Software     Software     Softwa      | In here<br>Label<br>Sample<br>State<br>State<br>Sta |
| region convery         6         65         51         200         300           Glopantice,diment/UL         7         200         301         066         100         100         100         100         100         100         100         100         100         100         100         100         100         100         100         100         100         100         100         100         100         100         100         100         100         100         100         100         100         100         100         100         100         100         100         100         100         100         100         100         100         100         100         100         100         100         100         100         100         100         100         100         100         100         100         100         100         100         100         100         100         100         100         100         100         100         100         100         100         100         100         100         100         100         100         100         100         100         100         100         100         100         100         100                                                                                                    | ASI = Construct advance ANDOL     To Data Construct advance ANDOL     To Data Construct advance ANDOL     To Data Construct advance ANDOL     To Data Construct Advance ANDOL     To Data Construct Advance A                                                                                                    | biocitati     biocitati                                                                                                    | Merp<br>Sector<br>1<br>29,769<br>49.33<br>4,248<br>4,248<br>5,555<br>5,55<br>5,55<br>4,1,60<br>4,1,60<br>4,1,60<br>4,1,60                                                                                                    | 2<br>30,581<br>50.67<br>4,556<br>51.75<br>44.44<br>786<br>58.40                                                                                                    | Total<br>60,350<br>100.00<br>9<br>9<br>1386<br>100.00<br>1,386<br>100.00                                                                                                    |         |        |                                       |     | Variables     Variables        | In here<br>Label<br>Sample<br>Sector<br>\$State<br>State<br>Statum<br>o Sub-Statum<br>Sub-Sound<br>Sub-Sample<br>Hamiet group<br>Seccod Stape<br>Hamiet group<br>Seccod Stape<br>Sample entergroup                                                                                                    |
| Vieweit         * 4 4 4 5 3 5 4 120 00           Organistic, direct, direct,                                                                                                    | Colorado dasar (MSD)           IN Das Gapto Statuce           IN Das Gapto Statuce                                                                                                    | Comparison of the second second                                                                                                    | W Hep<br>5<br>5<br>5<br>5<br>5<br>5<br>5<br>5<br>5<br>5<br>5<br>5<br>5<br>5<br>5<br>5<br>5<br>5<br>5                                                                                                    | 2<br>30,581<br>55.67<br>4,556<br>51.75<br>44<br>44.44<br>786<br>58.40<br>58.40                                                                                                    | Total<br>60,350<br>100.00<br>9<br>100.00<br>1,346<br>1,346<br>938<br>100.00                                                                                                    |         |        |                                       |     | Variables     Variables     Variables     Variables     Variables     Variables     Variables     Setto     Setto     Sute, Paryon     Sute, Darste     Sute, Darste     Su      | Is here<br>Label<br>Sample<br>Sector<br>State<br>State Regio<br>State<br>State Data<br>State<br>Data Stratum -<br>Sub-Stratum -<br>Sub-Stratum -<br>Stratum -<br>Stra                                                                                                    |
| Signatic direct, direct, direct, N.         7         209         107         646         General direct, direct, direct, N.         General direct, direct, dire                                                                                                    | Construction denser ANDAL     Construction denser ANDAL     To Data Graphics Statement     Construction denser ANDAL     Construction denser     Construction denser     Construction     Construction                                                                                                    | Construction     Construction     C                                                                                                    | Merp<br>1<br>1<br>1<br>1<br>1<br>1<br>1<br>1<br>1<br>1<br>1<br>1<br>1<br>1<br>1<br>1<br>1<br>1<br>1                                                                                                    | 2<br>30,581<br>50.67<br>4,555<br>51.75<br>51.75<br>51.75<br>51.95<br>52.99<br>81                                                                                                    | Total<br>60,350<br>100.00<br>8,804<br>100.00<br>9<br>100.00<br>1,346<br>100.00<br>538<br>538                                                                                                    |         |        |                                       |     | Variables     Variables        | les here<br>Label<br>Senter<br>State<br>State<br>State<br>State<br>State<br>Solo State<br>Solo State<br>Solo State<br>Solo State<br>Solo State<br>Solo State<br>Solo Roya<br>Solo Stanple<br>Solo Roya<br>Solo Stanple<br>Solo Roya<br>Sample enterg                                                                                                    |
| 1         2         209         151         464         48.32         100,00           10 Guestor, dires data, devices         9         60         0.0         16         Inter devices         16         Inter devices         17         100         100         100         100         100         100         100         100         100         100         100         100         100         100         100         100         100         100         100         100         100         100         100         100         100         100         100         100         100         100         100         100         100         100         100         100         100         100         100         100         100         100         100         100         100         100         100         100         100         100         100         100         100         100         100         100         100         100         100         100         100         100         100         100         100         100         100         100         100         100         100         100         100         100         100         100         100         100                                                                                                    | Construction dataset (ASS2)     Series Status     Series Status     Series Status     Value     Value                                                                                                    | Deck2ate       book2ate       s       user       work       a       a       a       a       b       code       a       a       b       code       a       a       b       code       a       a       b       b       code       a       b       b       code                                                                                                    | <ul> <li>Melp</li> <li>Sector</li> <li>1</li> <li>29,769</li> <li>33</li> <li>4,248</li> <li>48,25</li> <li>55,56</li> <li>560</li> <li>41,60</li> <li>441</li> <li>447,01</li> <li>454,86</li> </ul>                                                                                                    | 2<br>30,561<br>50.67<br>51.75<br>4 4<br>4 556<br>51.75<br>4 4<br>4 59.60<br>497<br>52.69<br>51.91<br>51.14                                                                                                    | Total<br>60,350<br>100.00<br>9<br>100.00<br>1,346<br>100.00<br>938<br>100.00<br>535<br>500.00                                                                                                    |         |        |                                       |     | Variables Variables Varia  | In the second second se                                                                                                    |
| Operating damase functions         5: 40         40. 32         100. 40         160. 40         160. 40         160. 40         160. 40         160. 40         160. 40         160. 40         160. 40         160. 40         160. 40         160. 40         160. 40         160. 40         160. 40         160. 40         160. 40         160. 40         160. 40         160. 40         160. 40         160. 40         160. 40         160. 40         160. 40         160. 40         160. 40         160. 40         160. 40         160. 40         160. 40         160. 40         160. 40         160. 40         160. 40         160. 40         160. 40         160. 40         160. 40         160. 40         160. 40         160. 40         160. 40         160. 40         160. 40         160. 40         160. 40         160. 40         160. 40         160. 40         160. 40         160. 40         160. 40         160. 40         160. 40         160. 40         160. 40         160. 40         160. 40         160. 40         160. 40         160. 40         160. 40         160. 40         160. 40         160. 40         160. 40         160. 40         160. 40         160. 40         160. 40         160. 40         160. 40         160. 40         160. 40         160. 40         160. 40         160. 40                                                                                                    | Classific disart MIDI     Control Control Control      Control Control      Control Control      Control                                                                                                    | buck2ab     buck2ab     buck2ab     buck Wodo     buck Wodo     buck     buck Wodo     buck     cow percent     to     code     code                                                                                                    | <ul> <li>Help</li> <li>Sector</li> <li>Sector</li></ul>                                                                                                    | 2<br>39,581<br>50.67<br>4,555<br>51.75<br>44.44<br>786<br>55.40<br>452.59<br>81<br>15.14                                                                                                    | Total<br>40,350<br>100.00<br>8,804<br>100.00<br>9<br>100.00<br>1,346<br>100.00<br>9<br>535<br>100.00                                                                                                    |         |        |                                       |     | <ul> <li>Variables</li> <li>Variables</li> <li>The variable</li> <li>Sample</li> <li>Sample</li> <li>S</li></ul>                                                                                                    | Is here<br>Label<br>Sector<br>State<br>State<br>Sta |
| Start Stor, rev         9         80         60         160         Factor Stor, rev         Factor Stor, rev         Factor                                                                                                    | ASI - Copercise drawer         ASI - Copercise drawer           IN Das - Graphica         Statistical           IN Das - Graphica         Statistical           IN Das - Graphica         Statistical           IN Das - Graphica         Statistical           IN Das - Graphica         Statistical           IN Das - Graphica         Statistical           IN Das - Graphica         Statistical           IN Das - Graphica         Statistical           Statistical Statistical         J.K.           Charaney Holds, end.         J.K.           Statistical Statistical         J.K.           Statistical Statistical         J.K.           Statistical Statistical         J.K.           Statistical Statistical         Statistical Statistical           J.K.         Statistical Statistical           Statistical Statistical         Statistical Statistical           J.K.         Statistical Statistical           J.K.         Statistical Statistical           J.K.         Statistical Statistical           J.K.         Statistical Statistical           J.K.         Statistical Statistical                                                                                                    | Book2.db<br>book2.db<br>book2.                                                                                                    | Image: Sector 1         Sector 1           1         Sector 1           29,763         4,246           48,245         5           55,56         560           560         441           47,701         444           46,84         445                                                                                                    | 2<br>30,561<br>51,75<br>4,455<br>51,45<br>51,45<br>51,45<br>51,45<br>51,45<br>51,51<br>51,51                                                                                                    | Total<br>60,350<br>100,00<br>9<br>9<br>100,00<br>1,346<br>100,00<br>9<br>535<br>100,00<br>6555                                                                                                    |         |        |                                       |     | Variables     Variables     Variables     Variables     Variables     Variables     Variable     Variable     Variable     Variable     Variable     Variable     Variable     Variable     Variable     Variable     Variable                                                                                                    | In the UVAL<br>In the UVAL<br>In th                                                                                                    |
| Store Second         S         S <t< td=""><td>Construction of constructions     Construction of constructions     Construction     Construction     C</td><td>book2ab     book2ab     b</td><td><ul> <li>Help</li> <li>Sector</li> <li>1</li> <li>29,76</li> <li>49,33</li> <li>4,246</li> <li>49,33</li> <li>4,248</li> <li>48,25</li> <li>5</li> <li>5</li> <li>5</li> <li>5</li> <li>5</li> <li>6</li> <li>41,60</li> <li>4761</li> <li>4761</li></ul></td><td>2<br/>30,541<br/>50,651<br/>51,75<br/>54,45<br/>54,45<br/>54,45<br/>54,45<br/>51,55<br/>51,555<br/>51,55<br/>51,55<br/>5</td><td>Total<br/>60,350<br/>100,00<br/>9,644<br/>100,00<br/>9<br/>100,00<br/>9<br/>100,00<br/>938<br/>100,00<br/>938<br/>100,00<br/>938<br/>100,00</td><td></td><td></td><td></td><td></td><td>Variables     Variables     Variables     Variables     Variables     Variables     Variables     Variables     Variables     Variables     Variables     Variables     Variables     Variables     Variables     Variables     Variables     Variables</td><td>In the array of the array of th</td></t<> | Construction of constructions     Construction of constructions     Construction     Construction     C                                                                                                    | book2ab     book2ab     b                                                                                                    | <ul> <li>Help</li> <li>Sector</li> <li>1</li> <li>29,76</li> <li>49,33</li> <li>4,246</li> <li>49,33</li> <li>4,248</li> <li>48,25</li> <li>5</li> <li>5</li> <li>5</li> <li>5</li> <li>5</li> <li>6</li> <li>41,60</li> <li>4761</li> <li>4761</li></ul>                                                                                                    | 2<br>30,541<br>50,651<br>51,75<br>54,45<br>54,45<br>54,45<br>54,45<br>51,55<br>51,555<br>51,55<br>51,55<br>5 | Total<br>60,350<br>100,00<br>9,644<br>100,00<br>9<br>100,00<br>9<br>100,00<br>938<br>100,00<br>938<br>100,00<br>938<br>100,00                                                                                                    |         |        |                                       |     | Variables     Variables     Variables     Variables     Variables     Variables     Variables     Variables     Variables     Variables     Variables     Variables     Variables     Variables     Variables     Variables     Variables     Variables                                                                                                        | In the array of the array of th                                                                                                    |
| 2,034 Total 55,744 56,742 72,538 Commune 2016 10,000 Commune 2016 10,000 Commune 2016                                                                                                    | Image: Control of Control of Control o                                                                                                    | Coverent Sectors                                                                                                    | Metp<br>Sector<br>Sector<br>S | 2<br>30,561<br>59,67<br>4,525<br>58,60<br>58,60<br>58,60<br>51,55<br>58,60<br>51,55<br>51,55<br>51, | Total<br>60,350<br>100.00<br>9<br>9<br>100.00<br>9<br>100.00<br>9<br>9<br>100.00<br>9<br>9<br>100.00<br>9<br>9<br>9<br>9<br>9<br>9<br>9<br>9<br>9<br>9<br>9<br>9<br>9<br>9<br>9<br>9<br>9                                                                                                    |         |        |                                       |     | Vaniables     Vaniables        | In the UVAC                                                                                                    |
| 2,200 Sector.com         Total 35,742 32,323 22,339         Total 45,31 35,49 156,50         Total 100,00           2,200 Sector.com         49,31 35,49 156,50         Total 100,00         Total 100,00           command         Command         Total 100,00         Total 100,00                                                                                                    | Al El Construction Content ANDAL     Bala Graphica Stateman     Data Graphica Stateman     Data Graphica Stateman     Total Graphica Stateman     Total Graphica Stateman     Al Stateman Stateman     Al Stateman Stateman     Al Stateman Stateman     Al Stateman Stateman     Al Stateman Stateman     Al Stateman Stateman     Al Stateman Stateman     Al Stateman Stateman     Al Stateman Stateman     Al Stateman Stateman     Al Stateman Stateman     Al Stateman Stateman     Al Stateman Stateman     Al Stateman     Al Stateman Stateman     Al Stateman Stateman     Al Stateman Stateman     Al Stateman Stateman     Al Stateman Stateman     Al Stateman Stateman     Al Stateman Stateman     Al Stateman Stateman     Al Stateman     Al Stateman                                                                                                    | D COLOR<br>S USE Webser<br>S USE Webser<br>S COLOR<br>S COLOR<br>S                                                                                                    | <ul> <li>Metp</li> <li>Sector</li> <li>1</li> <li>29,769</li> <li>49,33</li> <li>4,248</li> <li>49,33</li> <li>4,248</li> <li>49,33</li> <li>4,248</li> <li>44,14</li> <li>454</li> <li>84,869</li> <li>51,46</li> <li>87,34</li> </ul>                                                                                                    | 2<br>30,561<br>50,67<br>4,555<br>51,75<br>51,75<br>51,75<br>51,75<br>51,99<br>81<br>51,55<br>51,555 | Total<br>60,350<br>100.00<br>100.00<br>100.00<br>100.00<br>100.00<br>535<br>100.00<br>535<br>100.00<br>100.00                                                                                                    |         |        |                                       |     | Variables     Variables     Variables     Variables     Variables     Variable     Variable      | In here<br>Lister<br>Lister<br>Sange<br>Sange                                                                                                    |
| 09.31         50.49         100.00         Lose         Lose         Lose         Nois           Command         0         Size         3244         Size         3244           Memory         642         Size         3244         Size         3244                                                                                                    | C C Coperation Connect Addition  C C C Coperation Connect Addition  C C C C C C C C C C C C C C C C C C C                                                                                                    | D Control Control Cont                                                                                                    | <ul> <li>Metp</li> <li>Sector</li> <li>Sector</li></ul>                                                                                                    | 2<br>30,551<br>50,85<br>51,555<br>51,65<br>51,655,65<br>51,65<br>51,6    | Total<br>40,350<br>100,00<br>50,00<br>50,000<br>50,00<br>50,00<br>50,00<br>50,00<br>50,00<br>50,00<br>50,00<br>50,00<br>50,00<br>50,00<br>50,00<br>50,00<br>50,00<br>50,00<br>50,00<br>50,00<br>50,00<br>50,000<br>50,00<br>50,000<br>50,00<br>50,000<br>50,000,00                                                                                                    |         |        |                                       |     | <ul> <li>2 Variables</li> <li>Variables</li> <li>Variables</li> <li>Variables</li> <li>Inter variables</li> <li>Inter variables</li> <li>Sette Payton</li> <li>Sette Payton</li> <li>Sette Pay</li></ul>                                                                                                    | In the UVAC                                                                                                    |
| Command T253<br>Command T253<br>Comma                                                                                                    | Al El Connecto Annon     El El Connecto Annon     El El Connecto Annon     El El Connecto Annon     El El El Connecto Annon     El El El Connecto Annon     El El El Connecto Annon     El El El El El El El El El El El El                                                                                                    | D Social Social                                                                                                    | Merge<br>12497<br>12497<br>12497<br>12497<br>12497<br>1249<br>1424<br>1424<br>1444<br>1444<br>1444<br>1444<br>1444                                                                                                    | 2<br>2<br>30,541<br>51,75<br>4,556<br>51,75<br>4,44<br>44,44<br>796<br>52,99<br>81<br>115<br>11<br>115<br>11<br>115<br>11<br>115<br>11<br>115<br>115                                                                                                    | Total<br>60,350<br>100.00<br>100.00<br>100.00<br>100.00<br>100.00<br>535<br>535<br>100.00<br>535<br>100.00<br>100.00<br>100.00<br>100.00<br>100.00                                                                                                    |         |        |                                       |     | Variables     Variables        | In here I have I have I                                                                                                    |
| t valete 42<br>Valete 42<br>Connard 19<br>Connard 19<br>Sine 19<br>Sine 19<br>Sine 19<br>Sine 19<br>Sine 19                                                                                                    | Image: Compare the state of the state of                                                                                                    | Control      Control     Control     Contro     Contro     Control     Control     Control     Control     Co                                                                                                    | <ul> <li>Metp</li> <li>Sector</li> <li>Sector</li></ul>                                                                                                    | 2<br>30,545<br>5,45<br>5,45<br>51,75<br>51,45<br>51,45<br>51,45<br>51,45<br>51,55<br>51,45<br>51,55<br>51,55 | Total<br>100,00<br>9,000<br>1,046<br>100,00<br>9,000<br>1,046<br>100,00<br>555<br>100,00<br>555<br>100,00<br>100,00<br>100,00                                                                                                    |         |        |                                       |     | Variable:     Variable:     Variable:     Variable:     Variable:     Variable:     Store Reserved:     Store Reserved:     Store Reserved:     Store Reserved:     Store Reserved:     Store Reserved:     Store Reserved:     Variable:     Rame     Label:     Store Reserved:     Store Reserved:     Sto      | In the series of the series of                                                                                                    |
| Command 12331<br>Command 1340<br>Kenny akt<br>Government                                                                                                    | Al SE Characteric Access AND SE     Al SE Characteric Access AND SE     Al SE Characteric Access AND SE     Al SE Characteric Access AND SE     Al SE Characteric Access AND SE     Al SE     Al SE     A                                                                                                    | D South<br>I ber Woolood<br>Prov Percent<br>Color<br>Color | Merge<br>12490<br>12490<br>12490<br>12490<br>12490<br>1442<br>1444<br>145<br>1454<br>1454<br>1454<br>1454<br>1454                                                                                                    | 2<br>30,56,7<br>4,554<br>51,75<br>4,554<br>51,75<br>4,64,4<br>766<br>51,45<br>51,55<br>61,55<br>61,55                                                                                                    | Total<br>60,350<br>100,00<br>8,0,04<br>100,00<br>9<br>9<br>9<br>100,00<br>533<br>100,00<br>535<br>100,00<br>100,00<br>72,588<br>200,00                                                                                                    |         |        |                                       |     | Vanables     Vanables     Vanables     Vanables     Name     Sing, Region     Sing, Region     Sing, Children     Sing, Children     Sing, Ch      | In the series of the series of                                                                                                    |
| Connard Connard Lister<br>Connard Mercy 647<br>Sonethy                                                                                                    | Constraints of the second second sec                                                                                                    | Control      Control     Control     Contro     Contro     Control     Control     Control     Control     Co                                                                                                    | <ul> <li>Metp</li> <li>Sector</li> <li>Sector</li></ul>                                                                                                    | 2<br>30,561<br>5,651<br>5,657<br>51,65<br>51,65<br>51, | Total<br>60,55<br>100,00<br>9,04<br>100,00<br>1,346<br>939<br>100,00<br>535<br>100,00<br>535<br>100,00<br>100,000<br>100,000<br>100,000                             |         |        |                                       |     | Variables      Variables      V      | In here water in here water in                                                                                                    |
| Memory 640<br>Gotte by                                                                                                    | Al SE Chymrodion Conner ANDIN     Day & Graphica Status     Conner Conner ANDIN     Conner Conner Conn                                                                                                    | Comparison     Comparison     C                                                                                                    | Merge       28,9     5       22,9     7,63       48,28     5       55     56       44,24     4       44,24     4       47,05     5       56,0     4       44,28     5       56,0     4       44,2     5       56,0     4       44,2     5       56,0     4       44,2     5       56,0     4       44,2     5       57,0     50       57,0     50       57,0     50       57,0     50       57,0     50       57,0     50       57,0     50                                                                                                    | 2<br>30,541<br>50,67<br>4,515<br>54,64<br>59,40<br>59,40<br>59,40<br>59,40<br>59,40<br>59,40<br>59,40<br>59,40<br>59,40<br>50,51<br>50,51                                                                                                    | Total<br>40,350<br>100,00<br>8,80,84<br>100,00<br>9<br>9<br>100,00<br>100,00                     |         |        |                                       |     | Variables     Variables        | the second stars and second stars and second stars are associated and second stars and second stars are associated at a second stars are associated at a second stars are associat at a second stars are associated at a second stars are associa                                                                                                    |
| Sorted by                                                                                                    | All Construction of construct And All All All All All All All All All Al                                                                                                    | Commed                                                                                                    | <ul> <li>Metp</li> <li>Sector</li> <li>Sector</li></ul>                                                                                                    | 2<br>30,545<br>50,65<br>51,75<br>51,75                                                                                                    | Total<br>40,350<br>100,300<br>100,000<br>9<br>100,000<br>9<br>100,000<br>100,000<br>100,000<br>100,000<br>100,000<br>100,000<br>100,000<br>100,000                                                                                                    |         |        |                                       |     | Variables      Variables      V      | Control Control C                                                                                                    |
|                                                                                                    | Al SE Construction Construct AND SEC<br>Data Compared Sectors<br>Compared Sectors<br>Commands have<br>Commands have<br>Commands hav                                                                                                    | Conward                                                                                                    | Merge       1     Merge       1     1       1     1       29, 763     6       49, 763     6       40, 25     5       55     56       461     6       47, 65     66       463     66       86, 86     209       57     56       58, 766     49       49     31                                                                                                    | 2<br>30,541<br>50,67<br>4,515<br>51,67<br>44,44<br>45,515<br>51,59<br>51,515<br>51,515                                                                                                    | Total<br>40,350<br>100,00<br>4,604<br>9,00<br>9,00<br>10,00<br>9,00<br>10,00<br>9,00<br>10,00<br>9,00<br>10,00<br>9,00<br>10,00<br>9,00<br>10,00<br>10,000<br>10,000<br>10 |         |        |                                       |     | Variables     Variables     Variable     Variable         | the Net of Sector Sector                                                                                                    |
|                                                                                                    | All Construction of construct And State     All State Construction of Construction     All State Construction     All State                                                                                                    | Order     Order     O                                                                                                    | Metp<br>Sector<br>Sector<br>S | 2<br>30,541<br>50,67<br>51,75<br>54,46<br>51,75<br>54,46<br>51,45<br>51,45<br>51, | Total<br>60,350<br>100,350<br>100,00<br>9<br>100,00<br>100,00<br>100,00<br>100,00<br>100,00<br>100,00<br>100,00<br>100,00<br>100,00                                                                                                    |         |        |                                       |     | Variables     Variables     Variables     Variables     Variables     Variables     Variables     Variables     Store Research     Store Research     Store Research     Store Research     Store Research     Variables     Variables           | Line Version     Line Version     Line Version     Line Version     Line Version     Line Version     Line Version     Line Version     Line Version     Single     Single                                                                                                    |

Like in our original data, not the filtered one, if I check the proprietorship, for the type of ownership if I just check whether it is there or not. let me have a look, type of ownership is there. Let me just have a check of the same by taking tab of type of ownership. I just wanted to check the frequency distribution. Yes, it is there. So we can find out the result that is available in our PPT.

Like if I just go by the result we derived in our displayed result in this PPT, I can show you also. So what I do, we will type tab or only ta, then you click type of ownership first, then you click sector that is rural and urban. you add row and column percentages, suppose we start with row percentage and you simply enter. It gives you all the type of ownership, proprietary type or joint partnership type. There are different indicators of one to nine regarding the ownership. So it is now classified into rural and urban.

So in our original data one stands for male proprietary, two stands for female proprietary, then three stands for transgender proprietary, then same household partners are the owner, then different partner, if he is the owner then SHG Group as the owner, or the trust or others categories are there. We can find out the results accordingly. Let us make a move. I think we have already derived that. This is the one we have already displayed to you. So let me proceed.

(Refer Slide Time: 28:46)

| Lab var1 v<br>tell us wh<br>falls in dif<br>table com | ar2, col- if we<br>at percentage<br>fferent categor<br>mand will give | add col (<br>of each o<br>ies of ro<br>column to | or colum<br>category<br>w variat<br>otal. | nn) optio<br>of colur<br>ble. Col o | n, stata will<br>mn variable<br>option with |
|-------------------------------------------------------|-----------------------------------------------------------------------|--------------------------------------------------|-------------------------------------------|-------------------------------------|---------------------------------------------|
|                                                       |                                                                       |                                                  |                                           |                                     |                                             |
|                                                       | tab ownersnip_type                                                    | _sector, co.                                     | l norr                                    |                                     |                                             |
|                                                       | Type of ownership                                                     | Secto                                            | or                                        |                                     |                                             |
|                                                       | code                                                                  | rural                                            | urban                                     | Total                               |                                             |
|                                                       | male prop                                                             | 83.23                                            | 83 19                                     | 83 21                               |                                             |
|                                                       | female_prop                                                           | 11.88                                            | 12.39                                     | 12.14                               |                                             |
|                                                       | transgender prop                                                      | 0.01                                             | 0.01                                      | 0.01                                |                                             |
|                                                       | samehhpartners                                                        | 1.57                                             | 2.14                                      | 1.86                                |                                             |
|                                                       | liffernthhpartners                                                    | 1.23                                             | 1.35                                      | 1.29                                |                                             |
|                                                       | SHG                                                                   | 1.27                                             | 0.22                                      | 0.74                                |                                             |
|                                                       | trusts                                                                | 0.58                                             | 0.54                                      | 0.56                                |                                             |
|                                                       | others                                                                | 0.22                                             | 0.16                                      | 0.19                                |                                             |
|                                                       | Total                                                                 | 100.00                                           | 100.00                                    | 100.00                              |                                             |
| 🎯 swajan 👲                                            |                                                                       |                                                  |                                           |                                     | 10                                          |

| ₹₽×                                                                                                    | zow percen                                                                                                    | itage                                                                                                    |                                                                                                    |                                                                                                    | <ul> <li>Variables</li> </ul>                                                                                                    |                                                                                                    |
|----------------------------------------------------------------------------------------------------|----------------------------------------------------------------------------------------------------|----------------------------------------------------------------------------------------------------|----------------------------------------------------------------------------------------------------|----------------------------------------------------------------------------------------------------|----------------------------------------------------------------------------------------------------|----------------------------------------------------------------------------------------------------|
| ier commands here                                                                                                    |                                                                                                    |                                                                                                    |                                                                                                    |                                                                                                    | 🔧 Effer varia                                                                                                    |                                                                                                    |
| iommand _sc                                                                                                    | Type of                                                                                                    |                                                                                                    |                                                                                                    |                                                                                                    | Name                                                                                                    | Label                                                                                                    |
| ie 'G\Example data_set.d                                                                                                    | ownership<br>code                                                                                                    | Sector<br>1                                                                                                    | r<br>2                                                                                                    | Total                                                                                                    | Sample                                                                                                    | Sample                                                                                                    |
| e 'G\practice_dataset_N.                                                                                                    |                                                                                                    |                                                                                                    | -                                                                                                    |                                                                                                    | Sector<br>State Regio                                                                                                    | in ØState-Re                                                                                                    |
| ible Sector                                                                                                    | 1                                                                                                    | 49.33                                                                                                    | 50.67                                                                                                    | 100.00                                                                                                    | State                                                                                                    | State                                                                                                    |
| ib Sector                                                                                                    |                                                                                                    |                                                                                                    |                                                                                                    |                                                                                                    | State_Distri                                                                                                    | ct                                                                                                    |
| ible Sector, row                                                                                                    | ĩ                                                                                                    | 4,248                                                                                                    | 4,556                                                                                                    | 8,804                                                                                                    | Stratum                                                                                                    | Stratum<br>Ale Sub Drate                                                                                                    |
| ible Sector State , row col                                                                                                    |                                                                                                    |                                                                                                    |                                                                                                    |                                                                                                    | Subsound                                                                                                    | Sub-Round                                                                                                    |
| ible Sector Round , row col                                                                                                    | 5                                                                                                    | 55.56                                                                                                    |                                                                                                    | 100.00                                                                                                    | SubSample                                                                                                    | Sub-Samp                                                                                                    |
| ible Sector SubRound , ro                                                                                                    |                                                                                                    |                                                                                                    | -                                                                                                    |                                                                                                    | FODSubRe                                                                                                    | pi., FOD-Sub-F                                                                                                    |
| ibl Sector SubRound                                                                                                    | ,                                                                                                    | 41.60                                                                                                    | 58.40                                                                                                    | 100.00                                                                                                    | HG_SUBBIO<br>Second Str                                                                                                    | vo Hamielign<br>at Second-St                                                                                                    |
| ear                                                                                                    |                                                                                                    | 443                                                                                                    | 497                                                                                                    | \$18                                                                                                    | ent,no                                                                                                    | Sample en                                                                                                    |
| suse lifeexp                                                                                                    |                                                                                                    | 47.01                                                                                                    | 52.99                                                                                                    | 100.00                                                                                                    | Properties                                                                                                    |                                                                                                    |
| ible region country                                                                                                    | 6                                                                                                    |                                                                                                    |                                                                                                    |                                                                                                    | £ ++                                                                                                    |                                                                                                    |
| ear                                                                                                    | , i                                                                                                    | 84.86                                                                                                    | 15.14                                                                                                    | 100.00                                                                                                    | * Variables                                                                                                    |                                                                                                    |
| ie 'G\practice_dataset_IH                                                                                                    | 7                                                                                                    | 209                                                                                                    | 197                                                                                                    | 404                                                                                                    | Name<br>Label                                                                                                    | Sector                                                                                                    |
| ear                                                                                                    |                                                                                                    | 51.48                                                                                                    | 48.52                                                                                                    | 100.00                                                                                                    | Type                                                                                                    | str3                                                                                                    |
| ie: unpractice_dataset_N<br>Ib Sector State, row                                                                                                    | 6                                                                                                    | 80                                                                                                    | 60                                                                                                    | 140                                                                                                    | Format                                                                                                    |                                                                                                    |
| ib State Sector, row                                                                                                    | ,                                                                                                    | 57.14                                                                                                    | 42.86                                                                                                    | 100.00                                                                                                    | Value label<br>Notes                                                                                                    |                                                                                                    |
| b2_q204                                                                                                    | Tota)                                                                                                    | 15.766                                                                                                    | 36.762                                                                                                    | 72 578                                                                                                    | 4 Data                                                                                                    |                                                                                                    |
| b2,q204 Sector, row                                                                                                    | LOCAL                                                                                                    | 49.31                                                                                                    | \$0.69                                                                                                    | 100.00                                                                                                    | Filename                                                                                                    | practice                                                                                                    |
|                                                                                                    |                                                                                                    |                                                                                                    |                                                                                                    |                                                                                                    | Label<br>Notes                                                                                                    |                                                                                                    |
| l.                                                                                                    |                                                                                                    |                                                                                                    |                                                                                                    |                                                                                                    | Variables                                                                                                    | -0                                                                                                    |
| <sup>15</sup>                                                                                                    | 0 0                                                                                                    | <u> </u>                                                                                                    |                                                                                                    |                                                                                                    | Condig<br>• 10 (                                                                                                    | د.»<br>و ۱۹ ها                                                                                                    |
| 15                                                                                                    | Neek2dto<br>s User Windo                                                                                                    | w Help                                                                                                    |                                                                                                    |                                                                                                    | - 10 (                                                                                                    | ())<br>ta N ()<br>()                                                                                                    |
| 15<br>75 151 - Corporting essent MSSVI<br>164 Data Gapher Stander<br>11 E - L - L - L - L - L - L - L - L - L -                                                                                                    | Nock2sta<br>s User Windo                                                                                                    | w Help                                                                                                    |                                                                                                    |                                                                                                    | Sordhy<br>• 20 (<br>Totable                                                                                                    | دی<br>12 اف 2<br>1                                                                                                    |
| 5<br>55 151 - Gymetrice censert MSS71<br>1641 Data Graphic Sensitic<br>1641 Data Graphic Sensitic<br>17 3 K                                                                                                    | Diock2.5to<br>s User Windo<br>≧ □ ○ · C<br>column per                                                                                                    | w Help<br>centage                                                                                                    |                                                                                                    |                                                                                                    | Contry<br>• 1 0 (<br>Vuoles                                                                                                    | (.)<br>ta h s<br>w                                                                                                    |
| S<br>SS 151- Gymetrice detaet NSS71<br>Edit Data Gaphics Sensitic<br>Statistics (SS 1)<br>Edit Data Gaphics Sensitic<br>T 3 ×<br>t commands here: 0<br>transmitted                                                                                                    | Nock2sts<br>s User Windo<br>3 1 0 0 0<br>column per                                                                                                    | w Help<br>contage                                                                                                    |                                                                                                    |                                                                                                    | Condig<br>- 2 © (<br>Vacables<br>Normal<br>Normality<br>Normality<br>Normal                                                                                                    | COD<br>Tal No S<br>S<br>S<br>S<br>S<br>S<br>S<br>S<br>S<br>S<br>S<br>S<br>S<br>S                                                                                                    |
| 5<br>As 151 - Cognetice dataset NSU3<br>Lot Data Gaphics Stantisc<br>Color and Astronomic dataset NSU3<br>Color and Astronomic dataset<br>T 3 x<br>et colornands here<br>Ormanda _x                                                                                                    | NodiZata<br>s User Windo<br>Column per<br>Type of<br>ovarership                                                                                                    | w Help<br>coentage<br>Sector                                                                                                    |                                                                                                    |                                                                                                    | Sondly<br>• 2 0 4<br>Vaulues<br>Vaulues<br>Vaulues<br>Sanger                                                                                                    | CAP<br>Solution<br>(bleshere<br>Libel<br>Sample                                                                                                    |
| 5<br>And 13 I - Cognating General ANSI/1<br>Cell 13 I - Cognating General ANSI/1<br>Cell 13 I - Cognating General<br>T - T - T - T<br>e contracts tere<br>e contracts tere<br>e contracts tere<br>( Optimation general ( )).                                                                                                    | Nockista           blockista           s         User           Windo           3         Im           Column per           Type of overeship code                                                                                                    | w Hép<br>centage<br>Sector<br>1                                                                                                    | <b>с</b><br>т<br>2                                                                                                    | Total                                                                                                    | Southy<br>← 1 © (<br>Vuoles<br>Vuoles<br>Norman<br>Supp<br>Supp<br>Su | CAP<br>S S S S S S S S S S S S S S S S S S S                                                                                                     |
| S<br>Set 15 - Openeting stores (SV11)<br>Set 15 - Openeting stores (SV11)<br>Set 15 - Openeting stores (SV1)<br>T 3 × S<br>r consuming stores (SV1)<br>r consuming stores (SV1)<br>r consumer (SV1)<br>r consumer (SV1)<br>r consume                                                                                                    |                                                                                                    | W Hep<br>centage<br>1<br>23,769                                                                                                    | r<br>2<br>30,581                                                                                                    | Total<br>60,350                                                                                                    | Concly<br>← 1 ○ ←<br>1 Supple                                                                                                    | (20<br>S<br>S<br>S<br>S<br>S<br>S<br>S<br>S<br>S<br>S<br>S<br>S<br>S                                                                                                    |
| S<br>M 13 - Organica desarce XXXII<br>Cet Data Captus Sensition<br>Cet Data Captus Sensition<br>Cet Data Captus<br>Sensition<br>Cet Data Captus<br>Sensition<br>Cet Data Captus<br>Sensition<br>Cet Data Captus<br>Sensition<br>Cet Data Captus<br>Sensition<br>Cet Data Captus<br>Sensition<br>Cet Data Captus<br>Sensition<br>Sensition<br>Se | Deck2dts<br>block2dts<br>block2dts<br>b                                     | W Help<br>contage<br>3<br>29,769<br>83.23                                                                                                    | c<br>2<br>30,581<br>83.19                                                                                                    | Total<br>60,350<br>83.21                                                                                                    | Sondby<br>• 2 0 4<br>Vaubles<br>Vaubles<br>Vaub                                                                                                    | CAP<br>S<br>S<br>S<br>S<br>S<br>S<br>S<br>S<br>S<br>S<br>S<br>S<br>S                                                                                                    |
| A 11 Grant a clover XXVI<br>Get Das Gaptes Soniec<br>Sonie Service Soniec<br>Sonie Service Soniec<br>Sonie Service Sonie<br>Sonie Service Sonie<br>Status Sonie Sonie<br>Sonie Sonie<br>Sonie Sonie Sonie<br>Sonie Sonie Sonie<br>Sonie Sonie Sonie<br>Sonie Sonie Sonie Sonie<br>Sonie Sonie Sonie Sonie Sonie<br>Sonie Sonie Sonie Sonie Sonie Sonie Sonie<br>Sonie Sonie                                                                                                    | Book2cts<br>book2cts<br>book2c | N Help<br>)<br>centage<br>1<br>29,769<br>83.23<br>4,248                                                                                                    | 2<br>30,581<br>83.19<br>4,556                                                                                                    | Total<br>60,350<br>83.21<br>8,804                                                                                                    | Sourchy<br>← 1 ○ - (<br>↓ Constant<br>↓ Source<br>Source<br>Sou                                                                                                    | C.S.P<br>S<br>S<br>S<br>S<br>S<br>S<br>S<br>S<br>S<br>S<br>S<br>S<br>S                                                                                                    |
| S<br>S 11 Cognetic Cone Cool<br>S 11 Cognetic Cone Cool<br>S 11 Cognetic Cone Cool<br>S 11 S - 6 + 5 + 3<br>S 12 S - 6 + 5 + 3<br>S 12 S - 6 + 5 + 5<br>S 12 S - 6 + 5 + 5 + 5<br>S 12 S - 6 + 5 + 5 + 5 + 5 + 5 + 5 + 5 + 5 + 5 +                                                                                                    |                                                                                                    | W Help Contage Sector 1 29,749 83,23 4,246 11.88                                                                                                    | 2<br>30,581<br>83.19<br>4,556<br>12.39                                                                                                    | Total<br>60,350<br>83.21<br>8,804<br>12.14                                                                                                    | Lood by<br>< 2 ○ 4<br>Vasables<br>Vitan stars<br>Vitan stars<br>Vi                                                                                                    | CAP<br>S<br>S<br>S<br>S<br>S<br>S<br>S<br>S<br>S<br>S<br>S<br>S<br>S                                                                                                    |
| A H1-Organica dever MATT                                                                                                    |                                                                                                    | W Hep<br>Contage<br>3<br>29,769<br>83,23<br>4,266<br>11.69<br>5                                                                                                    | 2<br>30,581<br>83.19<br>4,556<br>12.39<br>4                                                                                                    | Total<br>60,350<br>83.21<br>8,804<br>12.14<br>9                                                                                                    | Sourchy<br>← 2 ○ ←                                                                                                    | CAU<br>S S S S S S S S S S S S S S S S S S S                                                                                                     |
| A 11 - Cogneting - Annue (AST)<br>At 11 - Cogneting - Annue (AST)<br>At 10 - Cogneting - Stretter<br>Bill Bill - Annue (AST)<br>At 2000 - Annue (AST)<br>At 2000 - Annue (                                                                                                    | book2ate     book2ate     book2ate     but Window     uno     to User Window     column per     Type of     ownership     code     1     2     3                                                                                                    | Melp<br>centage<br>Sector<br>29,769<br>83.23<br>4,248<br>11.89<br>5<br>0.01                                                                                                    | 2<br>30,581<br>83.19<br>4,556<br>12.39<br>4<br>0.01                                                                                                    | Total<br>60,350<br>83.21<br>8,804<br>12.14<br>9<br>0.01                                                                                                    | Socialiy<br>✓ ¥ ● ↓<br>¥ worker<br>¥ worker<br>Sociality<br>Sociality<br>S                                                                                                    | CLUE<br>State Prove<br>Label<br>State Prove<br>State<br>No Sub-Stratu<br>Sub-Roune<br>Sub-Roune<br>Sub-Roune<br>Sub-Roune<br>Sub-Roune                                                                                                    |
| A 11 Cognetic Cone Cool<br>A 11 Cognetic Cone Cool<br>A 11 Cognetic Cone C                                                                                                    |                                                                                                    | N Help<br>centage<br>3<br>23,749<br>83,23<br>4,248<br>11.88<br>5,0.01<br>550                                                                                                    | 2<br>30,581<br>83.19<br>4,556<br>12.39<br>4<br>0.01<br>786                                                                                                    | Total<br>60,350<br>83.21<br>8,804<br>12.14<br>9<br>0.01<br>1,346                                                                                                    | Lood by<br>▲ 2 ● ↓<br>Vacables<br>Vacables<br>Vacable                                                                                                    | Liber<br>Sample<br>Sector<br>In Orthogonal<br>Sample<br>Sector<br>In Orthogonal<br>State-Ne<br>State<br>State                                                                                                    |
| A 11 - Organica states (NXT)<br>of Day Gayles Senter<br>(Contract Level)<br>Contract Level<br>(Contract Level)<br>(Contract Level)                                                                                                    |                                                                                                    | Mego<br>centage<br>3<br>29,769<br>83,23<br>4,244<br>11.84<br>5,0,01<br>560<br>1,57                                                                                                    | 2<br>30,581<br>83.19<br>4,555<br>12.39<br>4,0.01<br>786<br>2.14                                                                                                    | Total<br>60,350<br>83.21<br>8,804<br>9<br>9.0.01<br>1,346<br>1.86                                                                                                    | Lood by<br>C 2 0 4<br>Vaubes<br>Vaubes<br>Vaub                                                                                                    | Link         Link         Link <thlink< th="">         Link         Link         <thl< td=""></thl<></thlink<>                                                                                                    |
| A 11 - Cryanolog Access (2017)<br>at Das Capito Series (2017)<br>at Das Capito Series (2017)<br>at Das Capito Series (2017)<br>at Das Capito Series (2017)<br>at Capito Series (2017)<br>at Capito Series (2017)                                                                                                    | Column per Column per                                                                                                    | N Help Sector 1 29,769 83,23 4,248 1.88 5 0.01 560 1.57 441                                                                                                    | 2<br>30,541<br>83.13<br>4,555<br>12.39<br>4<br>0.01<br>786<br>2.14<br>437                                                                                                    | Total<br>40,350<br>8,804<br>12,14<br>9,90<br>0.01<br>1,346<br>1.86<br>538                                                                                                    | Lood by<br>- 2 € 0 (<br>Vander<br>Van<br>Van<br>Van<br>Van<br>Van<br>Van<br>Van<br>Van                                                                                                    | Land No. Solution of the second second secon                                                                                                    |
| At 11 - Cognetic Science (ACU)<br>At 11 - Cognetic Science (ACU)<br>At Data Capacity Science (ACU)<br>At Data Science Science (ACU)<br>At 24 - S - S - S - S - S - S - S - S - S -                                                                                                    | Column per  Column per  Column per  Column per  Column set  Column set  Colum                                                                                                    | Melo Sector 3, 10 5, 10 5, 10 1, 10 1,                                                                                                    | 2<br>30,541<br>83.19<br>4,555<br>12.29<br>4<br>0.01<br>784<br>4<br>0.01<br>784<br>4<br>1.15                                                                                                    | Total<br>40,350<br>83.22<br>8,804<br>9<br>0.01<br>1,346<br>938<br>1.29                                                                                                    | Verd by                                                                                                    | Last in a second second                                                                                                    |
| A CLA Concernent of the second of the second                                                                                                    | Contraction      Contraction      Contrestine      Contrestine      Contrestine      Contrestine      C                                                                                                    | M Help<br>Contage<br>Sector<br>1<br>23,769<br>3,23<br>4,26<br>1,57<br>4,1<br>50<br>0,01<br>1,57<br>441<br>1,23<br>454                                                                                                    | 2<br>30,541<br>83.13<br>4,555<br>12.33<br>4,555<br>4<br>0.01<br>784<br>4<br>0.01<br>784<br>4<br>1.35<br>81                                                                                                    | Total<br>60,350<br>83,32<br>8,804<br>1,214<br>1,214<br>1,214<br>1,214<br>1,214<br>1,215<br>535                                                                                                    | verday<br>✓ 2 0<br>✓ 2 0 0<br>✓ 2 0 0<br>✓ 2 0 0<br>✓ 2 0 0<br>✓ 2 0 0<br>✓ 2 0 0 0 0 0 0 0 0 0 0 0 0 0 0 0 0 0 0                                                                                                    | La No Solo Solo Solo Solo Solo Solo Solo S                                                                                                    |
| At 13 - Chyperion closed (AVI)           At 13 - Chyperion closed (AVI)           At 10 - Chyperion closed (AVI)           At 10 - Chyp                                                                                                    |                                                                                                    | Prep<br>contage<br>1<br>29,749<br>83.23<br>4,249<br>11.49<br>11.49<br>1.49<br>5<br>0.01<br>557<br>1.67<br>1.23<br>441<br>1.23<br>441<br>1.23                                                                                                    | 2<br>30,542<br>83.15<br>4,556<br>12.39<br>4,556<br>4<br>0.01<br>786<br>4<br>1.35<br>1.35<br>0.22                                                                                                    | Total<br>46),350<br>83,22<br>8,804<br>12,144<br>1,244<br>1,244<br>1,244<br>1,244<br>1,244<br>1,245<br>1,245<br>1,2                            | vord by<br>• 2 € •<br>• 2 € •<br>•<br>•<br>•<br>•<br>•<br>•<br>•<br>•<br>•<br>•<br>•<br>•<br>•                                                                                                    | La Ra S<br>Carl Ra V<br>Carl Ra V<br>Ca                                                                                                    |
| At 11 - Cognetic Science (ACU)<br>At 21 - Cognetic Science (ACU)<br>At Das Capito, Series<br>The Science Science (ACU)<br>The Science Science (ACU)<br>The Science Science (ACU)<br>The Science Science (ACU)<br>At Science Science (ACU)<br>At Science (ACU)<br>At Science (ACU)<br>At Science (ACU                                                                                                    | book and     book which are interested and     book which are interested and     book and are interested and     content ship     code     code     cod                                                                                                    | Meta<br>centage<br>3<br>29,769<br>33,23<br>4,246<br>11.68<br>5,60<br>1.57<br>5,60<br>1.57<br>1.23<br>4,141<br>1.23<br>4,141<br>1.23<br>4,141<br>1.23<br>4,141<br>1.23                                                                                                    | 2<br>2<br>30,541<br>2235<br>4,556<br>214<br>4,001<br>214<br>4<br>0.01<br>214<br>4<br>1.355<br>1.155<br>1.155 | Total<br>40,350<br>33.22<br>8,804<br>12,14<br>1,346<br>538<br>538<br>538<br>538<br>538<br>538<br>538<br>546<br>546<br>546<br>546<br>546<br>547<br>547<br>547<br>547<br>547<br>547<br>547<br>547<br>547<br>547                                                                                                    | Version                                                                                                    | Label<br>Label<br>Label<br>Label<br>Santo<br>Settor<br>n ∳Case Re<br>Settor<br>n ∳Case Re<br>Statum<br>Sa Santo<br>Sa Santo<br>Sa Sa Santo<br>Sa Santo<br>Sa Sa Santo<br>Sa Sa Santo<br>Sa Sa Santo<br>Sa Sa Santo<br>Sa Sa Santo<br>Sa Sa Santo<br>Sa Sa Sa Santo<br>Sa Sa Santo<br>Sa Sa Santo<br>Sa Sa Santo<br>Sa Sa Santo<br>Sa Sa Santo<br>Sa Santo<br>Sa Santo<br>Sa Sa Santo<br>Sa Sa Santo<br>Sa Sa Santo<br>Sa Sa Santo<br>Sa Sa Sa Santo<br>Sa Sa Santo<br>Sa Sa Santo<br>Sa Sa Sa Santo                                                                                                    |
| Al 11 - Cryantor, Annor (AS11)<br>of Das Graphics Statistics<br>of Das Graphics Statistics<br>Command Al 11 - Command<br>Al 12 - Cryantor, Annor (AS12)<br>Al 22 - Command Al 12 - Command<br>Al 22 - Command Al 12 - Command<br>Al 22 - Command<br>Al                                                                                                    | Decoration     Decoration     D                                                                                                    | Melg<br>centage<br>1<br>28,709<br>4,248<br>5,0.01<br>5,0.01<br>5,0.00<br>5,0.00<br>5,0.000000000000000000000 | 2<br>30,541<br>4,554<br>4,554<br>4,554<br>1,555<br>1,153<br>4<br>4<br>1,155<br>1,153<br>1,155<br>1,155       | Total<br>60,350<br>83.212.14<br>9<br>9.001<br>1,366<br>5.86<br>5.86<br>5.95<br>5.55<br>6.55                                                                                                    | Control                                                                                                    | Land Sample Control of Sample Control of Sample                                                                                                    |
| At 11 - Chyperion (closed (XXV))       At 12 - Chyperion (closed (XXV))       At 12 - Chyperion (Closed (XXV))       At 12 - Chyperion (Closed (XXV))       At 12 - Chyperion (Closed (XXV))       At 12 - Chyperion (Closed (XXV))       At 12 - Chyperion (Closed (XXV))       At 12 - Chyperion (Closed (XXV))       At 12 - Chyperion (Closed (XXV))       At 12 - Chyperion (Closed (XXV))       At 12 - Chyperion (Closed (XXV))       At 12 - Chyperi                                                                                                    | box of the Windowsky of the Windowsky of the Windows                                                                                                    | Nº 1460<br>Sector<br>1<br>29,769<br>83.23<br>4,264<br>11.84<br>5<br>5<br>0.01<br>1.87<br>1.87<br>1.23<br>441<br>1.23<br>441<br>1.23<br>441<br>1.23<br>450<br>1.57<br>2.99<br>80                                                                                                    | 2<br>30,551<br>82,19<br>4,554<br>12,29<br>786<br>4,00<br>2,14<br>786<br>4,13<br>786<br>4,13<br>786<br>4,13<br>786<br>4,13<br>786<br>4,13<br>786<br>4,13<br>786<br>4,13<br>786<br>4,13<br>786<br>4,13<br>786<br>4,13<br>786<br>4,13<br>786<br>786<br>786<br>786<br>786<br>786<br>786<br>786<br>786<br>786                                                                                                    | Total<br>46,353<br>83.21<br>2.14<br>1.46<br>9.9<br>9.0<br>2<br>2.14<br>1.46<br>535<br>0.74<br>40<br>60<br>54<br>555<br>555<br>0.74<br>10<br>20<br>20<br>20<br>20<br>20<br>20<br>20<br>20<br>20<br>20<br>20<br>20<br>20                                                                                                    | Voude                                                                                                    | La Rev<br>La Rev<br>La Rev<br>La Rev<br>La Rev<br>La Rev<br>Sante<br>Source<br>Source                                                                                                    |
| A 111 - Organiza Connect (ACUT)<br>All 11 - Organiza Connect (ACUT)<br>All 11 - Organiza Connect (ACUT)<br>All 11 - Organiza Connect (ACUT)<br>All 11 - Organiza Connect (ACUT)<br>To Connect (ACUT)<br>To Connect (ACUT)<br>To Connect (ACUT)<br>To Connect (ACUT)<br>All 11 - Organiza Connect (ACUT)<br>All 12 - Organiza Connect (ACUT)<br>All 12 - Organiza Connect (ACUT)                                                                                                    | NOSZAT     Society Constraints     Society Constraints     Society Constr                                                                                                    | Image: Non-Information         Image: Non-Information         Image: Non-Information<                                                                                                    | 2<br>30,542<br>83.13<br>4,555<br>4,5555<br>4,555<br>4,5555<br>4,5555<br>4,5555<br>4,5555<br>4,5555<br>4,5555<br>4,5555<br>4,55555                | Total<br>46,350<br>8,22<br>1,344<br>9<br>0,02<br>1,344<br>9<br>30<br>1,29<br>55<br>55<br>55<br>50,74<br>405<br>6,0,74<br>0,55<br>2,0,74<br>0,0,75<br>0,74<br>0,0,75<br>0,74<br>0,0,75<br>0,75<br>0,75<br>0,75<br>0,75<br>0,75<br>0,75<br>0,                                                                                                    | Variable                                                                                                    | La Para Santa<br>La Para Santa<br>Labor<br>Labor<br>Labor<br>Santa<br>Santa<br>Sa |
| A 11 Cognition Learning Learning Learni                                                                                                    | sources     sources     s                                                                                                    | Image: Non-Info         Image: Non-Info           20, 100         3           20, 100         3           3         3           460         1.07           460         1.07           461         1.07           462         1.93           9.94         4.66           1.67         2.94           463         2.94           5.95         4.66           1.97         4.66           1.97         4.66           1.97         4.66           1.97         4.66           5.95         4.67                                                                                                    | 2<br>30,542<br>83.13<br>4,555<br>12.33<br>4<br>0.01<br>4<br>1.53<br>4<br>1.53<br>8<br>1.33<br>8<br>1.33<br>8<br>1.33<br>8<br>1.33<br>8<br>1.33<br>8<br>1.33<br>8<br>1.33<br>8<br>1.33<br>8<br>1.33<br>8<br>1.33<br>8<br>1.33<br>8<br>1.34<br>8<br>1.35<br>8<br>1.35<br>1.35<br>8<br>1.35<br>1.35<br>1.35<br>1.35<br>1.35<br>1.35<br>1.35<br>1.35                                                                                                    | Total<br>40,350<br>83,222<br>8,804<br>9<br>0.022<br>1,346<br>1.23<br>555<br>5.74<br>406<br>0.55<br>100<br>101<br>102<br>103<br>103<br>103<br>103<br>103<br>103<br>103<br>103                                                                                                    | Lood by<br>C 2 € 0 4<br>Variable<br>Variable<br>Varia                                                                                                    | Left Rev<br>Line Sample<br>Sample<br>Sa                                                                                                    |
| A La Cognetica Control (COL)<br>Let Due Capacity Stretce<br>Capacity Stretce<br>Capacity S                                                                                                    | Control Control C                                                                                                    | No. 1990<br>Contrapt<br>20,106<br>1,20<br>20,106<br>1,20<br>1,20<br>1,20<br>1,20<br>1,20<br>1,20<br>1,20<br>1,20                                                                                                    | 2<br>30, 451<br>43 33<br>44<br>2, 556<br>4<br>2, 23<br>4<br>4<br>2, 23<br>4<br>4<br>2, 24<br>4<br>3, 25<br>4<br>3, 25<br>4<br>4<br>2, 23<br>4<br>4<br>3, 25<br>4<br>3, 25<br>4<br>4, 25<br>4<br>3, 25<br>4<br>3, 25<br>4<br>2, 25<br>4<br>2, 25<br>4<br>2, 25<br>2, 25<br>2, 25<br>2, 25<br>2, 25<br>2, 25<br>2, 25<br>2, 25<br>2, 25<br>2, 25<br>2, 25<br>2, 2<br>2, 2                                                                                                    | Total<br>40,350<br>83,22<br>9<br>0.02<br>535<br>0.74<br>40<br>60<br>535<br>50<br>74<br>40<br>60<br>535<br>50<br>515<br>50<br>74<br>10<br>0.02<br>515<br>50<br>515<br>50<br>512<br>512<br>512<br>512<br>512<br>512<br>512<br>512<br>512<br>512                                                                                                    | <ul> <li>✓ Value</li> <li>✓ Value</li> </ul>                                                                                                    | La Participa Statement<br>Carlos Control Control                                                                                                    |
| A Construction of the second second s                                                                                                    | Control Control C                                                                                                    | Image: Non-Section 2         Section 2           20,764         3           20,764         3           20,764         3           20,764         3           30,764         3           304         3           40         1.57           403         1.57           403         1.57           403         1.62           304         3.93           403         3.93           403         3.93           403         3.93           403         3.93           403         3.93           403         3.93                                                                                                    | 2<br>30,543<br>4,554<br>2,234<br>4,554<br>1,235<br>1,235<br>1,2          | Total<br>46,350<br>8,854<br>9,90<br>1,244<br>1,244                             | U varia                                                                                                    | Let a series a series and a series and a series a series and a series a series and a series a series a                                                                                                    |
| A La Cognetica classes (ACL)<br>Cel Das Capacita Canada (ACL)<br>Cel Das Capacita Canada (ACL)<br>Cel Das Capacita Canada (ACL)<br>Cel Das Capacita Canada (ACL)<br>Cel Das Capacita Canada (ACL)<br>Cel Das Capacita Canada (ACL)<br>Cel Das Canada (ACL)<br>Cel Das Canada (ACL)<br>Cel                                                                                                    | Control      Control     Control     Contro     Contro     Control     Control     Control     Control     Co                                                                                                    | No         HVD           Seccent apr         Seccent apr           23,740         12           23,740         12           1         10           5         6           1.23         64           1.23         64           1.23         64           1.23         64           1.23         69           0.29,740         3.99           60         5.22           0.39         62           0.20,20         60                                                                                                    | 2<br>30, 812<br>4, 556<br>2, 239<br>4, 556<br>4, 556<br>4, 556<br>4, 556<br>4, 556<br>4, 556<br>4, 556<br>4, 556<br>4, 556<br>4, 556<br>4, 556<br>4, 556<br>4, 556<br>4, 556<br>4, 556<br>5, 556<br>5, 556                                                                                                    | Total<br>40,350<br>8,804<br>9<br>0.01<br>1.346<br>405<br>0.75<br>535<br>0.75<br>140<br>0.55<br>140<br>0.55<br>140<br>0.55<br>140<br>0.55<br>140<br>0.55<br>140<br>140<br>140<br>140<br>140<br>140<br>140<br>140                                                                                                    | Under                                                                                                    | CAP Solution of the second second sec                                                                                                    |
| A 11 - Copertor Control (Control)<br>A 11 - Copertor Control (Control)<br>A 11 - Copertor Control (Control)<br>A 11 - Copertor Control (Control)<br>A 11 - Copertor Control (Control)<br>A 12 - Copertor Control (Control)<br>A 12 - Copertor Control (Control)<br>A 20 - Copertor Control (Control)<br>A 20 - Copertor                                                                                                    | Comparison     Comparison     C                                                                                                    | N         HO           00         HO           00         00           00         00           00         00           00         00           00         00           00         00           00         00           00         00           00         00           00         00           00         00           00         00           00         00           00         00           00         00           00         00           00         00           00         00           00         00                                                                                                    | 2<br>2<br>30,343<br>4,353<br>22<br>39<br>4<br>353<br>4<br>353<br>4<br>0.0<br>2<br>4<br>0.0<br>2<br>4<br>0.0<br>2<br>3<br>5<br>3<br>5<br>3<br>5<br>3<br>5<br>3<br>5<br>3<br>5<br>3<br>5<br>3<br>5<br>3<br>5<br>3                                                                                                    | Total<br>40,350<br>93,22<br>9,864<br>9<br>9<br>0,02<br>9<br>9<br>9<br>0,02<br>9<br>9<br>9<br>1,346<br>5<br>9,767<br>9<br>9<br>9<br>9<br>1,346<br>1,350<br>1,346<br>1,250<br>1,250 | Variable                                                                                                    | La Para Sange<br>ben here<br>Lieft<br>Sange<br>Sange                                                                                                    |

| τ 4 x                                 |                                       | 83.23                                    | 83.19                        | 83.21                        | T 1                                                                                                    | Variables                   | τ.                                                                                                    |
|---------------------------------------|---------------------------------------|------------------------------------------|------------------------------|------------------------------|----------------------------------------------------------------------------------------------------|-----------------------------|----------------------------------------------------------------------------------------------------|
|                                       |                                       |                                          |                              |                              |                                                                                                    | A Low country               |                                                                                                    |
| amaad or                              | 2                                     | 4,248                                    | 4,556                        | 8,804                        |                                                                                                    | Name                        | Labal                                                                                                    |
| 'G\Faamole data set.d.                |                                       | 11.88                                    | 12.39                        | 12.14                        |                                                                                                    | Samole                      | Samole                                                                                                    |
| 'G\practice_dataset_IH                |                                       |                                          |                              |                              |                                                                                                    | Sector                      | Sector                                                                                                    |
| 'G\practice_dataset_N                 | 3                                     | 55.56                                    |                              | 100.00                       |                                                                                                    | State_Region                | ♦State-Region♦                                                                                                    |
| le Sector                             |                                       | 0.01                                     | 0.01                         | 0.01                         |                                                                                                    | State                       | State                                                                                                    |
| Sector                                | 4                                     | 560                                      | 786                          | 1.346                        |                                                                                                    | State_District              | State-District                                                                                                    |
| le Sector, row col                    |                                       | 41.60                                    | 58.40                        | 100.00                       |                                                                                                    | SubStratumNo                | Sub-Stratum-no                                                                                                    |
| le Sector State , row col             |                                       | 1.57                                     | 2.14                         | 1.86                         |                                                                                                    | SubRound                    | Sub-Round                                                                                                    |
| le Sector Round , row col             | 5                                     | 441                                      | 497                          | 938                          |                                                                                                    | SubSample                   | Sub-Sample                                                                                                    |
| le Sector SubRound , ro               |                                       | 47.01                                    | 52.99                        | 100.00                       |                                                                                                    | FODSubRegi                  | FOD-Sub-Region                                                                                                    |
| Sector SubRound                       |                                       |                                          |                              |                              |                                                                                                    | Second Strat.               | Second-Stape-Sh                                                                                                    |
| 1                                     | 6                                     | 454                                      | 81                           | 535                          |                                                                                                    | ent_no                      | Sample enterprise                                                                                                    |
| se lifeexp                            |                                       | 1.27                                     | 0.22                         | 0.74                         |                                                                                                    | Properties                  |                                                                                                    |
| e region country                      |                                       |                                          |                              |                              |                                                                                                    |                             |                                                                                                    |
| region country                        | 7                                     | 209                                      | 197                          | 406                          |                                                                                                    | 4 Variables                 |                                                                                                    |
| G\practice dataset IH                 |                                       | 0.58                                     | 0.54                         | 0.56                         |                                                                                                    | Name                        | Sector                                                                                                    |
| 1                                     | 6                                     | **                                       | 40                           | 144                          |                                                                                                    | Label                       | Sector<br>(tr3                                                                                                    |
| 'G\practice_dataset_N                 | 7                                     | 57.14                                    | 42.86                        | 100.00                       |                                                                                                    |                             |                                                                                                    |
| Sector State, row                     |                                       | 0.22                                     | 0.16                         | 0.19                         |                                                                                                    | Value label                 |                                                                                                    |
| 2 a204                                | Total                                 | 35,766                                   | 36,762                       | 72,528                       |                                                                                                    | Notes                       |                                                                                                    |
| 2,q204 Sector, row                    |                                       | 49.31                                    | 50.69                        | 100.00                       |                                                                                                    | Filename                    |                                                                                                    |
| i2_q204 Sector, row                   |                                       | 100.00                                   | 100.00                       | 100.00                       | (i)                                                                                                    | Label                       |                                                                                                    |
| 2,q204 Sector, col                    |                                       |                                          |                              |                              | 1                                                                                                    | Notes                       |                                                                                                    |
| 2_q204 Sector, col row                |                                       |                                          |                              |                              |                                                                                                    |                             | 42                                                                                                    |
|                                       |                                       |                                          |                              |                              |                                                                                                    |                             |                                                                                                    |
|                                       | Command                               |                                          |                              |                              | i                                                                                                    | Size<br>Memory<br>Sorted by | 18.54M<br>64M<br>(AP NUM                                                                                                    |
| 6 🖸 🗲                                 | Command                               | <u> </u>                                 |                              |                              | ,<br>                                                                                                    | Size<br>Memory<br>Sorted by | 18.54M<br>64M<br>(AP NUM<br>2 10 527 PM<br>8/14/2020                                                                                                    |
| € ⊇ ≁ I                               | Command                               | ncy                                      | (or                          | nof                          | r) option- if you want to see                                                                                      | E ON                        | 22.54M<br>64M<br>2 № 527FM<br>2 № 527FM<br>214/202                                                                                                    |
| nofr<br>perc<br>nola<br>that<br>the r | eque<br>entag<br>bel-<br>has<br>nolab | ncy<br>ge, th<br>By de<br>then<br>the op | (or<br>en a<br>efau<br>n. If | nof<br>add i<br>ilt ta<br>yo | r) option- if you want to see<br>nofroption.<br>ab shows value labels for any va<br>u need to see the actual value | e on<br>ariab<br>s, ac      | used<br>(c) Market<br>(c) Market |

12

🎯 swayam 🔮

tab var1 var2, cell- If we add the cell option, Stata will tell us what percentage each combination of variable1 and variable2 is of the total sample.

| Type of ownership  | ship Sector |       |        |  |  |  |  |
|--------------------|-------------|-------|--------|--|--|--|--|
| code               | rural       | urban | Total  |  |  |  |  |
| male prop          | 41.04       | 42.16 | 83.21  |  |  |  |  |
| female prop        | 5.86        | 6.28  | 12.14  |  |  |  |  |
| transgender prop   | 0.01        | 0.01  | 0.01   |  |  |  |  |
| samehhpartners     | 0.77        | 1.08  | 1.80   |  |  |  |  |
| differnthhpartners | 0.61        | 0.69  | 1.29   |  |  |  |  |
| SHG                | 0.63        | 0.11  | 0.74   |  |  |  |  |
| trusts             | 0.29        | 0.27  | 0.56   |  |  |  |  |
| others             | 0.11        | 0.08  | 0.19   |  |  |  |  |
| Total              | 49.31       | 50.69 | 100.00 |  |  |  |  |

🌀 swayam 🙆

11

| ew ₹₽×                       | column per | rcentage |        |        | <ul> <li>Variables</li> </ul> |              |
|------------------------------|------------|----------|--------|--------|-------------------------------|--------------|
| Filter commands here         |            |          |        |        | 🔧 Efter variabl               | es here      |
| Command _rc                  | Type of    |          |        |        | Name                          | Label        |
| use "G\Example data_set.d    | ownership  | Secto    | r      |        | Sample                        | Sample       |
| use "G\practice_dataset_IH   | code       | 1        | 2      | Total  | Sector                        | Sector       |
| use 'G\practice_dataset_N    | 1          | 49.33    | 50.67  | 100.00 | State_Region                  | ♦State-Reg   |
| table Sector                 |            | 83.23    | 83.19  | 83.21  | State                         | State        |
| tab Sector                   |            |          |        |        | State_District                | State-Dis    |
| table Sector, row            | 2          | 48.25    | 51.75  | 100.00 | Stratum                       | Stratum      |
| table Sector, row col        |            | 11.88    | 12.39  | 12.14  | SubStratumNo                  | > Sub-Stratu |
| table Sector State , row col | 3          | 55.56    | 44.44  | 100.00 | SubRound                      | Sub-Round    |
| table Sector Round , row col |            | 0.01     | 0.01   | 0.01   | SubSample                     | Sub-Sampl    |
| table Sector SubRound , ro   |            |          |        |        | FODSubRegi                    | FOD-Sub-F    |
| ab Sector SubRound           | 4          | 41.60    | 58.40  | 100.00 | HG_Sub8ikNo                   | Hamlet gr    |
| ab1 Sector SubRound          |            | 1.57     | 2.14   | 1.86   | Second_Strat.                 | Second-St    |
| lear                         | 5          | 47.01    | 52.99  | 100.00 | ent_no                        | Sample en    |
| ysuse lifeexp                |            | 1.23     | 1.35   | 1.29   | Properties                    |              |
| able region country          |            |          |        |        | 8 **                          |              |
| ab1 region country           | 6          | 84.86    | 15.14  | 100.00 | <ul> <li>Variables</li> </ul> |              |
| lear                         |            |          | v      | 0.74   | Name                          | Sector       |
| Ne. CribracoceTearasetTerr   | 7          | 51.48    | 48.52  | 100.00 | Label                         | Sector       |
| iear                         |            | 0.58     | 0.54   | 0.56   | Type                          | 503          |
| ver Gruppachoe, databet, in  |            |          |        |        | Format                        |              |
| No. State Central John       | , ,        | 0.22     | 0.16   | 0.19   | Value label                   |              |
| 10 Julie Jecco, 104          |            |          |        |        | Notes                         |              |
| a b2 d204 Sector inw         | Total      | 49.31    | 50.69  | 100.00 | 2 Data                        |              |
| a b2 g204 Sector, row        |            | 100.00   | 100.00 | 100.00 | riectanie<br>al Label         |              |
| b2,g204 Sector, col          |            |          |        |        | · Notes                       |              |
| a b2, g204 Sector, col row   |            |          |        |        | Vanables                      | 42           |
| b2_q204 Sector, col row      |            |          |        |        | Observations                  | 72,528       |
|                              | Command    |          |        |        | Sue                           | 18.54M       |
|                              |            |          |        |        | Memory                        | 64M          |
|                              |            |          |        |        | Sorted by                     |              |
|                              |            |          |        |        |                               |              |

| File Edit Data Graphics Statist | cs User Winds      | ow Help Esc    | ~ . ! . @              | 2 2  | \$ / % | ^_ {  | 8, *           | 。(。  | )    | . •   | Bksp |   |   |                   |                     |
|---------------------------------|--------------------|----------------|------------------------|------|--------|-------|----------------|------|------|-------|------|---|---|-------------------|---------------------|
| eview T3X                       |                    | 1 Tab          | a lw                   | e Ir | Tt I   | v lu  | $\frac{1}{1}$  | o p  |      | b li  | Del  | - |   | Variables         | τ.;                 |
| Filter commands here            |                    | 1              |                        |      |        |       |                |      | 1    | [1]   | 1    |   |   | A Filter variable |                     |
| Command                         |                    | Caps           | als                    | d    | fa     | Th Ti | l k            |      | i Tr | ÷_≓   |      |   |   | Name              | Label               |
| use 'G\Example data set.d.      |                    |                |                        |      | . 9    | ľľ    |                |      | 1    |       |      |   |   | Samole            | Samole              |
| use 'G\practice dataset IH.     | 6                  | 84 Shift       |                        |      | T T    |       | T <sub>m</sub> |      | -    | Tr Te | hift |   |   | Sector            | Sector              |
| use 'Gloractice dataset N.      |                    | 1 00000        | 2                      | × c  |        |       |                |      | 1    |       |      |   |   | State Region      | éState-Regioné      |
| table Sector                    | 2                  | 51             |                        |      |        |       |                | 4    | · /  | +     | 10   |   |   | State             | State               |
| tab Sector                      |                    | Ctrl           | A Alt                  |      |        |       | AJL 🛛          | Ctrl |      |       | ŧn   |   |   | State_District    | ♦State-District♦    |
| table Sector, row               |                    |                |                        |      |        |       |                |      |      |       |      |   |   | Stratum           | Stratum             |
| table Sector, row col           | 9                  | 57 24          | 42.00 200              |      | _      | _     | -              | -    | -    | _     | -    |   |   | SubStratumNe      | o Sub-Stratum-no    |
| table Sector State , row col    |                    | 0.22           | 0.16 0                 | 19   |        |       |                |      |      |       |      |   |   | SubRound          | Sub-Round           |
| table Sector Round , row col    | Tota)              | 49.31          | 50 69 100              | 00   |        |       |                |      |      |       |      |   |   | SubSample         | Sub-Sample          |
| table Sector SubRound , ro      |                    | 100.00         | 100.00 100             | .00  |        |       |                |      |      |       |      |   |   | FODSubRegi        | FOD-Sub-Region      |
| tab Sector SubRound             |                    |                |                        |      |        |       |                |      |      |       |      |   |   | HG_Sub81kNo       | Hamlet group/Su     |
| 2 tab1 Sector SubRound          | . ta b2_q204       | Sector, row no | fr                     |      |        |       |                |      |      |       |      |   |   | Second Strat.     | . Second-Stage-Str. |
| clear                           |                    |                |                        |      |        |       |                |      |      |       |      |   |   | ent_no            | Sample enterprise.  |
| sysuse lifeexp                  | Type of oursership | Sector         |                        |      |        |       |                |      |      |       |      |   |   | Descention        | 1                   |
| 5 table region country          | code               | 1              | 2 70                   | tal  |        |       |                |      |      |       |      |   |   | Properties        |                     |
| 5 tab1 region country           |                    |                |                        |      |        |       |                |      |      |       |      |   |   | 4 Mariahian       |                     |
| 7 clear                         | 1                  | 49.33          | 50.67 100              | .00  |        |       |                |      |      |       |      |   |   | • variables       |                     |
| use 'G\practice_dataset_IH      | 2                  | 48.25          | 51.75 100              | .00  |        |       |                |      |      |       |      |   |   |                   | Sector              |
| clear                           | 3                  | 41 60          | 44.44 100<br>58.40 100 | .00  |        |       |                |      |      |       |      |   |   | Time              |                     |
| use 'G\practice_dataset_N       | s                  | 47.01          | 52.99 100              | .00  |        |       |                |      |      |       |      |   |   |                   |                     |
| tab Sector State, row           | 6                  | 84.86          | 15.14 100              | 00   |        |       |                |      |      |       |      |   |   | Value label       |                     |
| tab State Sector, row           | 7                  | 51.48          | 48.52 100              | .00  |        |       |                |      |      |       |      |   |   |                   |                     |
| ta b2_q204                      | 9                  | 57.14          | 42.86 100              | .00  |        |       |                |      |      |       |      |   |   | 4 Data            |                     |
| ta b2,q204 Sector, row          | TATA)              | 49.31          | 60.69 100              |      |        |       |                |      |      |       |      |   |   | Filename          |                     |
| ta b2,q204 Sector, row          | Totat              |                |                        |      |        |       |                |      |      |       |      |   | - | Label             |                     |
| ta b2,q204 Sector, col          |                    |                |                        |      |        |       |                |      |      |       |      |   |   | Notes             |                     |
| 7 ta b2,q204 Sector, col row    |                    |                |                        |      |        |       |                |      |      |       |      |   |   | Variables         | 42                  |
| 8 ta b2_q204 Sector, col row    | Command            | _              |                        |      |        |       |                |      |      |       | _    | _ |   | Observations      | 72,528              |
| a b2_q204 Sector, row nofr      | command            |                |                        |      |        |       |                |      |      |       |      |   |   | Size              | 18.51M              |
|                                 |                    |                |                        |      |        |       |                |      |      |       |      |   |   | Memory            | 64M                 |
|                                 |                    |                |                        |      |        |       |                |      |      |       |      |   |   | Sorted by         |                     |
| Stata15                         |                    |                |                        |      |        |       |                |      |      |       |      |   |   |                   | CAP NUM             |
|                                 |                    | 100            |                        |      |        |       |                |      |      |       |      |   |   |                   | \$28.PM             |

This is what we have shown you the row wise percentage. Basically, out of the total row, what is their individual percentages. So row wise 100% is shown here. Out of the 100%, how much representation they have. If I simply change to column, col, column wise percentages you just mark the differences carefully. Instead of the row total now here it is not 100, it is by column total that is 100. Out of 100 here, what is the individual share in rural are. Rural total or urban total is coming here.

So if I just give a command, another command here like row and column both, I am adding another one called row and column both. Look at this. It gives both the information. It gives information of row as well as column. row wise total, you can mark it from 100 here. The first mark is from, the second one is out of 100. So, 48.25 and 51.75 are added to 100. So second one is by row wise, the first one is of the frequencies and the last one is column wise. If you add these then it will add it to the required percentages, we have. I think there are other, here.

Let me add it to total, here 83.25, 11.88 then 0.01, 1.57, 1.23, 1.27, 0.58 and 0.22 this has to be added to this 100. So we can, in a single command, we can derive row wise as well as column wise percentage and for our better interpretation.

if you are interested not in frequencies, it gives a confusing figures also. Like it is giving frequencies, first entries frequency then rows wise percentage then column wise percentage, if you are only interested in percentages, you simply add nofr. I will come to the cell right now. Like nofr stands for no frequencies. Only percentages. So let me come back to the command like

this. What I did, instead of row column, what do I have to specify nofr. So nofr gives me, I have added nofr, there is no frequency. Frequency table is not there.

Similarly, for column or row also, suppose row wise, you have entered nofr, it only gives you the percentages. No frequencies given. You can simply copy this and then you copy the result to word file and you need not edit much and that will be very helpful for your answer.

(Refer Slide Time: 32:45)

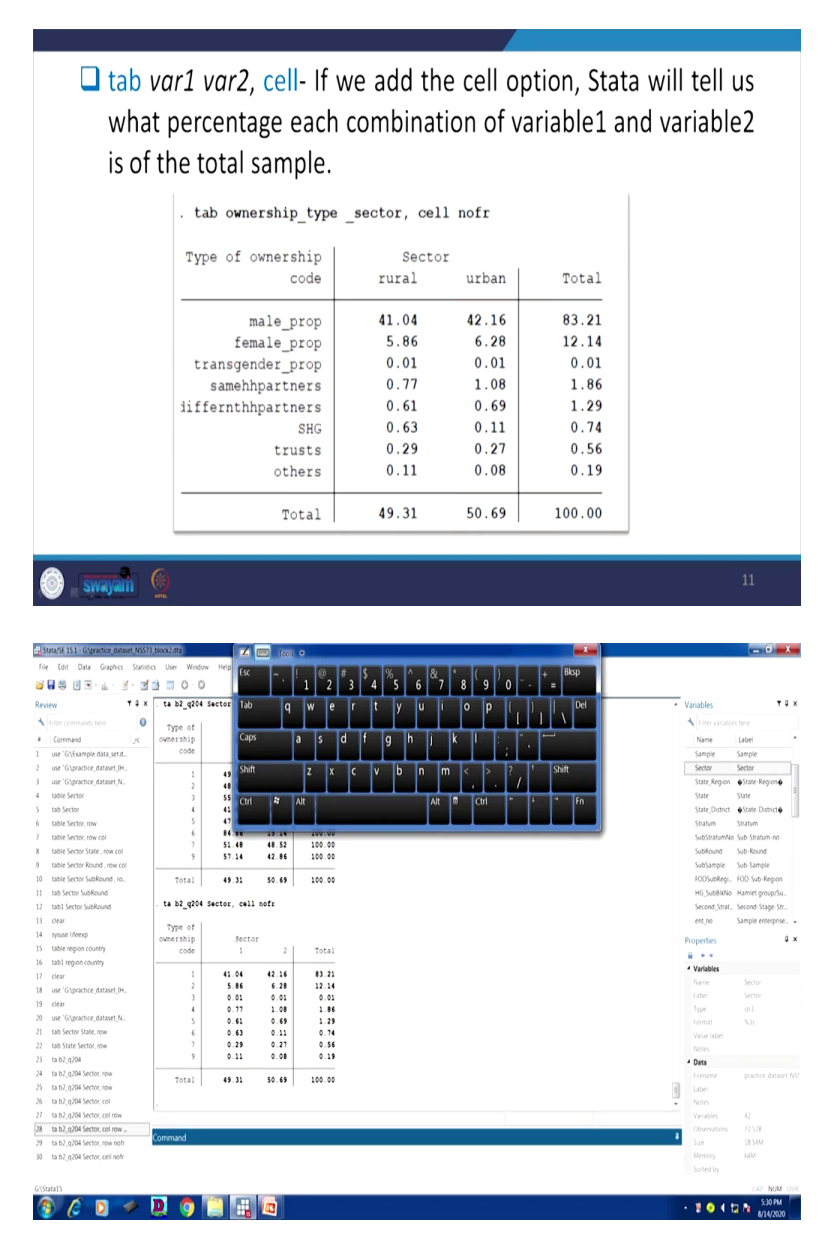

I have already clarified row wise and column wise. Another important part is called cell percentage at any particular cell and its percentage total. What is the percentages of that

particular cell? Not by row, not by column, we are saying out of the total and how much it contains. That is out of the gross total how much percentage the particular cell contains. So basically we need to specify the cell information here.

Like nofr I already did, nofr here. Here instead of that what I do, here I will delete row wise or column wise, I will only add cell. this has given me the individual cell and its percentages to the total 100. Individual 100 or row wise 100 and column wise 100 is not there. And this is also important for the researcher for their use. So this tell us what percentage of each combination of variable 1 and variable 2 is of the total sample.

(Refer Slide Time: 34:03)

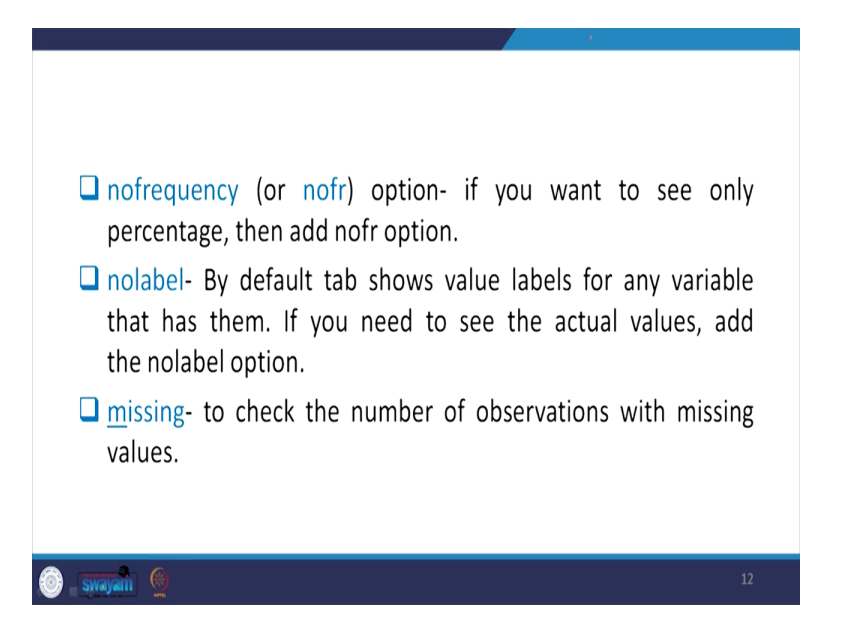

So nofr, I have already clarified, nofr avoids the frequencies. If you want to see only percentage, then add nofr that we told you. Similarly, no label, if you do not want to add the label in the command, then no label can be added. Like labels are attached, labels if you do not go by label. I will tell you label. What do you mean by label? You can operate later. By default, tab shows value labels for any variable that has them. If you need to see the actual values and add the no label option, then you can go for it.

Similarly, to check the number of observations with missing values, you can also do that. So missing information, we have already guided in the previous lecture. Through the codebook, you can also track the missing. From the summarize also you can get the missing information. So there are many other aspects to it. Let us proceed. We can operate.

(Refer Slide Time: 34:57)

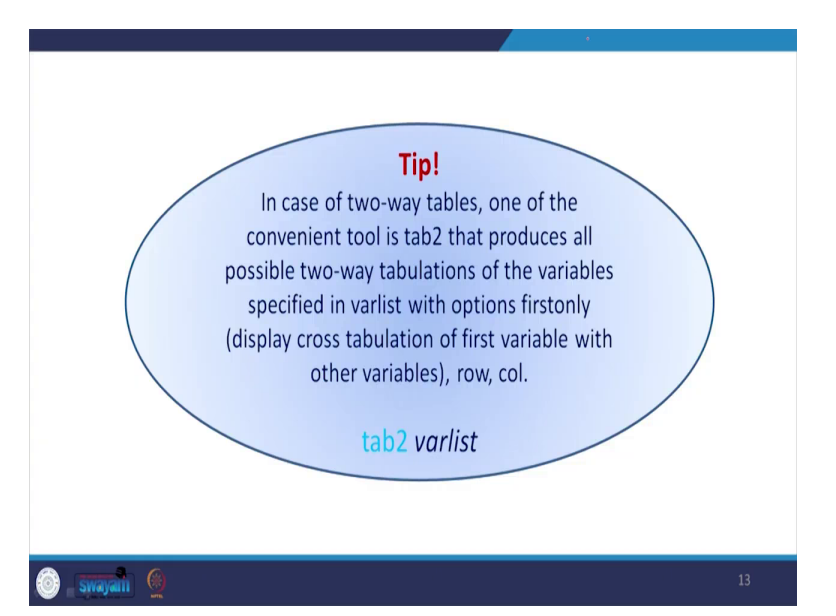

One tip for you is here that in case of two-way table, one of the convenient tool is tab2 option that produces all possible two-way tabulations of the variables specified in the variable list with options first only, display cross tabulation of first variable with other variables that is through row and column. So tab2, similarly, tab1 I told you, you can go through tab2 variable list, you will also get those details correctly.

So, with this, I think I will stop here. We will continue other details regarding variable labeling in our next class. Thank you.